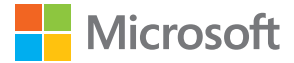

# Felhasználói kézikönyv Lumia, Windows Phone 8.1 Update 2 verziójú rendszerrel

1.0. kiadás HU

## Információ erről a felhasználói útmutatóról

Ez a telefonszoftver aktuális verziójához tartozó felhasználói útmutató.

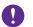

**Fontos:** A telefon biztonságos használatával kapcsolatos fontos információkat a termék dobozában és az interneten található felhasználói útmutatóban olvashatjuk el. Az új telefonunk használatbavételével kapcsolatos információkat a termék dobozában lévő útmutatóban olvashatjuk el.

Az online felhasználói útmutató, a videók, az egyéb információk és a hibaelhárítási súgó eléréséhez lépjünk a www.microsoft.com/mobile/support/ webhelyre.

Továbbá megnézhetjük a támogatási videókat is a **www.youtube.com/lumiasupport** webhelyen.

Ezenkívül telefonunkon van egy felhasználói útmutató, amely mindig velünk van, és szükség esetén rendelkezésünkre áll. Ha választ szeretnénk kapni kérdéseinkre, és hasznos ötleteket szeretnénk olvasni, koppintsunk a **2 Lumia Súgó+tippek** elemre. Ha még csak most ismerkedünk a Lumia rendszerrel, olvassuk el az új felhasználóknak szóló szakaszt.

A Microsoft Mobile Szolgáltatási feltételeiről és Adatvédelmi irányelveiről a www.microsoft.com/mobile/privacypolicy webhelyen találhatunk további információt.

## Felhasználói kézikönyv

## Lumia, Windows Phone 8.1 Update 2 verziójú rendszerrel

## Tartalom

| Biztonságunk érdekében                                    | 5  |
|-----------------------------------------------------------|----|
| Használatbavétel                                          | 6  |
| A billentyűzet és a képernyő lezárása                     | 6  |
| A telefon töltése                                         | 7  |
| Ez az első Lumia telefonja?                               | 10 |
| Telefonunk beállítása                                     | 10 |
| Csempéink, alkalmazásaink és<br>beállításaink megismerése | 11 |
| Navigálás egy alkalmazáson belül                          | 13 |
| Az érintőképernyő használata                              | 14 |
| A vissza, az indítás és a keresés gomb                    | 17 |
| Tartalom átvitele Lumia telefonunkra                      | 18 |
| Alapok                                                    | 22 |
| Újdonságok ebben a verzióban                              | 22 |
| Ismerkedjünk meg telefonunkkal                            | 22 |
| Fiókok                                                    | 28 |
| Telefonunk testreszabása                                  | 33 |
| Cortana                                                   | 39 |
| Kisegítő lehetőségek                                      | 41 |
| Pillanatfelvétel készítése                                | 42 |
| Az akkumulátor üzemidejének<br>megnövelése                | 43 |
| Csökkentsük adatroaming-<br>költségeinket                 | 46 |
| Szövegírás                                                | 46 |
| Kódok vagy szöveg beolvasása                              | 51 |
| Óra és naptár                                             | 52 |
| Két SIM                                                   | 56 |
| A SIM-alkalmazások böngészése                             | 57 |
| Áruház                                                    | 58 |

| Kapcsolatok és üzenetek                                   | 62  |
|-----------------------------------------------------------|-----|
| Hívások                                                   | 62  |
| Névjegyzék                                                | 68  |
| Közösségi hálózatok                                       | 73  |
| Üzenetek                                                  | 75  |
| E-mail                                                    | 79  |
| Kamera                                                    | 85  |
| A Lumia Camera bemutatása                                 | 85  |
| Kameránk gyors megnyitása                                 | 85  |
| Egy másik kamera beállítása<br>alapértelmezett kameraként | 86  |
| A kamera használata                                       | 86  |
| További lehetőségek a<br>fényképezésben                   | 90  |
| Fényképek és videók                                       | 92  |
| Térképek és navigáció                                     | 99  |
| A helyszolgáltatások bekapcsolása                         | 99  |
| Hely keresése                                             | 99  |
| Útvonalkeresés egy helyhez                                | 99  |
| Térképek letöltése a telefonra                            | 100 |
| Helymeghatározási módszerek                               | 100 |
| Internet                                                  | 102 |
| Internetkapcsolatok megadása                              | 102 |
| Számítógépünk csatlakoztatása az<br>internethez           | 103 |
| Előfizetésünk hatékony kihasználása                       | 103 |
| Internetböngésző                                          | 103 |
| Keresés az interneten                                     | 106 |
| Az internetkapcsolatok bontása                            | 107 |
| Szórakozás                                                | 108 |
|                                                           | 3   |

© 2015 Microsoft Mobile. Minden jog fenntartva.

| Zenék és videók meghallgatása és                                                                                                    |                                                                    |
|----------------------------------------------------------------------------------------------------|--------------------------------------------------------------------|
| megtekintése                                                                                                    | 108                                                                |
| FM-rádió                                                                                                    | 112                                                                |
| Zenék és videók szinkronizálása a<br>telefon és a számítógép között                                                                                                    | 114                                                                |
| Játékok                                                                                                    | 114                                                                |
| Életmódhoz kapcsolódó<br>alkalmazások és szolgáltatások                                                                                                    | 117                                                                |
| Iroda                                                                                                    | 121                                                                |
| Microsoft Office Mobile                                                                                                    | 121                                                                |
| Jegyzet írása                                                                                                    | 124                                                                |
| A dokumentum folytatása egy másik<br>készüléken                                                                                                    | 124                                                                |
| A számológép használata                                                                                                    | 125                                                                |
| A munkahelyi telefonszám használata                                                                                                    | 125                                                                |
| Ötletek üzleti felhasználóknak                                                                                                    | 125                                                                |
| Telefonkezelés és adatkapcsolat                                                                                                    | 128                                                                |
| A telefon szoftverének frissítése                                                                                                    | 128                                                                |
|                                                                                                    |                                                                    |
| Szélessávú internetkapcsolat<br>használata                                                                                                    | 129                                                                |
| Szélessávú internetkapcsolat<br>használata<br>Biztonságos VPN-kapcsolat<br>használata                                                                                                    | 129<br>129                                                         |
| Szélessávú internetkapcsolat<br>használata<br>Biztonságos VPN-kapcsolat<br>használata<br>Wi-Fi                                                                                                    | 129<br>129<br>130                                                  |
| Szélessávú internetkapcsolat<br>használata<br>Biztonságos VPN-kapcsolat<br>használata<br>Wi-Fi<br>NFC                                                                                                    | 129<br>129<br>130<br>132                                           |
| Szélessávú internetkapcsolat<br>használata<br>Biztonságos VPN-kapcsolat<br>használata<br>Wi-Fi<br>NFC<br>Bluetooth                                                                                                    | 129<br>129<br>130<br>132<br>133                                    |
| Szélessávú internetkapcsolat<br>használata<br>Biztonságos VPN-kapcsolat<br>használata<br>Wi-Fi<br>NFC<br>Bluetooth<br>Memória és tárolóhely                                                                                                    | 129<br>129<br>130<br>132<br>133<br>136                             |
| Szélessávú internetkapcsolat<br>használata<br>Biztonságos VPN-kapcsolat<br>használata<br>Wi-Fi<br>NFC<br>Bluetooth<br>Memória és tárolóhely<br>Tartalom másolása a telefon és a<br>számítógép között                                                | 129<br>129<br>130<br>132<br>133<br>136<br>140                      |
| Szélessávú internetkapcsolat<br>használata<br>Biztonságos VPN-kapcsolat<br>használata<br>Wi-Fi<br>NFC<br>Bluetooth<br>Memória és tárolóhely<br>Tartalom másolása a telefon és a<br>számítógép között<br>Biztonság                                   | 129<br>129<br>130<br>132<br>133<br>136<br>140<br>141               |
| Szélessávú internetkapcsolat<br>használata<br>Biztonságos VPN-kapcsolat<br>használata<br>Wi-Fi<br>NFC<br>Bluetooth<br>Memória és tárolóhely<br>Tartalom másolása a telefon és a<br>számítógép között<br>Biztonság<br>Pénztárca                      | 129<br>129<br>130<br>132<br>133<br>136<br>140<br>141<br>145        |
| Szélessávú internetkapcsolat<br>használata<br>Biztonságos VPN-kapcsolat<br>használata<br>Wi-Fi<br>NFC<br>Bluetooth<br>Memória és tárolóhely<br>Tartalom másolása a telefon és a<br>számítógép között<br>Biztonság<br>Pénztárca<br>Hozzáférési kódok | 129<br>129<br>130<br>132<br>133<br>136<br>140<br>141<br>145<br>146 |

## Biztonságunk érdekében

Olvassuk el az alábbi egyszerű útmutatót. Az itt leírtak be nem tartása veszélyekkel járhat, illetve sértheti a helyi törvényeket vagy jogszabályokat.

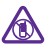

#### KORLÁTOZÁSSAL ÉRINTETT TERÜLETEKEN KAPCSOLJUK KI

Kapcsoljuk ki a készüléket olyan helyeken, ahol annak használata tiltott, interferenciát, illetve veszélyt okozhat. Például repülőgépen, kórházakban, illetve orvosi

berendezések, üzemanyag, vegyszerek vagy robbantási területek közelében. A használatot korlátozó helyeken tartsunk be minden utasítást.

#### AZ ÚTON ELSŐ A BIZTONSÁG

Tartsunk be minden helyi jogszabályt. Vezetés közben mindig hagyjuk szabadon kezeinket, hogy a járművet irányíthassuk. A biztonság legyen vezetés közben a legfontosabb szempont.

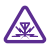

#### INTERFERENCIA

A vezeték nélküli eszközök interferencia-érzékenyek lehetnek, ami a teljesítményre kihatással lehet.

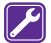

#### SZAKSZERVIZ

A termék üzembe helyezését és javítását csak szakember végezheti.

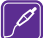

#### AKKUMULÁTOROK, TÖLTŐK ÉS EGYÉB TARTOZÉKOK

Ehhez a típusú készülékhez kizárólag a Microsoft Mobile által jóváhagyott akkumulátorokat, töltőkészülékeket és tartozékokat használjuk. Az IEC/EN 62684 szabványnak megfelelő, harmadik fél által gyártott töltők, amelyek csatlakoztathatók a

készülék micro-USB-aljzatához, esetleg kompatibilisek lehetnek ezzel a készülékkel. Ne csatlakoztassunk nem kompatibilis termékeket.

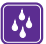

#### A KÉSZÜLÉKET TARTSUK SZÁRAZON

A készülék nem vízálló. Tartsuk szárazon.

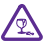

#### **ÜVEGALKATRÉSZEK**

A készülék kijelzője üvegből készült. Ez az üveg betörhet, ha a készülék kemény felületre esik, vagy jelentős erőhatás éri. Ha az üveg eltörik, ne érintsük meg a készülék üvegből készült részeit, és ne próbáljuk eltávolítani a törött üveget a készülékből. Addig ne használjuk a készüléket, amíg az üvegek ki nem cserélte egy szakképzett szerelő.

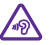

#### ÓVJUK HALLÁSUNKAT

Az esetleges halláskárosodás elkerülése érdekében ne hallgassuk hosszabb időn át nagy hangerővel a készüléket. Legyünk elővigyázatosak, ha kihangosításkor a készüléket a fülünkhöz tesszük.

## Használatbavétel

Ismerjük meg az alapvető funkciókat, és vegyük használatba könnyedén telefonunkat.

## A billentyűzet és a képernyő lezárása

Ha el szeretnénk kerülni, hogy a zsebünkben vagy a táskánkban lévő telefonunk véletlenül hívást kezdeményezzen, beállíthatjuk, hogy a telefon automatikusan lezárja a billentyűzetet és a képernyőt.

Nyomjuk meg a bekapcsológombot.

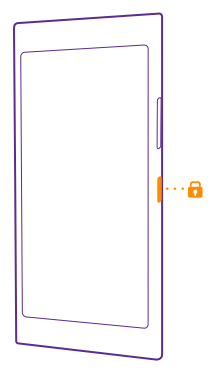

#### A billentyűzet és a képernyő zárolásának feloldása

Nyomjuk meg a bekapcsológombot, és húzzuk felfelé a zárolási képernyőt.

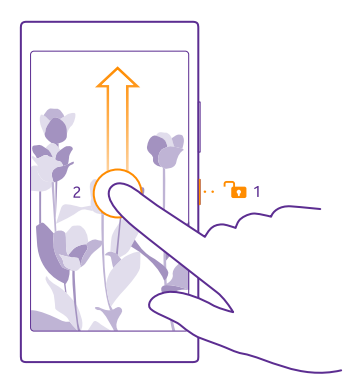

Tipp: Ha a dupla koppintás be van kapcsolva, a bekapcsológomb megnyomása helyett duplán koppinthatunk a képernyőre. A dupla koppintás kikapcsolásához a kezdőképernyőn lapozzunk a képernyő tetejétől lefelé, koppintsunk a MINDEN BEÁLLÍTÁS > érintés lehetőségre, majd az Felébresztés lehetőséget állítsuk Be iftékűre. A dupla koppintással történő ébresztést nem minden telefon támogatja. Az elérhetőséggel kapcsolatban lásd: www.microsoft.com/mobile/support/ wpfeatures.

A billentyűzet és a képernyő automatikus lezárásának beállítása A kezdőképernyőn lapozzunk a képernyő tetejéről lefelé, koppintsunk a MINDEN BEÁLLÍTÁS > zárolási képernyő > Képernyő lezárása ennyi idő után lehetőségre, majd adjuk meg, hogy a telefon mennyi idő eltelte után zárja le automatikusan a billentyűzetet és a képernyőt.

### A telefon töltése

Ismerjük meg, hogyan tölthetjük fel telefonunk akkumulátorát.

#### A telefon töltése USB-töltővel

Az akkumulátort a gyártáskor részben feltöltötték, de lehet, hogy a telefon első bekapcsolása előtt újra fel kell töltenünk.

A telefon töltéséhez kompatibilis USB-töltőt használjunk. Lehet, hogy a töltőt külön meg kell vásárolni.

- 1. Dugjuk be a töltőt egy fali aljzatba. Ha szükséges, csatlakoztassuk az USB-kábelt a töltőhöz.
- 2. Csatlakoztassuk a töltőkábel micro-USB-csatlakozóját telefonunkhoz.

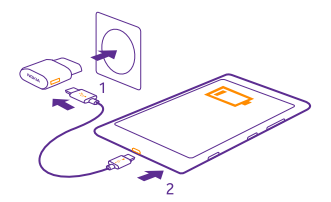

3. Ha az akkumulátor teljesen feltöltődött, a töltőt előbb a telefonból, majd a fali aljzatból húzzuk ki.

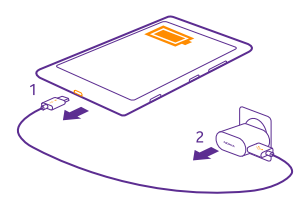

Az akkumulátort nem kell meghatározott ideig tölteni, és a telefon töltés közben is használható.

Ha az akkumulátor teljesen lemerült, a kijelzőn a töltés jelzése esetleg csak 20 perc múlva jelenik meg.

Tipp: Az USB-töltést abban az esetben használhatjuk, ha fali csatlakozó nem áll rendelkezésre. Az adatátvitel az akkumulátor töltése közben is lehetséges. Az USB-töltő hatékonysága széles határok között változhat. A töltés megkezdéséig és a készülék bekapcsolásáig hosszú idő telhet el.

Ellenőrizzük, hogy számítógépünk be van kapcsolva.

Az USB-kábelt előbb a számítógéphez, majd a telefonhoz csatlakoztassuk. Amikor az akkumulátor feltöltődött, az USB-kábelt előbb a telefonból, majd a számítógépből húzzuk ki.

Az akkumulátor több százszor feltölthető és kisüthető, de előbb-utóbb elhasználódik. Amikor a beszélgetések és a készenléti állapot időtartama észrevehetően rövidebb a megszokottnál, cseréljük ki az akkumulátort. Ha a beszélgetési és készenléti idők észrevehetően lerövidülnek, akkor az akkumulátor cseréjéhez vigyük a készüléket a legközelebbi hivatalos márkaszervizbe.

#### A telefon töltése vezeték nélkül

Többé nem kell a kábelekkel vesződnünk; helyezzük a készüléket a vezeték nélküli töltőre, és a töltés azonnal megindul.

A vezeték nélküli töltést nem minden telefon támogatja. Az elérhetőséggel kapcsolatban lásd: **www.microsoft.com/mobile/support/wpfeatures**.

Ahhoz, hogy a vezeték nélküli töltés működjön, egy vezeték nélküli töltőlapra lehet szükség. A töltőlap a csomag része is lehet, vagy esetleg külön kell megvásárolni. Csak a telefonunkhoz tervezett, eredeti Lumia vezeték nélküli töltőlapot használjunk.

A vezeték nélküli töltőket külön lehet megvásárolni.

A telefon töltőterületének és a töltőnek érintkeznie kell; ellenőrizzük, hogy a telefon és a töltő megfelelően legyen egymáshoz illesztve. Egyes telefontípusok nem kompatibilisek minden töltővel.

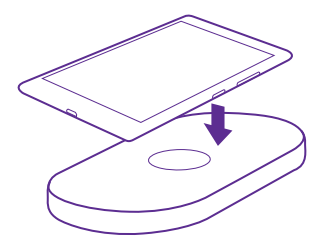

Csak a készülékkel kompatibilis vezeték nélküli töltőket használjunk.

1. Ellenőrizzük, hogy a vezeték nélküli töltő be legyen kapcsolva.

 Ha telefonunkhoz vezeték nélküli töltőlapot kell használnunk, ellenőrizzük, hogy az megfelelően legyen a telefonunkhoz illesztve.

Telefonunkať úgy helyezzük a vezeték nélküli töltőre, hogy a töltőterületek érintkezzenek.
Amikor az akkumulátor feltöltődött, távolítsuk el a telefont a töltőről.

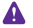

Figyelmeztetés: Győződjünk meg arról, hogy nincs semmilyen tárgy a töltő és a készülék között. Ne rögzítsünk tárgyakat (például matricát) a készülék felületére, a töltési terület közelébe.

A vezeték nélküli töltésre vonatkozó további információkat a töltő és a vezeték nélküli töltőlap felhasználói útmutatójában olvashatjuk el.

## Ez az első Lumia telefonja?

Vágjunk bele! Állítsuk be új telefonunkat, fedezzük fel a telefon nézeteit és menüit, és tanuljuk meg az érintőképernyő használatát.

### Telefonunk beállítása

Használjuk ki maximálisan telefonunk szolgáltatásait már az elején!

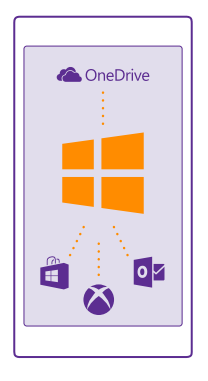

A telefon első bekapcsolásakor a készülék gyorsan végigvezet bennünket a hálózati kapcsolatok, a telefonbeállítások, valamint a Microsoft-fiók beállításához szükséges lépéseken.

Microsoft-fiókra van szükségünk a telefonunkon lévő tartalom biztonsági mentéséhez, telefonunk visszaállításához, alkalmazások vásárlásához, telepítéséhez és frissítéséhez, valamint bizonyos Microsoft-szolgáltatások eléréséhez. Ilyenek a következők:

- Xbox
- Xbox Music és Xbox Video
- OneDrive
- Hotmail
- Outlook

Ugyanazt a felhasználónevet és jelszót használhatjuk számítógépünkön és telefonunkon.

1. Kapcsoljuk be telefonunkat, és kövessük a telefonunkon megjelenő utasításokat.

2. Amikor a rendszer kéri, hozzunk létre egy Microsoft-fiókot. Ha már van a Microsoftszolgáltatások körébe tartozó fiókunk (például Xbox Live.com, Hotmail.com vagy Outlook.com), illetve ha Surface táblagépünkön vagy Windows rendszerű számítógépünkön már létrehoztunk egy Microsoft-fiókot, akkor nem kell új fiókot létrehoznunk – egyszerűen csak jelentkezzünk be az adott fiókhoz tartozó felhasználónevünkkel.

Jegyezzük meg a telefonunkhoz csatolt Microsoft-fiók bejelentkezési adatait.

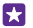

Tipp: Microsoft-fiókot később is létrehozhatunk. A kezdőképernyőn lapozzunk a képernyő tetejéről lefelé, majd koppintsunk a **MINDEN BEÁLLÍTÁS** > e-mail+fiókok > fiók hozzáadása > Microsoft-fiók lehetőségre.

Fiókunkat a www.live.com webhelyen is létrehozhatjuk és kezelhetjük.

3. Írjuk be fiókadatainkat.

4. Írjuk be telefonszámunkat vagy egy másik e-mail címünket. A rendszer ezeket az adatokat az egyszer használható megerősítő kód küldésére, illetve adataink védelmére használja.

5. Válasszuk ki, milyen módon szeretnénk megkapni az egyszer használható megerősítő kódot.

6. Amikor a rendszer kéri, írjuk be telefonszámunk utolsó négy számjegyét vagy e-mail címünket.

7. Miután megkaptuk a kódot, írjuk be azt; ezután már biztonsági mentést tudunk készíteni adatainkról, illetve használhatjuk telefonunkat.

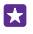

**Tipp:** Ha a képernyőnk kikapcsol, nyomjuk meg a bekapcsológombot, majd húzzuk felfelé a zárolási képernyőt.

### Csempéink, alkalmazásaink és beállításaink megismerése

Minden, amire szükségünk van két nézetben elérhető: a kezdőképernyőn és az alkalmazások menüben. A kezdőképernyőt megtölthetjük a kedvenc alkalmazásainkra mutató hivatkozásokkal és a legfontosabb ismerőseinkkel, és az összes alkalmazásunkat könnyedén megkereshetjük az alkalmazások menüben.

A kezdőképernyő csempéket tartalmaz, amelyek az alkalmazásainkra, névjegyeinkre, böngészőbeli könyvjelzőinkre és egyéb elemeinkre mutató hivatkozások. Néhány csempén értesítések és frissítések jelenhetnek meg, például a nem fogadott hívásainkról, a kapott üzeneteinkről és a legfrissebb hírekről.

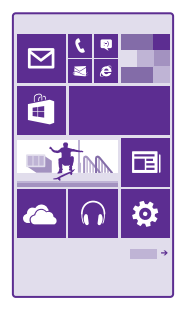

1. A telefonon található összes alkalmazás megtekintéséhez a kezdőképernyőn egyszerűen lapozzunk balra. A kezdőképernyőre való visszatéréshez lapozzunk jobbra.

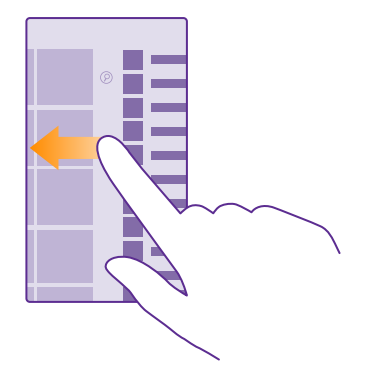

Tipp: Ha bármelyik nézetből vissza szeretnénk térni a kezdőképernyőre, koppintsunk az indítás gombra 4.

Az alkalmazások menüben találhatjuk az összes alkalmazásunkat, szépen, ábécé sorrendben felsorolva. Ide kerül az összes telepített alkalmazás. Ha meg szeretnénk keresni egy alkalmazást az alkalmazások menüben, koppintsunk a @ lehetőségre, vagy koppintsunk egy betűre.

2. Ha fel szeretnénk venni egy alkalmazás hivatkozását a kezdőképernyőre, az alkalmazások menüben koppintsunk az alkalmazásra és tartsuk nyomva, majd koppintsunk a kitűzés a kezdőképernyőre lehetőségre.

#### Értesítések megtekintése és beállítások módosítása gyorsan

Lapozzunk lefelé a képernyő tetejéről.

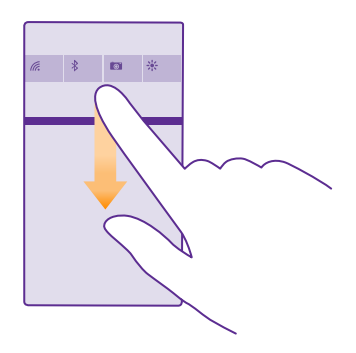

A műveletközpontban gyorsan megtekinthetjük az értesítéseket, például a nem fogadott hívásainkat, valamint az olvasatlan e-maileinket és üzeneteinket, megnyithatjuk a kamerát és elérhetjük az összes telefonbeállítást.

### Navigálás egy alkalmazáson belül

Alkalmazásainkban sokkal több minden van, mint amennyit első látásra elképzelünk. Ha az alkalmazásban további nézeteket szeretnénk keresni, lapozzunk balra. Egyéb műveletek elvégzéséhez használjuk az opciók menüt. A legtöbb alkalmazásban úgy tudunk átlépni egy másik nézetbe, hogy balra lapozunk.

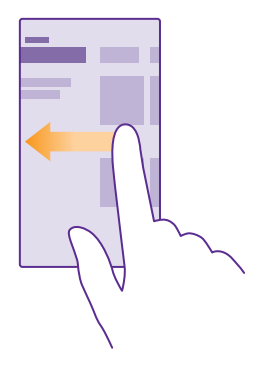

#### További beállítások keresése egy alkalmazásban

Koppintsunk a ••• ikonra.

Az opciók menüben olyan egyéb beállításokat és műveleteket találhatunk, amelyek nem jelennek meg ikonként.

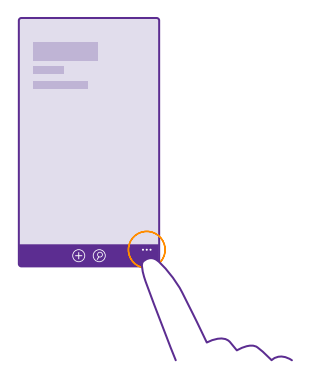

## Az érintőképernyő használata

Fedezzük fel telefonunkat koppintással, lapozással vagy húzással.

1. Telefonunk használatához egyszerűen koppintsunk az érintőképernyőre, illetve koppintsunk rá és tartsuk nyomva.

© 2015 Microsoft Mobile. Minden jog fenntartva.

- 2. További opciók eléréséhez tartsuk az ujjunkat egy elemen, amíg a menü meg nem nyílik.
- Példa: Alkalmazás vagy más elem megnyitásához koppintsunk az alkalmazásra vagy elemre. Egy naptárjegyzet módosításához vagy törléséhez koppintsunk a jegyzetre és tartsuk nyomva, majd válasszuk ki a kívánt műveletet.

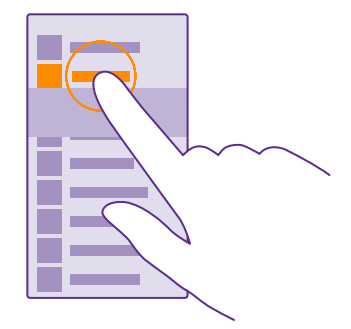

Tipp: A telefont akkor is használhatjuk, ha éppen kesztyűt viselünk. A kezdőképernyőn lapozzunk a képernyő tetejéről lefelé, koppintsunk a MINDEN BEÁLLÍTÁS > érintés lehetőségre, majd az Érintésérzékenység lehetőséget állítsuk magas értékűre. Az érintési érzékenység funkciót nem minden telefon támogatja. Az elérhetőséggel kapcsolatban lásd: www.microsoft.com/mobile/support/wpfeatures.

#### Elem húzása az elemre koppintással és nyomva tartásával

Helyezzük ujjunkat néhány másodpercre az elemre, és csúsztassuk végig az ujjunkat a képernyőn.

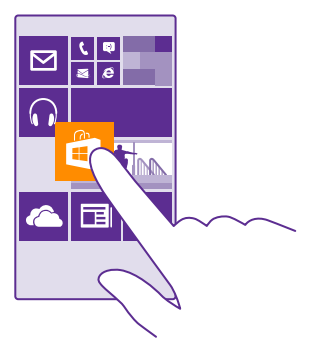

#### Lapozás

Helyezzük ujjunkat a képernyőre, és csúsztassuk el a kívánt irányba.

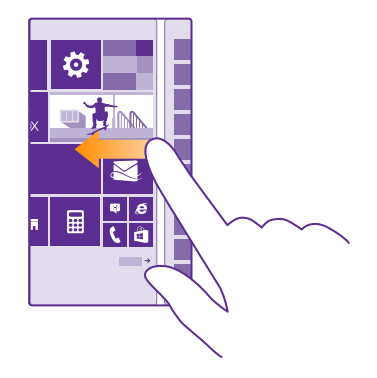

Példa: Balra vagy jobbra lapozhatunk a kezdőképernyő és az alkalmazások menü között, vagy a központban a különböző nézetek között. Egy hosszú lista vagy menü gyors görgetéséhez egy gyors mozdulattal csúsztassuk ujjunkat felfelé vagy lefelé a képernyőn, majd emeljük fel az ujjunkat. A görgetés leállításához koppintsunk a képernyőre.

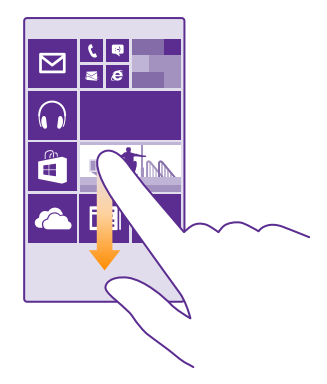

#### Nagyítás vagy kicsinyítés

Helyezzük két ujjunkat egy elemre (például térképre, fényképre, weboldalra vagy diára), majd csúsztassuk el ujjainkat egymástól vagy egymás felé.

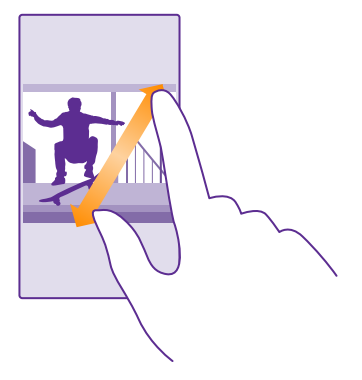

- Fontos: Óvakodjunk az érintőképernyő megkarcolásától.
- Tipp: Ha a készüléket 90 fokkal elforgatjuk, a képernyő képe automatikusan elfordul. Ha azt szeretnénk, hogy a képernyőkép folyamatosan a jelenlegi tájolásban maradjon, a kezdőképernyőn lapozzunk a képernyő tetejétől lefelé, majd koppintsunk a MINDEN BEÁLLÍTÁS > képernyő elforgatása lehetőségre. Állítsuk az Elforgatásgátló opciót Bekapcsolva []] értékűre. Nem biztos, hogy a képernyő-elforgatás minden alkalmazásban és nézetben működik.

### A vissza, az indítás és a keresés gomb

A vissza, az indítás és a keresés gomb használatával navigálhatunk a telefonunkon.

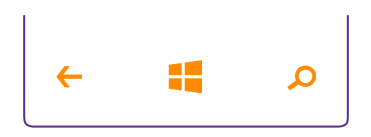

- A kezdőképernyőre való visszatéréshez koppintsunk az indítás gombra 4. Az aktív alkalmazás továbbra is megnyitva marad a háttérben.
- Az interneten vagy a telefonon való kereséshez koppintsunk a keresés gombra Q.

A Cortana nem áll rendelkezésre minden régióban és minden nyelven. A támogatott nyelvekkel kapcsolatos információ a **www.windowsphone.com** webhelyen olvasható.

 A gombok rezgésének be- vagy kikapcsolásához lapozzunk a képernyő tetejéről lefelé, koppintsunk a MINDEN BEÁLLÍTÁS > érintés lehetőségre, majd módosítsuk a navigációs sáv beállítást. A bejövő hívásokra vonatkozó rezgésbeállítás módosítása nem befolyásolja a gombok rezgését.

### Tartalom átvitele Lumia telefonunkra

Ismerjük meg, hogyan vihetünk át tartalmat Lumia telefonunkra.

#### Tartalom átvitele új Lumia telefonunkra

Számos módon átvihetjük fényképeinket, videóinkat és más fontos anyagainkat régi telefonunkról az újra.

Ez az útmutatás nem használható minden telefontípus és -gyártó esetében.

Lehet, hogy az átvitelhez telepítenünk kell néhány alkalmazást a telefonunkra vagy a számítógépünkre. Az átvitel a telepített alkalmazásoktól és az átvitt adatok mennyiségétől függően különböző ideig tarthat.

Bizonyos formátumú fájlok nem vihetők át. Elérhetők olyan, külső felek által készített alkalmazások, amelyekkel a fájlok a kívánt formátumúra alakíthatók át.

További információk elérhetősége: www.microsoft.com/mobile/switch-easy.

#### Névjegyek másolása

Tartsuk kezünk ügyében a hozzánk legközelebb állók elérhetőségi adatait. Az Adatátvitel alkalmazás segítségével könnyen átmásolhatjuk régi telefonunkról névjegyzékünket, SMSeinket és fényképeinket. Az alkalmazás nem használható minden telefontípus esetén.

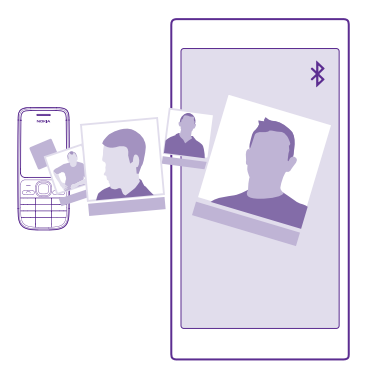

Tipp: Ha a régi telefonunk Windows Phone-alapú, vagy korábban biztonsági másolatot készítettünk a névjegyekről Microsoft-fiókunkba, akkor a névjegyeknek a szolgáltatásból történő importálásához jelentkezzünk be fiókunkba a telefonon. A névjegyeket a rendszer automatikusan importálja.

Régi telefonunknak rendelkeznie kell Bluetooth funkcióval. A régi telefonon a névjegyzéknek a telefonmemóriában kell lennie, nem a SIM kártyán.

1. Régi telefonunkon kapcsoljuk be a Bluetooth funkciót, és a telefont úgy állítsuk be, hogy látható legyen más készülékek számára.

2. Az új telefonon koppintsunk a 🔛 Adatátvitel ikonra.

3. Koppintsuk a folytatás lehetőségre, és kapcsoljuk be a Bluetooth funkciót.

 Az elérhető készülékek listájáról válasszuk ki a régi telefont, és mindkét telefonon kövessük a megjelenő utasításokat.

Ha a névjegyeket olyan nyelven írtuk be, amelyet az új telefon nem támogat, előfordulhat, hogy a névjegyadatok helytelenül jelennek meg.

Ha a Adatátvitel alkalmazás még nincs telepítve, akkor a **www.windowsphone.com** webhelyről tölthetjük le és telepíthetjük.

#### Tartalom átvitele Microsoft-fiók használatával

Ha régebbi telefonunk Windows Phone rendszerű készülék, akkor legegyszerűbben Microsoft-fiókunk használatával vihetjük át névjegyeinket, naptárunkat és SMS-einket új Lumia telefonunkra.

Ha új Lumia telefonunkon még nincs beállítva Microsoft-fiók, a kezdőképernyőn lapozzunk a képernyő tetejéről lefelé, koppintsunk a **MINDEN BEÁLLÍTÁS** > **e-mail+fiókok** > **fiók hozzáadása** lehetőségre, majd a képernyőn megjelenő útmutatás szerint hozzunk létre egy Microsoft-fiókot. 1. A Microsoft-fiókunkba menteni kívánt elemek kiválasztásához a régi Windows Phonekészüléken koppintsunk a 🔯 Beállítások > biztonsági mentés lehetőségre.

A rendszer automatikusan biztonsági mentést készít névjegyeinkről és naptárunkról Microsoft-fiókunkba.

2. Új Lumia telefonunkon jelentkezzünk be Microsoft-fiókunkba. A névjegyzék, a naptár és az SMS-ek automatikusan átkerülnek új Lumia telefonunkra.

#### Tartalom átvitele a OneDrive használatával

Office-dokumentumainkat, fényképeinket és videóinkat töltsük fel a OneDrive webhelyre, így könnyen átvihetjük őket régi telefonunkról az új Lumia telefonunkra.

Ha egyszerűsíteni szeretnénk a tartalmak feltöltését a OneDrive webhelyre, töltsük le és telepítsük a OneDrive alkalmazást a következő helyek egyikéről:

- Google Play áruház az Android rendszerű telefonokhoz
- iTunes Store az iPhone rendszerű telefonokhoz
- Áruház a Windows Phone rendszerű telefonokhoz (ha még nincs telepítve a telefonon)
- Mac App Store az Apple Mac rendszerű telefonokhoz
- support.microsoft.com a számítógéphez

A OneDrive szolgáltatásba való bejelentkezéshez Microsoft-fiók szükséges.

Előfordulhat, hogy a OneDrive szolgáltatás nem érhető el minden telefontípus esetén.

- 1. Régi telefonunkon nyissuk meg a OneDrive alkalmazást.
- 2. Koppintsunk a ① ikonra, és válasszuk ki a feltölteni kívánt elemeket.
- 3. Válasszuk a feltöltés lehetőséget.

Most bejelentkezhetünk a OneDrive szolgáltatásba Microsoft-fiókunkkal, és bármilyen eszközről bármikor elérhetjük és letölthetjük tartalmainkat.

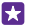

**Tipp:** Ha Office-dokumentumokat kívánunk átvinni, azokat közvetlenül is menthetjük a OneDrive webhelyre. Dokumentumaink eléréséhez az új Lumia telefonunkon koppintsunk az **1** Office > **OneDrive** lehetőségre.

A szolgáltatás használata vagy a tartalmak letöltése közben (beleértve az ingyenes tartalmakat is) az adatforgalom jelentősen megnövekedhet a szolgáltató hálózatán, ami adatátviteli költségekkel járhat.

#### Tartalom átvitele Symbian vagy S40 rendszerű telefonról

Symbian vagy S40 rendszerű telefonunkról a Nokia Suite alkalmazás segítségével vihetjük át a névjegyeket, naptárbejegyzéseket és fényképeket Lumia telefonunkra.

A művelethez a Nokia Suite alkalmazás legújabb verziójának telepítve kell lennie számítógépünkön. Az alkalmazást a **www.microsoft.com/mobile/nokiasuite** webhelyről tölthetjük le.

A OneDrive szolgáltatásba való bejelentkezéshez Microsoft-fiók szükséges.

1. Egy kompatibilis USB-kábel segítségével csatlakoztassuk Symbian vagy S40 rendszerű telefonunkat számítógépünkhöz.

2. Számítógépünkön nyissuk meg a Nokia Suite alkalmazást.

3. Válasszuk a Tartalom másolása Nokia Lumia telefonra lehetőséget, és kövessük a számítógépünkön megjelenő utasításokat. A rendszer a fájljainkat a OneDrive szolgáltatásba másolja. A fényképek a Képek mappába kerülnek a OneDrive webhelyen, a névjegyek és a naptári események pedig az Outlook.com webhelyre.

4. Fényképeink eléréséhez Lumia telefonunkon lapozzunk balra, és koppintsunk a OneDrive lehetőségre. A rendszer automatikusan szinkronizálja a névjegyeket és a naptáreseményeket.

 $\mathbf{x}$ 

**Tipp:** Symbian vagy S40 rendszerű telefonunk nem támogatja a Nokia Suite alkalmazást? Más tartalmat szeretnénk másolni, például videókat? Telefonunkat a számítógépünkhöz is csatlakoztathatjuk, és a fájlokat húzással másolhatjuk át számítógépünkre. Ha telepítettük a OneDrive asztali alkalmazást, a fájlokat közvetlenül a OneDrive mappába húzva automatikusan feltölthetjük.

#### Az Outlook-adatok átvitele Android vagy iPhone rendszerű telefonról

Microsoft-fiókunk segítségével egyszerűen átvihetjük az Android vagy iPhone rendszerű telefonunkon lévő Outlook-névjegyzékünket, -naptárunkat és -teendőinket Lumia telefonunkra.

A Lumia telefonunkon és az Outlook.com webhelyen lévő tartalom szinkronizálásához Microsoft-fiókra van szükség.

 Egy kompatibilis USB-kábel segítségével csatlakoztassuk telefonunkat számítógépünkhöz.
A számítógépen lévő megfelelő szinkronizálási szoftverrel, például a Samsung Kies, a HTC Sense, a Sony PC Companion vagy az iTunes szoftverrel szinkronizáljuk az elemeket az Outlookkal, és szinkronizáljuk a névjegyzékünket, a naptárjegyzeteinket és a teendőjegyzeteinket a telefon és számítógépünk között.

3. Az Outlookban a Microsoft Outlook Hotmail Connector alkalmazás segítségével adjuk hozzá Microsoft-fiókunkat az Outlook alkalmazáshoz. Lépjünk a www.office.microsoft.com webhelyre, majd keressük meg és töltsük le számítógépünkre a Hotmail Connector alkalmazást. Végezzük el a Hotmail Connector beállítását.

4. Az Outlook alkalmazásból szinkronizáljuk a tartalmat Microsoft-fiókunkba. Egy kis ideig eltarthat, amíg a tartalom elérhetővé válik Microsoft-fiókunkban.

5. Ahhoz, hogy a tartalmat szinkronizálni tudjuk az új Lumia telefonunkra, előbb be kell jelentkezünk Microsoft-fiókunkba.

További információért keressük fel a **www.windowsphone.com** webhelyet. A Gyakori kérdések fejezetben olvassuk el hogyan szinkronizálhatjuk Outlook-névjegyzékünket és - naptárunkat Windows Phone rendszerbe.

## Alapok

Hozzuk ki a legtöbbet új telefonunkból.

## Újdonságok ebben a verzióban

Röviden tekintsünk át néhányat az ebben a verzióban elérhető legfontosabb funkciók közül.

- Gyorsan megtalálhatjuk a keresett beállításokat a beállításokat a rendszer csoportosítva jeleníti meg, és keresni is lehet közöttük.
- Beállíthatjuk, hogy a naptárunk havi nézetben a hetek sorszámát is megjelenítse.
- Egyszerűen be- vagy kikapcsolhatjuk az adatkapcsolatot vegyünk fel egy olyan hivatkozást, amellyel elérhetjük a műveletközpontot.
- A Cortana újabb nyelveket is támogat: Francia, német, olasz és spanyol.

## Ismerkedjünk meg telefonunkkal

A telefonnak két nézete van: a kezdőképernyő és az alkalmazások menü. A nézetek közötti váltáshoz egyszerűen lapozzunk balra vagy jobbra.

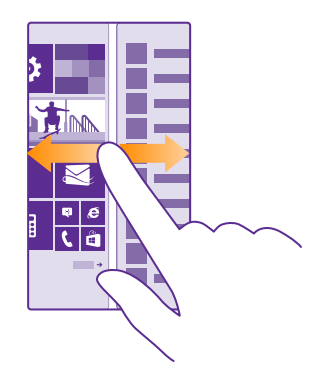

Kezdőképernyő: Az animált élő csempék mutatják a nem fogadott hívásainkat és a bejövő üzeneteinket, a friss híreket, az időjárás-előrejelzést és az egyéb elemeket. A kitűzött névjegyek frissítései megjelennek a csempén, így partnereink adatait közvetlenül a kezdőképernyőn tekinthetjük meg.

Alkalmazások menü: Az alkalmazások listája jól áttekinthető elrendezésben. Ha túl sok alkalmazásunk van, a kívánt alkalmazás megkereséséhez koppintsunk a @ ikonra.

A Windows Phone szoftver licencfeltételeinek eléréséhez válassza a 🔁 **Beállítások > névjegy** lehetőséget. Olvassa el a feltételeket. Ne feledje, hogy a szoftver használatával egyben a használati feltételeket is elfogadja. Ha nem fogadja el a használati feltételeket, ne használja a készüléket vagy a szoftvert. E helyett lépjen kapcsolatba a Microsoft Mobile vállalattal vagy azzal a képviselővel, akinél a készüléket vásárolta, és érdeklődje meg a termék visszaadásának lehetőségeit.

#### Váltás a nézetek és az alkalmazások között

Nem minden alkalmazás érhető el a kezdőképernyőről – ezek eléréséhez lapozzunk az alkalmazások menühöz. Vagy ellenőrizzük az éppen futó alkalmazásokat, és váltsunk azok között.

A telefonon található összes alkalmazás megtekintéséhez a kezdőképernyőn egyszerűen lapozzunk balra. A kezdőképernyőre való visszatéréshez lapozzunk jobbra.

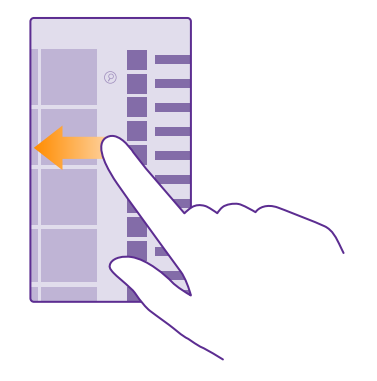

**Tipp:** Az alkalmazások közötti gyorskereséshez az alkalmazásmenüben koppintsunk bármelyik betűre, majd a megjelenő menüben koppintsunk arra a betűre vagy karakterre, amellyel a keresett alkalmazás neve kezdődik.

## Megnyitott alkalmazások megtekintése, bezárása, és váltás a megnyitott alkalmazások között

A megnyitott alkalmazások megjelenítéséhez koppintsunk a vissza gombra  $\leftarrow$  és tartsuk nyomva azt. Alkalmazások közötti váltáshoz lapozzunk a kívánt alkalmazáshoz, majd koppintsunk rá. A fölöslegesen futó alkalmazások bezárásához koppintsunk a  $\bigotimes$  ikonra.

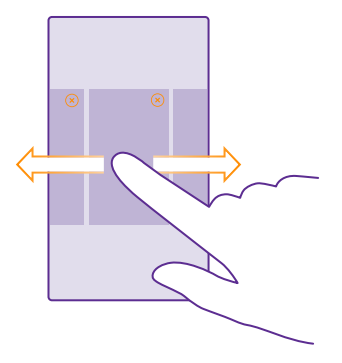

#### Navigáció a beállítások menüben

A kezdőképernyőn lapozzunk a képernyő tetejéről lefelé, majd koppintsunk a **MINDEN BEÁLLÍTÁS** lehetőségre. Ha szeretnénk egy adott beállításcsoporthoz lépni, koppintsunk bármelyik beállításcsoport címére, majd válasszuk ki a kívánt csoportot. Egy adott beállítás kereséséhez koppintsunk a @ ikonra, és kezdjük el beírni a beállítás nevét.

#### A navigációs sáv személyre szabása

Minden Lumia telefon alján 3 gomb található: a vissza, az indítás és a keresés gomb. Lehetőségünk van arra, hogy megváltoztassuk a navigációs sáv működési módját.

A navigációs sáv elrejtését nem minden telefon támogatja. Az elérhetőséggel kapcsolatban lásd: www.microsoft.com/mobile/support/wpfeatures.

Ha el szeretnénk rejteni a navigációs sávot a kezdőképernyőn, amikor nincs szükségünk rá, lapozzunk a képernyő aljáról felfelé. A navigációs sáv újbóli megjelenítéséhez lapozzunk felfelé.

#### A navigációs sáv színének módosítása

Ha telefonunk érintőképernyőjén van navigációs sáv, a színe megváltoztatásával észrevehetőbbé tehetjük, vagy a saját témánkhoz igazíthatjuk. A kezdőképernyőn lapozzunk a képernyő tetejéről lefelé, koppintsunk az **MINDEN BEÁLLÍTÁS** > **navigációs sáv** lehetőségre, és módosítsuk a **Navigációs sáv** beállítását.

#### Az értesítések ellenőrzése a telefonon

A képernyő tetejéről lenyitható műveleti központ segítségével gyorsan ellenőrizhetjük az értesítéseket, módosíthatunk néhány beállítást, alkalmazáshivatkozásokat vehetünk fel és sok más műveletet is elvégezhetünk.

A 🧮 értesítés ikon mutatja, hogy olvasatlan értesítéseink vannak.

1. Lapozzunk lefelé a képernyő tetejéről.

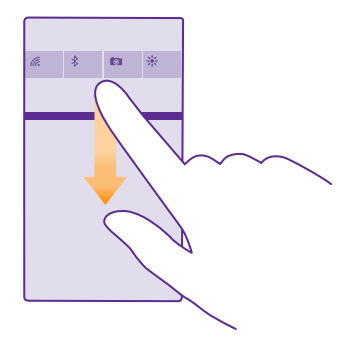

Ezen a képernyőn a következőkre van lehetőségünk:

- A nem fogadott hívások, valamint a legutóbbi olvasatlan e-mailek és üzenetek megtekintése
- Az értesítések, például az Áruház webhelyén elérhető alkalmazásfrissítések ellenőrzése
- Alkalmazások megnyitása
- Wi-Fi-hálózat keresése, és csatlakozás a talált hálózathoz
- A beállítások gyors elérése
- 2. A menü bezárásához a képernyő aljáról lapozzunk felfelé.

#### A műveletközpont testreszabása

A kezdőképernyőn lapozzunk a képernyő tetejéről lefelé, majd koppintsunk a **MINDEN BEÁLLÍTÁS** > **értesítések+műveletek** lehetőségre. Hivatkozás módosításához koppintsunk a hivatkozásra és a megfelelő alkalmazásra. Kiválaszthatjuk azt is, hogy mely értesítéseket szeretnénk megkapni, és milyen módon.

#### A hangerő beállítása

Ha zajos környezetben nem halljuk a telefoncsengést, vagy ha túl hangosak a hívások, a hangerőt a kívánt szintre álíthatjuk be.

Használjuk a hangerő-szabályozó gombokat. A maximális hangerőszint 10.

| 04/10      |   |
|------------|---|
| A<br>10/30 |   |
|            |   |
| 4          | ^ |
|            |   |
|            |   |

Alapértelmezés szerint a hangerő-szabályozó gombokkal állíthatjuk be az ébresztések és az emlékeztetők hangerejét.

Ne csatlakoztassunk olyan eszközöket, amelyek kimeneti jelet is létrehoznak, mert az károsíthatja a készüléket. Ne csatlakoztassunk semmilyen feszültségforrást az audiocsatlakozóhoz. Ha a jóváhagyottól eltérő típusú külső eszközt vagy fülhallgatót csatlakoztatunk az audio-csatlakozóaljzathoz, akkor különösen ügyeljünk a hangerőre.

Csatlakoztatott fejhallgató esetén a hangerőgombok a csengőhang és a multimédia hangerejét egyaránt módosítják. A maximális hangerőszint a 30-as.

#### A multimédia és az alkalmazások hangerejének megváltoztatása

Nyomjuk meg az egyik hangerőgombot, koppintsunk a Vikonra, majd a kívánt hangerő beállításához koppintsunk a multimédia és az alkalmazások hangerősávjára. A maximális hangerőszint 30.

#### Néma üzemmódba váltás

Nyomjuk meg az egyik hangerő gombot, és koppintsunk a  $\bigvee$  >  $\clubsuit$  ikonra. A néma üzemmód kikapcsolásához koppintsunk a 🌂 lehetőségre.

×

Tipp: Ha nem szeretnénk hogy rezegjen a telefonunk, koppintsunk a *‡* ikonra. Az egyéb hangbeállítások módosításához a kezdőképernyőn lapozzunk a képernyő tetejéről lefelé, és koppintsunk a **MINDEN BEÁLLÍTÁS** > hangok lehetőségre.

#### Telefonunk használata repülési üzemmódban

Ha olyan helyen tartózkodunk, ahol nem szeretnénk hívásokat kezdeményezni vagy fogadni, de szeretnénk elérni zenéinket, videóinkat és offline játékainkat, akkor váltsunk át repülési üzemmódra.

A repülési mód bezárja a mobilhálózati kapcsolattal fennálló kapcsolatot, és kikapcsolja készülékünk vezeték nélküli funkcióit. Ha készülékünk kezelni tudja az NFC fizetési és jegyvásárlási funkciót, akkor az a funkció esetleg aktív marad. Tartsuk be azokat az utasításokat és biztonsági előírásokat, amelyeket például a légitársaságtól kapunk, valamint a vonatkozó törvényeket és jogszabályokat. Ha az engedélyezett, csatlakozhatunk egy Wi-Fi-hálózathoz, például az internet böngészéséhez, illetve, hogy repülési módban használjuk a Bluetoothvagy az NFC-technológián alapuló megosztást. Az NFC funkció nem áll rendelkezésre minden telefontípusnál. A funkciót támogató típusokat a **www.microsoft.com/mobile/support/ wpfeatures** webhelyen nézhetjük meg.

 A kezdőképernyőn lapozzunk a képernyő tetejéről lefelé, majd koppintsunk a MINDEN BEÁLLÍTÁS > repülési üzemmód lehetőségre.
Állítsuk az Állapot opciót Bekapcsolva men értékűre.

#### lkonok a telefonunk képernyőjén

A képernyő tetején látható állapotsor tartalmazza többek között az aktuális idő, az akkumulátortöltöttség és a térerő jelzését.

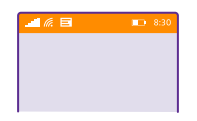

**Tipp:** A rejtett ikonok megjelenítéséhez koppintsunk az állapotsorra.

#### Mobil térerő

- Térerő
- Ø Telefonunk nem csatlakozik egyetlen mobilhálózathoz sem.
- A telefonunkban nincs SIM-kártya.
- SIM-kártyánk zárolva van.
- He van kapcsolva a repülési üzemmód.
- A telefon roaming a saját mobilhálózaton kívül barangol.

#### Adatkapcsolat

Az éppen használt mobiltelefonos hálózat típusát egy betű, betűkombináció vagy betűk és számok kombinációja jelöli.

A hálózati kapcsolat típusát jelölő ikonok a régiótól, illetve a hálózati szolgáltatótól függően eltérőek lehetnek.

- E Meg van nyitva egy EDGE-adatkapcsolat.
- G Meg van nyitva egy GPRS-adatkapcsolat.
- **3G** A telefon 3G-hálózathoz van csatlakoztatva.
- H Meg van nyitva egy nagysebességű (HSDPA/HSUPA) adatkapcsolat.
- H+ Meg van nyitva egy nagysebességű (HSPA+/DC-HSDPA) adatkapcsolat.
- 4G A telefon 4G hálózathoz (hálózati szolgáltatás) csatlakozik.
- Az adatok átvitele mobilhálózati adatkapcsolaton keresztül történik.
- Wi-Fi-kapcsolat

🬾 Wi-Fi-kapcsolat érhető el.

🥼 Wi-Fi-kapcsolat van folyamatban.

(p) Az adatkapcsolat más eszközökkel való megosztása Wi-Fi-hálózaton keresztül történik.

🥻 Adatátvitel van folyamatban a Wi-Fi hálózaton.

Bluetooth-eszköz

A telefonhoz Bluetooth-eszköz van csatlakoztatva.

A Bluetooth funkció be van kapcsolva, de a telefonunk nem csatlakozik Bluetootheszközhöz.

Akkumulátor

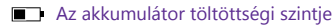

Az akkumulátor éppen töltődik.

Az akkumulátoron be van kapcsolva a takarékos üzemmód.

Az akkumulátor töltöttsége vagy állapota jelenleg nem ismert.

Értesítések

Olvasatlan értesítéseink vannak (például új üzenetek). Az értesítések megtekintéséhez a képernyő tetejétől lapozzunk lefelé.

Üzemmódok

Be van kapcsolva a rezgő üzemmód.

A Be van kapcsolva a néma üzemmód.

Cortana

A Cortana kezeli hívásainkat és üzeneteinket.

Hívástovábbítás

🔄 A hívások egy másik telefonszámra vagy a hangpostaládára vannak továbbítva.

Hely

Egy alkalmazás vagy szolgáltatás használja a helyadatokat.

Autós mód

Be van kapcsolva az autós mód.

## Fiókok

lsmerjük meg a telefonon található különféle fiókokat és az általuk kínált lehetőségeket.

© 2015 Microsoft Mobile. Minden jog fenntartva.

#### A Microsoft-fiók létrehozásának előnyei

Microsoft-fiókunk segítségével egyetlen felhasználónév és jelszó használatával elérhetjük számítógépünkről vagy telefonunkról a Microsoft-szolgáltatásokat. Ugyanezt a felhasználónevet és jelszót Xbox készülékünkön is használhatjuk.

A Microsoft-fiók használatával például a következőkre is lehetőségünk nyílik:

- Tartalom letöltése az Áruház webhelyéről
- Biztonsági mentés készítése a névjegyzékről
- · Képek és dokumentumok feltöltése, tárolása és megosztása
- A telefonon lévő tartalom biztonsági mentése a OneDrive szolgáltatásban
- Az Xbox Music és az Xbox Video szolgáltatás használata
- Játék Xbox-játékokkal
- Az avatar és a játékok eredményeinek letöltése a telefonra, valamint a pontszám növelése a telefonon folytatott játékkal
- Az elveszett telefon nyomon követése és lezárása a Telefon nyomon követése szolgáltatással
- Hírcsatornák beolvasása a közösségi hálózati szolgáltatásokból a Kapcsolatok központba

A Microsoft-fiókkal kapcsolatos további ismertetésért látogassunk el a www.microsoft.com/ en-us/account/wizard.aspx webhelyre.

#### Saját Microsoft-fiók létrehozása

Vigyen még több színt az életébe, és hozza ki a legtöbbet a telefonjából – hozzon létre Microsoft-fiókot. Ha a legelső indításkor nem hoztunk létre Microsoft-fiókot, ezt később bármikor megtehetjük.

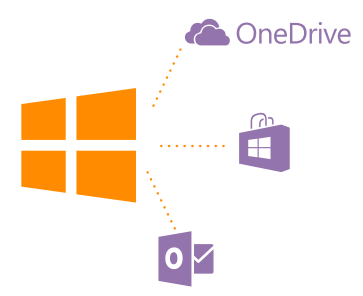

Ha már van Xbox Live.com-, Hotmail.com- vagy Outlook.com-fiókunk, illetve ha Surface táblagépünkön vagy Windows rendszerű számítógépünkön már létrehoztunk egy Microsoftfiókot, akkor nem kell új fiókot létrehoznunk – egyszerűen csak jelentkezzünk be az adott fiókhoz tartozó felhasználónevünkkel és jelszavunkkal. Ha még nincs Microsoft-fiókunk, telefonunk segítségéval létrehozhatunk egyet. 1. A kezdőképernyőn lapozzunk a képernyő tetejéről lefelé, majd koppintsunk a MINDEN BEÁLLÍTÁS > e-mail+fiókok > fiók hozzáadása lehetőségre.

2. Koppintsunk a Microsoft-fiók ikonra.

3. Hozzuk létre Microsoft-fiókunkat.

Jegyezzük meg a telefonunkhoz csatolt Microsoft-fiók bejelentkezési adatait.

4. Írjuk be fiókadatainkat.

5. Írjuk be telefonszámunkat vagy egy másik e-mail címünket. A rendszer ezeket az adatokat az egyszer használható megerősítő kód küldésére, illetve adataink védelmére használja.

 Válasszuk ki, milyen módon szeretnénk megkapni az egyszer használható megerősítő kódot.

7. Amikor a rendszer kéri, írjuk be telefonszámunk utolsó négy számjegyét vagy e-mail címünket.

8. Miután megkaptuk a kódot, írjuk be azt; ezután már biztonsági mentést tudunk készíteni adatainkról, illetve használhatjuk telefonunkat.

Fiókunkat a **www.live.com** webhelyen is létrehozhatjuk és kezelhetjük.

#### Microsoft-fiók hozzáadása telefonunkhoz

Ha a telefon első használatakor nem jelentkeztünk be Microsoft-fiókunkba, később is hozzáadhatjuk a fiókot telefonunkhoz; így minden készülékünkről könnyen elérhetjük adatainkat és beállításainkat.

1. A kezdőképernyőn lapozzunk a képernyő tetejéről lefelé, majd koppintsunk a MINDEN BEÁLLÍTÁS > e-mail+fiókok > fiók hozzáadása lehetőségre.

2. Koppintsunk a Microsoft-fiók ikonra.

3. Jelentkezzünk be a meglévő Microsoft-fiókunkhoz tartozó felhasználónevünkkel és jelszavunkkal.

4. Válasszuk ki, milyen módon szeretnénk megkapni az egyszer használható megerősítő kódot.

5. Amikor a rendszer kéri, írjuk be telefonszámunk utolsó négy számjegyét vagy e-mail címünket.

6. Amikor megkapjuk a kódot, írjuk be azt.

A rendszer szinkronizálja a telefonunkra adatainkat és beállításainkat.

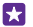

**Tipp:** Ha az előző telefonunk Windows Phone rendszerű telefon volt, és korábban már készítettünk biztonsági mentést tartalmainkról Microsoft-fiókunkba, akkor a biztonsági mentésből könnyen visszaállíthatjuk tartalmainkat az új telefonunkra.

#### A My Family funkció beállítása

Ha szeretnénk korlátozni, hogy gyermekeink fizetős vagy korhatáros tartalmakat töltsenek le az Áruház vagy a játékáruház webhelyéről, állítsuk be a My Family szolgáltatást.

Néhány országban, ahol a Windows Phones elérhető, az Xbox nem használható a gyermek felhasználók fiókjaiból.

1. Lépjünk a https://www.windowsphone.com/family webhelyre, és jelentkezzünk be Microsoft-fiókunkba.

- 2. Adjuk hozzá a megfelelő fiókot a My Family lehetőséghez.
- 3. Módosítsuk a gyermekünk fiókjára vonatkozó beállításokat.

A további My Family beállításokért lépjünk a https://familysafety.microsoft.com webhelyre.

#### OneDrive

Ismerkedjünk meg a OneDrive szolgáltatással és annak használatával.

#### OneDrive felhőalapú tárhelyszolgáltatás

Adatainkat felhőben is tárolhatjuk. Nem kell többé aggódnunk, hogy van-e elegendő memória kedvenc vagy új alkalmazásaink számára.

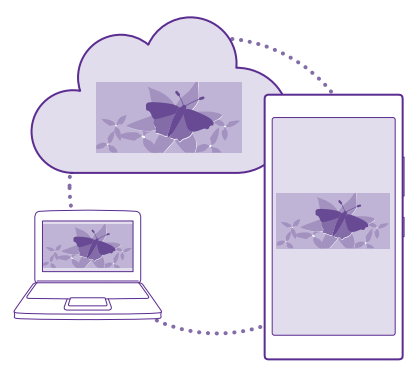

A OneDrive felhőalapú tárhelyszolgáltatást nyújt dokumentumainknak és fényképeinknek, így szükség esetén bármikor elérhetjük, megoszthatjuk vagy visszaállíthatjuk őket. Beállíthatjuk, hogy automatikusan készítsen biztonsági mentést az adatainkról, így elkészített fényképeinket vagy videóinkat a rendszer a felhőmappába másolja.

A OneDrive segítségével elérhetjük fényképeinket, dokumentumainkat és más adatainkat telefonunkról, táblaszámítógépünkről vagy asztali számítógépünkről. Az alkalmazástól függően akár még attól a ponttól is folytathatjuk a munkát dokumentumon, ahol abbahagytuk.

A OneDrive szolgáltatásban tárolt anyagainkat több helyről is elérhetjük. A fényképeket a OneDrive Fényképek központjába menthetjük, hivatali dokumentumainkat pedig az Office központban kezelhetjük.

#### Fényképeink és más anyagok mentése a OneDrive-ra

A telefonunkra mentett fájlokat feltölthetjük a OneDrive szolgáltatásba, így azokat telefonunkról, táblagépünkről vagy más számítógépünkről is könnyen elérhetjük.

Ahhoz, hogy a OneDrive szolgáltatáshoz csatlakoztathassuk, Microsoft-fiókra van szükségünk.

© 2015 Microsoft Mobile. Minden jog fenntartva.

#### Koppintsunk a 🔼 OneDrive ikonra.

#### Fénykép feltöltése

Koppintsunk a 🕀 ikonra, majd a feltölteni kívánt fényképre.

Tipp: Ha szeretnénk beállítani, hogy telefonunk automatikusan feltöltse jövőbeli fényképeinket vagy videóinkat a OneDrive szolgáltatásba, akkor a kezdőképernyőn lapozzunk a képernyő tetejéről lefelé, koppintsunk a MINDEN BEÁLLÍTÁS > fényképek +kamera > OneDrive lehetőségre, és válasszuk ki a feltöltési módot.

#### Office-dokumentum mentése a OneDrive-ra

Koppintsunk a **1** Office lehetőségre, lapozzunk a **helyek** lehetőségre, majd koppintsunk a **telefon** lehetőségre. Ezután koppintsunk menteni kívánt fájlra és tartsuk nyomva azt, majd koppintsunk a **mentés helye...** > **OneDrive** lehetőségre.

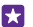

**Tipp:** A dokumentumokat szerkesztésük közben is menthetjük a OneDrive szolgáltatásba. Koppintsunk a ••• > mentés másként... lehetőségre, és a **Mentés** helye lehetőséget állítsuk be **OneDrive** értékűre. Ha módosítjuk a Mentés helye beállításnál megadott helyet, akkor azzal az összes fájlra vonatkozóan módosítjuk az alapértelmezés szerinti helyet.

Ha a OneDrive webhelyére mentjük Office-dokumentumainkat, akkor a Microsoft-fiókunkhoz csatlakoztatott bármely készüléken attól a ponttól folytathatjuk a munkát a dokumentumon, ahol abbahagytuk.

Ha egy Office-dokumentumot szeretnénk a telefonunkra menteni a OneDrive szolgáltatásból, nyissuk meg a kívánt dokumentumot, koppintsunk a ••• > mentés másként... lehetőségre, majd állítsuk a Mentés helye beállítást telefon értékűre.

#### Fénykép mentése telefonunkra a OneDrive webhelyéről

Koppintsunk a **Fényképek** lehetőségre, lapozzunk az **albumok** lehetőségre, koppintsunk a **OneDrive** lehetőségre, válasszuk ki a kívánt mappát és fényképeket, majd koppintsunk a **(i)** ikonra.

#### Fényképeink és dokumentumaink megosztása készülékeink között

A ŐneDrive segítségével bármely készülékünkről könnyen elérhetjük a korábban feltöltött fényképeinket, dokumentumainkat és más anyagainkat.

A telefonunkra, táblagépünkre vagy asztali számítógépünkre mentett fényképeink, dokumentumaink és más anyagaink OneDrive szolgáltatásba való feltöltéséhez be kell jelentkeznünk Microsoft-fiókunkba. Ha szeretnénk elérni egy másik készülékre feltöltött tartalmat, akkor ismét abba a Microsoft-fiókunkba kell bejelentkeznünk, amelyet az adott tartalom feltöltéséhez használtuk.

A tartalom fel- vagy letöltéséhez internetkapcsolat szükséges. Ha az előfizetés nem tartalmaz adatforgalmat, az adatkapcsolat költsége könnyen az egekbe szökhet. Az esetleges adatátviteli díjakkal kapcsolatos tájékoztatásért forduljunk a szolgáltatóhoz.

A OneDrive szolgáltatásban tárolt anyagainkat több helyről is elérhetjük. Telefonunkon fényképeinket és videóinkat a Fényképek központban nézhetjük meg, Officedokumentumainkat pedig az Office központban nyithatjuk meg. A telefonunkon lévő összes típusú fájl megtekintéséhez és kezeléséhez a OneDrive alkalmazást is letölthetjük az Áruház alkalmazásból.

A táblagépünkön vagy asztali számítógépünkön lévő anyagainkat kezelhetjük az interneten keresztül a **onedrive.com** webhelyen, illetve a OneDrive webhelyet közvetlenül az asztalról is elérhetjük a OneDrive alkalmazás segítségével. Ha a OneDrive alkalmazás még nincs telepítve, akkor azt a **onedrive.com** webhelyről tölthetjük le és telepíthetjük.

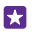

**Tipp:** A számítógépen a OneDrive alkalmazás segítségével a feltöltendő fájlokat egyszerűen áthúzhatjuk a fájlkezelő (például a Windows Intéző vagy a Finder) OneDrive mappájába, és ezután a rendszer automatikusan feltölti a fájlokat a OneDrive szolgáltatásba.

#### Fiók beállítása

Maradjunk naprakészek – vegyük fel telefonunkra fontos fiókjainkat, például a közösségi média- vagy e-mail szolgáltatások fiókjait.

1. A kezdőképernyőn lapozzunk a képernyő tetejéről lefelé, majd koppintsunk a MINDEN BEÁLLÍTÁS > e-mail+fiókok lehetőségre.

 Koppintsunk a fiók hozzáadása lehetőségre, majd a szolgáltatás nevére, és kövessük a megjelenő utasításokat.

### Telefonunk testreszabása

Ismerjük meg a kezdőképernyő testreszabásának és a csengőhangok módosításának módját.

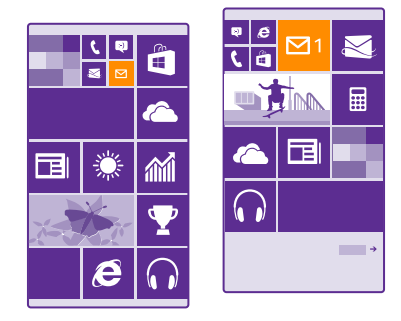

#### A kezdőképernyő testreszabása

Alakítsuk át egyénivé a kezdőképernyőt – Fényképet vehetünk fel háttérnek, a kezdőképernyőre kitűzhetjük kedvenc alkalmazásainkat és sok egyebet, továbbá tetszés szerint átrendezhetjük és átméretezhetjük a csempéket. Jobban kihasználhatjuk a kezdőképernyőn lévő helyet, ha az alkalmazásokat mappákba rendezzük.  A háttérként szolgáló fénykép kiválasztásához a kezdőképernyőn lapozzunk a képernyő tetejéről lefelé, és koppintsunk a MINDEN BEÁLLÍTÁS > kezdőképernyő+téma > fénykép kiválasztása lehetőségre.

2. Koppintsunk a kívánt fényképre, vágjuk ki tetszés szerint, majd koppintsunk a ⊘ ikonra.

Tipp: Miért nem állítunk be a háttérben lévő kép színeihez illő háttér- és csempeszínt? Koppintsunk a Háttér, illetve a Témaszín lehetőségre. Ha szeretnénk megosztani témánkat és egyéb beállításainkat minden Windows-rendszerű eszközünkön, a kezdőképernyőn lapozzunk a képernyő tetejéről lefelé, koppintsunk a MINDEN BEÁLLÍTÁS > beállítások szinkronizálása lehetőségre, majd állítsuk a téma lehetőséget Bekapcsolva [] értékűre.

#### Csempe áthelyezése

Koppintsunk a csempére és tartsuk nyomva azt, húzzuk az új helyére, majd koppintsunk a képernyőre.

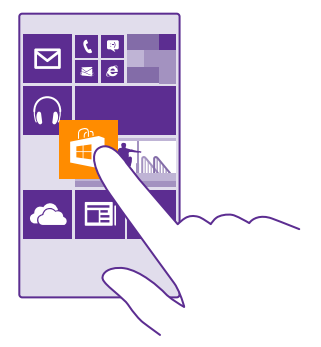

#### Csempe átméretezése vagy a rögzítés feloldása

A csempe átméretezéséhez koppintsunk a csempére és tartsuk nyomva azt, majd koppintsunk a nyíl ikonra.

A csempék mérete kicsi, közepes vagy nagy lehet. Minél nagyobb a csempe, annál több információt jeleníthet meg.

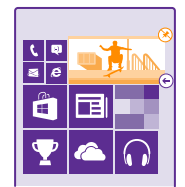

A csempe rögzítésének feloldásához koppintsunk a csempére és tartsuk nyomva azt, majd koppintsunk a 🛞 ikonra.

#### A csempék mappákba rendezése

Koppintsunk a csempére és tartsuk nyomva azt, húzzuk a fölé a csempe vagy mappa fölé, amelybe csoportosítani szeretnénk, majd engedjük el. Ha meg szeretnénk nyitni egy alkalmazást a mappából, koppintsunk a mappára, majd a kívánt alkalmazásra. A mappa nevének módosításához koppintsunk a névre és tartsuk nyomva azt, majd írjuk be a kívánt új nevet. Ha szeretnénk eltávolítani egy mappát, oldjuk fel a benne lévő csempék rögzítését.

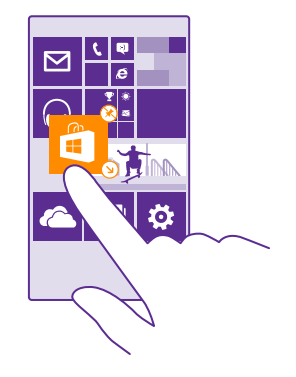

#### Alkalmazás kitűzése

Lapozzunk balra az alkalmazások menühöz, koppintsunk az alkalmazásra és tartsuk nyomva azt, majd koppintsunk a **kitűzés a kezdőképernyőre** lehetőségre.

#### Névjegy kitűzése

Koppintsunk a **Kapcsolatok** ikonra, koppintsunk a névjegyre és tartsuk nyomva azt, majd koppintsunk a kitűzés a kezdőképernyőre lehetőségre.

Ha kitűzzük egy partnerünk névjegyét, akkor a rá vonatkozó hírcsatorna-frissítések megjelennek a csempén, így közvetlenül a kezdőképernyőről hívhatjuk fel őt.

#### További csempék megjelenítése a kezdőképernyőn

Szeretnénk még több alkalmazást áttekinteni egy pillantással – vegyünk fel egy harmadik csempeoszlopot kezdőképernyőnkre.

A további csempék megjelenítése funkció nem áll rendelkezésre minden telefontípusnál. Az elérhetőséggel kapcsolatban lásd: www.microsoft.com/mobile/support/wpfeatures.

Ha telefonunk kezdőképernyőjén alapértelmezés szerint két csempeoszlop látható, hozzáadhatunk még egy oszlopot. A kezdőképernyőn lapozzunk a képernyő tetejéről lefelé, koppintsunk a MINDEN BEÁLLÍTÁS > kezdőképernyő+téma, lehetőségre, majd a Több csempe megjelenítése lehetőséget állítsuk Bekapcsolva []] értékűre.

Az új oszlop kihasználásához a csempéket áthelyezhetjük és átméretezhetjük.

#### A zárolási képernyő testreszabása

Tetszés szerint módosíthatjuk a zárolási képernyőt. Háttérnek beállíthatja például kedvenc fényképét is.

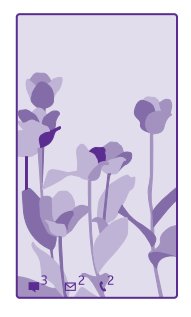

A kezdőképernyőn lapozzunk a képernyő tetejéről lefelé, majd koppintsunk a **MINDEN BEÁLLÍTÁS** > **zárolási képernyő** lehetőségre.

Tipp: Beállíthatjuk, hogy mely alkalmazásértesítések (például nem fogadott hívások vagy új üzenetek) jelenjenek meg a zárolási képernyőn. Koppintsunk egy értesítési sávra, és válasszuk ki a hozzáadni kívánt alkalmazást.

#### A háttérkép módosítása

Koppintsunk a **másik fénykép beállítása** lehetőségre, válasszunk fényképet, állítsuk be úgy, hogy megfelelően töltse ki a helyet, majd koppintsunk a ⊘ ikonra.

 $\mathbf{x}$ 

**Tipp:** Kiválaszthatunk egy alkalmazást, amely adatokat jelenít meg a zárolási képernyőnkön, vagy a Bing szolgáltatás fényképeit is beállíthatjuk véletlenszerű megjelenítésre. Egyszerűen csak módosítsuk a **Háttér** beállítást a nekünk tetsző értékre.

Az előadó nevének megjelenítése zene lejátszása közben Állítsuk az Előadó képének megjelenítése zene lejátszásakor opciót Bekapcsolva \_\_\_\_\_\_ értékűre.

#### A Gyorsnézet képernyőbeállításainak módosítása

Az energiatakarékosság érdekében telefonunk készenléti üzemmódba vált, ha éppen nem használjuk. A Gyorsnézet képernyő használatával könnyen megnézhetjük az időt, még akkor is, ha a képernyő le van zárva.
A Gyorsnézet képernyőt nem minden telefon támogatja. Az elérhetőséggel kapcsolatban lásd: **www.microsoft.com/mobile/support/wpfeatures**.

1. A kezdőképernyőn lapozzunk a képernyő tetejéről lefelé, majd koppintsunk a MINDEN BEÁLLÍTÁS > Gyorsnézet képernyő lehetőségre.

2. Válasszuk ki, mennyi ideig maradjon bekapcsolva a Gyorsnézet képernyő.

×

Tipp: Akkor is egyszerűen felébreszthetjük telefonunkat, ha a bekapcsológomb nehezen érhető el, például amikor a telefon autós mobiltartóra van helyezve. Egyszerűen csak koppintsunk duplán a képernyőre. A dupla koppintás bekapcsolásához a kezdőképernyőn lapozzunk a képernyő tetejéről lefelé, majd koppintsunk a MINDEN BEÁLLÍTÁS > érintés lehetőségre. A Felébresztés lehetőséget állítsuk Be \_\_\_\_\_ vagy Ki \_\_\_\_\_ értékűre. A dupla koppintással történő ébresztést nem minden telefon támogatja. Az elérhetőséggel kapcsolatban lásd: www.microsoft.com/mobile/support/ wpfeatures.

### Az éjszakai mód bekapcsolása

A Gyorsnézet képernyőbeállításainál módosítsuk az **Éjszakai mód** beállítást a kívánt értékre. Először válasszuk ki a Gyorsnézet képernyő szövegének betűszínét, vagy egy megadott időtartamra rejtsük el teljesen a Gyorsnézet képernyőt. Ezután állítsuk be, hogy mikor kapcsolódjon be az éjszakai mód.

### Biztonságos, szórakoztató kezdőképernyő létrehozása gyerekek számára

Gyermekeinknek is megengedhetjük, hogy használják néhány alkalmazásunkat, és nem kell aggódnunk amiatt, hogy esetleg véletlenül törlik munkahelyi e-mailjeinket, online vásárlást indítanak vagy egyéb nem kívánatos dologgal próbálkoznak. A gyermekeknek kiválogatott szórakoztató alkalmazásokat, játékokat és egyéb kedvenceket tegyük fel saját kezdőképernyőjükre.

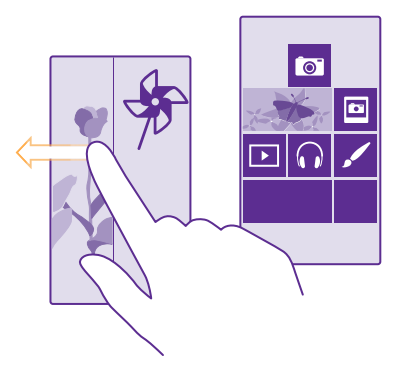

1. A kezdőképernyőn lapozzunk a képernyő tetejéről lefelé, majd koppintsunk a MINDEN BEÁLLÍTÁS lehetőségre.

<sup>© 2015</sup> Microsoft Mobile. Minden jog fenntartva.

2. Koppintsunk a gyermeksarok ikonra.

 Válasszuk ki, hogy gyermekeink milyen tartalmat használhatnak. Beállíthatunk jelszót is, amellyel megakadályozhatjuk, hogy gyermekeink megnyithassák a kezdőképernyőnket.

Tipp: Ahhoz, hogy gyermekeink alkalmazáson belüli vásárlásokat végezhessenek, például játékpontokat vásárolhassanak, meg kell adnunk számukra egy Pénztárca PINkódot. A Pénztárca PIN-kódot minden egyes vásárlásnál be kell írni. Pénztárca PIN-kód megadásához koppintsunk a M Pénztárca > ••• > beállítások+PIN kód lehetőségre. Egyes megvásárolható termékek nem állnak rendelkezésre minden korosztály számára.

Mivel az Internet Explorer nem érhető el a gyermeksarok szolgáltatásban, nem kell aggódnia amiatt, hogy gyermekei milyen webhelyeket látogatnak meg.

### Ugrás saját kezdőképernyőnkre

Nyomjuk meg kétszer a bekapcsológombot, majd saját zárolási képernyőnkön lapozzunk felfelé. Ha jelszavas védelmet is beállítottunk, akkor írjuk be a jelszót.

### Visszalépés a gyermek kezdőképernyőjére

Saját zárolási képernyőnkön lapozzunk balra, majd a gyermek zárolási képernyőjén lapozzunk felfelé.

### A gyermek kezdőképernyőjének kikapcsolása

A kezdőképernyőn lapozzunk a képernyő tetejéről lefelé, koppintsunk a **MINDEN** BEÁLLÍTÁS lehetőségre, majd a gyermeksarok lehetőséget állítsuk Kikapcsolva []\_\_\_\_ értékűre.

### A telefon hangjainak testreszabása

Módosíthatjuk a telefonunk által a hívásokhoz, üzenetekhez stb. használt értesítési hangokat, illetve hozzáadhatjuk saját hangjainkat vagy kedvenc zeneszámunkat is a gyűjteményhez.

1. A kezdőképernyőn lapozzunk a képernyő tetejéről lefelé, majd koppintsunk a MINDEN BEÁLLÍTÁS > hangok lehetőségre.

 Válasszuk ki a módosítani kívánt csengőhang- vagy ébresztéstípust, és válasszuk ki a megfelelő hangot. Ha szeretnénk meghallgatni egy csengőhangot, koppintsunk a ) ikonra.

**Tipp:** Szeretnénk egyedi csengőhangot beállítani az egyes névjegyekhez, hogy azonnal tudjuk, ki hív minket? Szerkesszük a névjegyet a Kapcsolatok központban.

### Az üzenethang és más értesítési hangok lejátszása

Koppintsunk a **alkalmazások hangjelzéseinek kezelése** lehetőségre, koppintsunk a kívánt alkalmazásra, majd válasszuk ki az értesítési hangot.

### Új csengőhangok átvitele számítógépünkről telefonunkra

Telefonunkat egy USB-kábellel csatlakoztassuk számítógépünkhöz, majd a számítógép fájlkezelőjéből vigyük át a kívánt zeneszámot telefonunk csengőhangokat tartalmazó mappájába. A funkció használatához a számítógépen Windows Vista, Windows 7, Windows 8 vagy újabb operációs rendszernek kell lennie.

A zeneszám csengőhangként való beállításához a hangok nézetben koppintsunk a **Csengőhang** lehetőségre, és az **Egyéni** területen koppintsunk a zeneszámra.

Csengőhangként csak olyan zeneszámot használhatunk fel, amely nem áll a digitális jogkezelés (DRM) hatálya alatt, és a fájlnak 30 MB-nál kisebbnek kell lennie.

×

**Tipp:** Szeretnénk egyéni csengőhangot létrehozni? Koppintsunk az **Áruház** lehetőségre, és töltsük le a Ringtone Maker alkalmazást.

### A néma üzemmód bekapcsolása telefonunkon

A néma üzemmód bekapcsolásával elnémítjuk az összes csengőhangot és ébresztési hangot. Ezt a funkciót olyankor célszerű használnunk, amikor például moziban vagyunk vagy értekezleten veszünk részt.

Ha meg szeretnénk jeleníteni a hangerő-állapotsávot a képernyő tetején, nyomjuk meg az egyik hangerőgombot, majd koppintsunk a 🗸 ikonra.

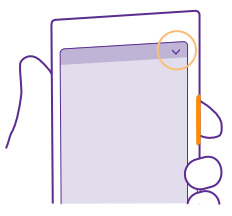

A néma üzemmódra váltáshoz koppintsunk a 🌲 lehetőségre.

Tipp: Nem szeretnénk telefonunkat néma üzemmódra állítva használni, de az adott hívást most nem kívánjuk fogadni? Egy bejövő hívás némításához nyomjuk meg a hangerőcsökkentés gombot. Ha már előzőleg bekapcsoltuk a Lefelé fordítás némításhoz lehetőséget, akkor egyszerűen csak fordítsuk telefonunkat előlapjával lefelé. A Lefelé fordítás némításhoz bekapcsolásához a kezdőképernyőn lapozzunk a képernyő tetejéről lefelé, koppintsunk a MINDEN BEÁLLÍTÁS > hanganyag lehetőségre, szükség esetén lapozzunk balra, majd a Lefelé fordítás némításhoz lehetőséget állítsuk Bekapcsolva — 1 értékűre.

### Néma üzemmód kikapcsolása

Koppintsunk a 🔌 ikonra.

### A rezgés kikapcsolása

Ha nem szeretnénk hogy rezegjen a telefonunk, koppintsunk a d ikonra.

## Cortana

A Cortana megkönnyíti napi teendőink elvégzését.

### Cortana hangirányítású asszisztens

Tartsuk kézben a feladatokat – a Cortana személyi asszisztensként működik telefonunkon, és mindössze egy szónyi távolságra van tőlünk. Miben segíthet a Cortana:

- Találkozó beütemezése
- Fontos feladat emlékeztetőjének beírása
- Automatikus válaszküldés a hívóknak, amikor nem vagyunk elérhetők
- Tartózkodási helyünk megállapítása
- Naprakész közlekedési és időjárási információk lekérése, és még sok más.

Mindezt hangunkkal tehetjük meg, így az érintőképernyőt alig kell használnunk, és az nem von el időt egyéb teendőinktől.

A Cortana szolgáltatás használatához Microsoft-fiók szükséges.

A Cortana nem áll rendelkezésre minden régióban és minden nyelven. A támogatott nyelvekkel kapcsolatos információ a **www.windowsphone.com** webhelyen olvasható.

## A Cortana beállítása

Mondjunk magunkról néhány dolgot a Cortana szolgáltatásnak, hogy a segítségével könnyebben megtalálhassuk, amit keresünk.

A Cortana szolgáltatás használatához Microsoft-fiók szükséges.

- 1. Koppintsunk a O Cortana ikonra.
- 2. Kövessük a telefonunkon megjelenő utasításokat.

Beállításaink (például a nevünk) későbbi módosításához koppintsunk a 🗮 > settings lehetőségre.

## A beszédfelismerés nyelvi csomagjának telepítése

Az adott régiótól és a Čortana verziójától függően a Cortana használatához esetleg le kell töltenünk és telepítenünk kell a beszédfelismerés nyelvének megfelelő fájlokat. A kezdőképernyőn lapozzunk a képernyő tetejéről lefelé, majd koppintsunk a **MINDEN BEÁLLÍTÁS > beszédfelismerés** lehetőségre. A **Beszédfelismerés nyelve** pontban válasszuk ki a kívánt nyelvet, majd kövessük a megjelenő utasításokat. További információk elérhetősége: www.windowsphone.com.

A nyelvi csomag telepítése után frissítenünk kell telefonunk szoftverét.

## A Cortana használata

Ha a kezünk foglalt, de használnunk kell a telefonunkat, lehetőségünk van arra, hogy hangunkkal hívást kezdeményezzünk, találkozót ütemezzünk be, keressünk az interneten vagy megnyissunk egy alkalmazást.

Koppintsunk a keresés gombra **D**.

Koppintsunk a 🚽 ikonra, mondjuk meg, mit szeretnénk csinálni, majd kövessük a telefonunkon megjelenő utasításokat.

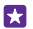

Példa: Mondjuk ki Találkozó, és figyeljük meg, mi történik.

### Zenekeresés a Cortana használatával

Hallott egy fülbemászó dallamot, és tudni szeretné melyik szám az? A zene lejátszása közben koppintsunk a 🞵 ikonra.

### **Hey Cortana**

Tanítsuk be személyi asszisztensünket, hogy felismerje hangunkat, és csupán nevének kimondásával felébreszthessük.

A Hey Cortana beszédhangos aktiválás funkció nem áll rendelkezésre minden régióban és minden nyelven, és nem minden telefontípus esetén érhető el. Az elérhetőséggel kapcsolatban lásd: **www.microsoft.com/mobile/support/wpfeatures**.

 A kezdőképernyőn lapozzunk a képernyő tetejéről lefelé, koppintsunk a MINDEN BEÁLLÍTÁS > Cortana beszédhangos aktiválás > let's go lehetőségre, majd kövessük az útmutatást.

2. Miután a Cortanát betanítottuk hangunk felismerésére, a Cortana beszédhangos aktiválás lehetőséget állítsuk Bekapcsolva [\_\_\_] értékűre.

A Cortana így megtanulta, hogy reagáljon a hangunkra, amikor ezt mondjuk: Hey Cortana.

## Kisegítő lehetőségek

Ismerjük meg, hogyan tehetjük könnyebbé a telefon használatát.

### A telefon gördülékeny használata

Állítsuk nagyobbra a betűméretet, így könnyebben elolvashatjuk a képernyő tartalmát. A telefon használható szövegtelefonnal (TTY/TDD-eszközzel) is.

1. A kezdőképernyőn lapozzunk a képernyő tetejéről lefelé, majd koppintsunk a MINDEN BEÁLLÍTÁS lehetőségre.

2. Koppintsunk a könnyű kezelés ikonra.

#### A betűméret módosítása Koppintsunk a Szövegméret csúszkára.

Nagy kontrasztú mód bekapcsolása Állítsuk a Kontrasztos megjelenítés lehetőséget Bekapcsolva 💳 🛙 értékűre.

## A képernyő nagyítása

Állítsuk be a **Képernyőnagyító** lehetőséget **Bekapcsolva** [] értékűre, majd koppintsunk duplán a képernyőre két ujjal. A nagyító használatakor két ujjal tudunk mozogni a képernyőn. A nagyítás kikapcsolásához koppintsunk duplán a képernyőre két ujjal.

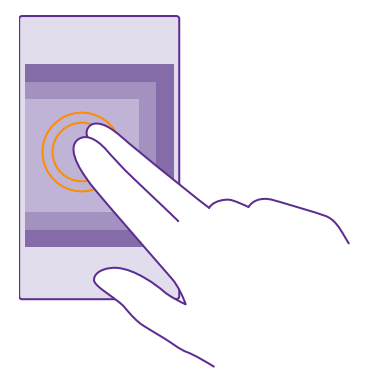

### A telefon használata TTY/TDD-eszközzel

Állítsuk az TTY/TDD lehetőséget teljes értékűre.

Az elérhető TTY/TDD-módok a hálózati szolgáltatótól függően eltérőek lehetnek.

## Pillanatfelvétel készítése

Pillanatfelvételt készíthetünk telefonunk képernyőjéről, és azt a többi fényképhez hasonlóan használhatjuk.

1. Nyomjuk meg egyszerre a hangerőnövelés gombot és a bekapcsológombot.

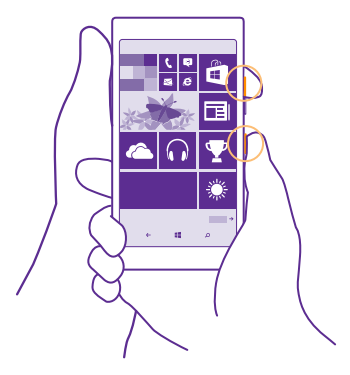

2. A készített pillanatfelvételek megtekintéséhez és kezeléséhez koppintsunk a Fényképek > albumok > Képernyőképek lehetőségre.

## Az akkumulátor üzemidejének megnövelése

Használjuk ki még jobban telefonunk képességeit, miközben az akkumulátor élettartamára is tekintettel vagyunk. Telefonunk energiafelhasználását három módszerrel csökkenthetjük.

Energiatakarékos módszerek:

| Körültekintő töltés                            | Az akkumulátort mindig teljes mértékben töltsük fel.                                                                                                    |
|------------------------------------------------|----------------------------------------------------------------------------------------------------|
| Csak a szükséges hangokat állítsuk be          | Némítsuk el a szükségtelen hangokat, például a<br>billentyűhangokat. A kezdőképernyőn lapozzunk a<br>képernyő tetejéről lefelé, és koppintsunk a<br><b>MINDEN BEÁLLÍTÁS &gt; hangok</b> lehetőségre, és<br>válasszuk ki a megtartani kívánt hangokat.                                                                                                    |
| Vezetékes fejhallgatót használjunk             | Hangszóró helyett használjunk vezetékes<br>fejhallgatót.                                                                                                    |
| Használjuk a Takarékos üzemmód<br>funkciót     | A telefont beállíthatjuk úgy, hogy automatikusan<br>energiatakarékos módra váltson, amikor alacsony<br>az akkumulátor töltöttségi szintje. Az akkumulátor<br>állapotának ellenőrzéséhez és az Takarékos<br>üzemmód funkció bekapcsolásához koppintsunk a<br>Takarékos üzemmód. ikonra.                                                                                                    |
|                                                | Ha telefonunk takarékos üzemmódba kapcsol,<br>előfordulhat, hogy egyes alkalmazások beállításait<br>nem tudjuk módosítani.                                                                                                    |
| A telefon képernyőbeállításainak<br>módosítása | <ul> <li>Állítsuk be úgy a telefon képernyőjét, hogy rövid<br/>idő elteltével kikapcsoljon. A kezdőképernyőn<br/>lapozzunk a képernyő tetejéről lefelé, majd<br/>koppintsunk a MINDEN BEÁLLÍTÁS &gt; zárolási<br/>képernyő &gt; Képernyő lezárása ennyi idő után<br/>lehetőségre.</li> </ul>                                                                                                    |
|                                                | <ul> <li>A gyorsnézet képernyő beállításainak<br/>módosítása. Ha azt szeretnénk, hogy a telefon<br/>megmozdításakor rövid időre megjelenjen az óra<br/>és az értesítéseink, akkor a kezdőképernyőn<br/>lapozzunk a képernyő tetejétől lefelé,<br/>koppintsunk a MINDEN BEÁLLÍTÁS &gt;<br/>gyorsnézet képernyő lehetőségre, majd a<br/>Gyorsnézet képernyő lehetőséget állítsuk gyors<br/>pillantás értékűre. A gyorsnézet képernyő<br/>kikapcsolásához állítsuk a Gyorsnézet<br/>képernyő lehetőséget ki értékűre. A Gyorsnézet</li> </ul> |

| •                                               | képernyőt nem minden telefon támogatja. Az<br>elérhetőséggel kapcsolatban lásd:<br>www.microsoft.com/mobile/support/<br>wpfeatures.<br>Ha szükséges, telefonunk felébresztéséhez<br>koppintsunk duplán. A funkció kikapcsolásához a<br>kezdőképernyőn lapozzunk a képernyő tetejétől<br>lefelé, koppintsunk a MINDEN BEÁLLÍTÁS ><br>érintés, és a Felébresztés lehetőséget állítsuk Ki<br>métkűre. A dupla koppintással történő<br>ébresztést nem minden telefon támogatja. Az<br>elérhetőséggel kapcsolatban lásd:<br>www.microsoft.com/mobile/support/<br>wpfeatures.                                                                                                    |
|-------------------------------------------------|----------------------------------------------------------------------------------------------------|
| A képernyő fényerejének csökkentése •           | A kezdőképernyőn lapozzunk a képernyő<br>tetejéről lefelé, majd koppintsunk a <b>MINDEN</b><br><b>BÉALLÍTÁS &gt; fényerő</b> lehetőségre. Ellenőrizzük,<br>hogy a <b>Automatikus beállítás</b> beállítás<br><b>Kikapcsolva</b> i értékű legyen. A <b>Fényerő</b><br>lehetőséget állítsuk <b>kicsi</b> értékűre, és az<br><b>Automatikus beállítás</b> lehetőséget állítsuk<br><b>Bekapcsolva</b> i értékűre. A fényerő<br>automatikus beállításánoz az szükséges, hogy a<br>telefonon legyen fényérzékelő. Az<br>elérhetőséggel kapcsolatban lásd:<br>www.microsoft.com/mobile/support/<br>wpfeatures.<br>Ha az akkumulátor energiatakarékos üzemmódja<br>be van kapcsolva, a képernyő fényerejének<br>módosításához lapozzunk a képernyő tetejétől<br>lefelé, koppintsunk a <b>MINDEN BEÁLLÍTÁS</b> ><br><b>megjelenítés</b> lehetőségre, majd az <b>Takarékos<br/>üzemmód - Fényerő</b> lehetőséget állítsuk be <b>Be</b><br>i értékre. |
| A háttérben futó alkalmazások •<br>leállítása • | A nem használt alkalmazásokat zárjuk be. Ha<br>szeretnénk bezárni az alkalmazások többségét,<br>koppintsunk a vissza gombra ← és tartsuk<br>nyomva azt, majd a bezárni kívánt<br>alkalmazásokon koppintsunk a ⓒ ikonra.<br>Néhány alkalmazás fölöslegesen fut a háttérben.<br>Koppintsunk a ☐ <b>Takarékos üzemmód</b><br>lehetőségre, majd lapozzunk a                                                                                                    |

|                                                         | <b>akkumulátorhasználat</b> lehetőségre.<br>Koppintsunk a kívánt alkalmazásra, majd állítsuk<br>le a háttérben való működést.                                                                                                    |
|---------------------------------------------------------|----------------------------------------------------------------------------------------------------|
| Csak a szükséges helyalapú<br>szolgáltatások használata | Ha szeretnénk bekapcsolva tartani a helyalapú<br>szolgáltatásokat, de a bejelentkezést igénylő<br>szolgáltatásokat nem kívánjuk használni, akkor a<br>kezdőképernyőn koppintsunk a <b>Kapcsolatok</b> ><br>••• > beállítások lehetőségre, majd állítsuk a<br>Tartózkodási hely felhasználása beállítást<br>Kikapcsolva                                                                                                    |
| Csak a szükséges hálózati<br>kapcsolatok használata     | <ul> <li>Állítsuk be telefonunkat úgy, hogy az ritkábban vagy csak kérésre ellenőrizze az új e-maileket. Minden postafiókban koppintsunk a •• &gt; beállítások &gt; szinkronizálási beállítások lehetőségre, és válasszuk ki a szinkronizálási gyakoriságot.</li> <li>A Bluetooth funkciót csak szükség esetén kapcsoljuk be.</li> <li>Az NFC funkciót csak szükség esetén kapcsoljuk be. A NFC funkciót kikapcsolásához a kezdőképernyőn lapozzunk a képernyő tetejétől lefelé, koppintsunk a MINDEN BEÁLLÍTÁS &gt; NFC lehetőségre, majd az Megosztás összeérintéssel lehetőséget állítsuk Kikapcsolva j értékűre. Az NFC funkciót nem minden telefon támogatja. Az elérhetőséggel kapcsolatban lásd: www.microsoft.com/mobile/support/wpfeatures.</li> <li>Internetkapcsolat létrehozásához mobil adatkapcsolat helyett használjunk inkább Wi-Fikapcsolatot.</li> <li>A telefonon kapcsoljuk ki az elérhető vezeték nélküli hálózatok keresése funkciót. A kezdőképernyőn lapozzunk a képernyő tetejéről lefelé, koppintsunk a MINDEN BEÁLLÍTÁS &gt; Wi-Fi, lehetőségre, majd a Wi-Fi elérés lehetőséget állítsuk Kikapcsolatok keresése funkciót. A kezdőképernyőn lapozzunk a képernyő tetejéről lefelé, koppintsunk a MINDEN BEÁLLÍTÁS &gt; Wi-Fi, lehetőségre, majd a Wi-Fi elérés lehetőséget állítsuk Kikapcsolva j értékűre.</li> </ul> |

lapozzunk a képernyő tetejéről lefelé, koppintsunk a **MINDEN BEÁLLÍTÁS** > **repülési üzemmód**, lehetőségre, majd a **Állapot** lehetőséget állítsuk **Bekapcsolva** \_\_\_\_\_ értékűre.

### Az akkumulátorhasználat ellenőrzése

Az egyes alkalmazások energiafelhasználásának ellenőrzéséhez koppintsunk az 🔤 Takarékos üzemmód lehetőségre, majd lapozzunk az akkumulátorhasználat lehetőségre.

## Csökkentsük adatroaming-költségeinket

Az adatkapcsolat-beállítások módosításával csökkenthetjük az adatroaming-költségeket és telefonszámlánk összegét. Az adatroaming azt jelenti, hogy a telefonunk használatával adatokat fogadunk olyan hálózatokból, amelyeket nem a saját hálózati szolgáltatónk felügyel vagy működtet. Ha roaming közben kapcsolódunk az internethez, különösen akkor, ha külföldön tartózkodunk, jelentősen megnőhetnek az adatátviteli költségeink. Hálózati szolgáltatónk vagy rögzített díjat számít fel az adatátvitelért, vagy a felhasznált mennyiség szerint kell díjat fizetnünk. Az optimális kapcsolattípus használatához módosítsuk a Wi-Fi, az adatakapcsolat és az e-mail letöltés beállításait.

A Wi-Fi-kapcsolat általában gyorsabb és kevésbé költséges, mint egy mobil adatkapcsolat. Ha Wi-Fi- és adatkapcsolat is elérhető, telefonunk a Wi-Fi-kapcsolatot fogja használni.

A kezdőképernyőn lapozzunk a képernyő tetejéről lefelé, majd koppintsunk a 🌈 lehetőségre.

1. Ellenőrizzük, hogy a Wi-Fi elérés beállítása Bekapcsolva [\_\_\_] legyen.

2. Válasszuk ki a használni kívánt kapcsolatot.

### Mobilhálózati adatkapcsolat bontása

A kezdőképernyőn lapozzunk a képernyő tetejéről lefelé, koppintsunk a **MINDEN BEÁLLÍTÁS > mobilhálózat+SIM kártya**, lehetőségre, majd a **Adatkapcsolat** lehetőséget állítsuk **Kikapcsolva m**értékűre.

Tipp: Az adathasználatot a adatforgalmi segéd alkalmazással is nyomon követhetjük.

### Az adatroaming leállítása

A kezdőképernyőn lapozzunk a képernyő tetejéről lefelé, koppintsunk a **MINDEN BEÁLLÍTÁS > mobilhálózat+SIM kártya** lehetőségre, majd az **Adatroaming beállításai** lehetőséget állítsuk **roaming kikapcsolása** értékűre.

### E-mailek letöltése ritkábban

Minden postafiókban koppintsunk a ••• > **beállítások** > **szinkronizálási beállítások** lehetőségre, és válasszuk ki a szinkronizálási gyakoriságot.

## Szövegírás

F7

Ismerjük meg, hogyan vihetünk be szöveget gyorsan és hatékonyan a telefon billentyűzetéről.

### A virtuális billentyűzet használata

A virtuális billentyűzet használatával könnyen lehet írni. A billentyűzetet a telefon fekvő és álló helyzetében is használhatjuk. Egy üzenet beírásához koppintsunk a megfelelő betűkre vagy lapozzunk végig rajtuk.

Koppintsunk egy szövegmezőre.

- 1 Karaktergombok
- 2 Shift gomb
- 3 Számok és szimbólumok gomb
- 4 Nyelv gomb
- 5 Hangulatjel gomb
- 6 Szóköz gomb
- 7 Enter gomb
- 8 Backspace gomb

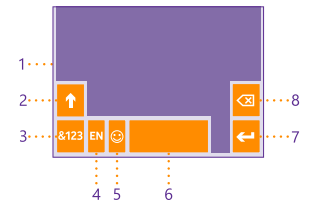

A billentyűzet elrendezése eltérő lehet

a különb<sup>ö</sup>ző alkalmazások vagy nyelvek esetén. A nyelv gomb csak akkor látható, ha több nyelv van kiválasztva. Az ábrán az angol nyelvű billentyűzet látható.

Tipp: Ha szeretnénk hozzáadni a vessző gombot a billentyűzethez, a kezdőképernyőn lapozzunk a képernyő tetejéről lefelé, majd koppintsunk a MINDEN BEÁLLÍTÁS > billentyűzet > speciális > Vesszőbillentyű megjelenítése, ha van lehetőségre. A vessző gombot csak akkor vehetjük fel, ha legalább 2 billentyűzet van telepítve telefonunkon.

#### Szövegírás lapozással

Kezdjük a lapozást a szó első betűjétől, majd rajzoljuk meg az útvonalat betűtől betűig. Az utolsó betű után emeljük fel az ujjunkat. A folytatáshoz lapozzunk tovább anélkül, hogy a szóközgombra koppintanánk. A telefon automatikusan beilleszti a szóközöket.

Nem minden nyelv támogatott.

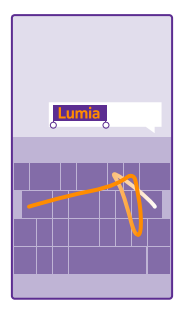

### Váltás a kisbetűs és a nagybetűs mód között

Koppintsunk a shift gombra. A csupa nagybetűs írásmód bekapcsolásához koppintsunk duplán a gombra. A normál módba való visszatéréshez koppintsunk ismét a shift gombra.

### Szám vagy különleges karakter beírása

Koppintsunk a számok és szimbólumok gombra. További különlegeskarakter-gombok megjelenítéséhez koppintsunk a shift gombra. Néhány különlegeskarakter-gombhoz több szimbólum is tartozhat. További szimbólumok megjelenítéséhez koppintsunk egy szimbólumra vagy különleges karakterre, és tartsuk nyomva azt.

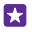

**Tipp:** Ha gyorsan kívánunk beírni egy számot vagy egy különleges karaktert, akkor miközben ujjunkat a számok és szimbólumok gombján tartjuk, csúsztassuk ujjunkat a kívánt karakterre, majd emeljük fel ujjunkat.

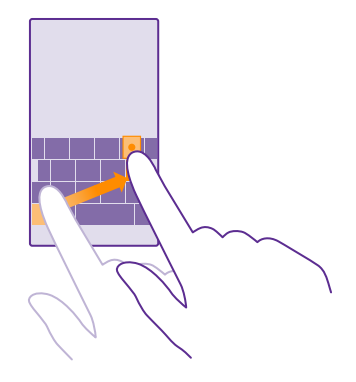

### Szöveg másolása vagy beillesztése

Koppintsunk egy szóra, és a másolni kívánt szakasz kijelöléséhez húzzuk a szöveg elején és végén lévő kört a megfelelő irányba, majd koppintsunk a (6) ikonra. A szöveg beillesztéséhez koppintsunk a (6) ikonra.

### Ékezet hozzáadása karakterhez

Koppintsunk a kívánt karakterre és tartsuk nyomva azt, majd koppintsunk a kívánt ékezetre vagy ékezetes karakterre, amennyiben a billentyűzetünkön van ilyen lehetőség.

### Karakter törlése

Koppintsunk a backspace gombra.

### Váltás a beviteli nyelvek között

Koppintsunk a nyelv gombra és tartsuk nyomva azt, majd válasszuk ki a kívánt nyelvet. A nyelv gomb csak akkor jelenik meg, ha több billentyűzet van telepítve.

### A kurzor mozgatása

Az éppen beírt szó szerkesztéséhez egyszerűen csak koppintsunk a szövegre és tartsuk nyomva, amíg a kurzor meg nem jelenik. Húzzuk a kurzort a kívánt helyre.

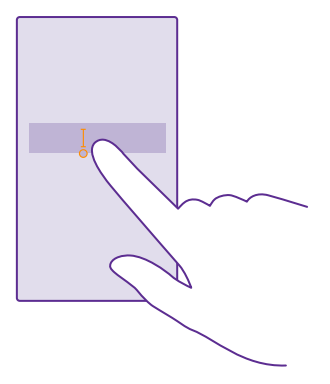

Tipp: A mondat végi pont beírásához és új mondat kezdéséhez koppintsunk duplán a szóköz gombra.

#### Beíráskor megjelenített javaslatok használata

A telefon a gyorsabb és pontosabb beírás elősegítéséhez szavakat ajánl fel beírás közben. Előfordulhat, hogy a szójavaslat funkció nem érhető el minden nyelven.

Amikor elkezdünk beírni egy szót, telefonunk felajánlja a lehetséges szavakat. Ha a javaslatsávon megjelenik a számunkra megfelelő szó, válasszuk ki azt. További szójavaslatok megjelenítéséhez lapozzunk balra.

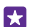

**Tipp:** Ha a javasolt szó félkövéren jelenik meg, akkor telefonunk az általunk beírt szót automatikusan lecseréli a másik szóra. Ha a szó nem megfelelő, koppintsunk rá; ekkor megjelenik az eredeti szó és még néhány szójavaslat.

#### Egy szó javítása

Ha észrevesszük, hogy helytelenül írtunk be egy szót, koppintsunk rá; ekkor megjelennek a szó javítási javaslatai.

#### Új szó felvétele a szótárba

Ha felvenni kívánt szó nincs a szótárban, írjuk be a szót, koppintsunk rá, majd a javaslatsávon koppintsunk a pluszjelre (+). A telefon új szavakat is képes megtanulni, ha azokat ismételten beírjuk néhányszor.

| Lumia          |
|----------------|
| • •<br>+ Lumia |
|                |
|                |
|                |
|                |
|                |

### A szójavaslat funkció kikapcsolása

A kezdőképernyőn lapozzunk a képernyő tetejéről lefelé, majd koppintsunk a **MINDEN BEÁLLÍTÁS** > **billentyűzet** lehetőségre. Koppintsunk a saját nyelvünkhöz tartozó billentyűzetre, majd töröljük a jelölést a **Szövegjavaslatok** négyzetből.

### A szójavaslat-lista kiürítése

A szójavaslat-listához hozzáadott összes szó eltávolításához a kezdőképernyőn lapozzunk a képernyő tetejétől lefelé, majd koppintsunk a **MINDEN BEÁLLÍTÁS** > **billentyűzet** > **speciális** > **javaslatok törlése** lehetőségre.

### Beviteli nyelvek hozzáadása

A billentyűzethez felvehetünk több beviteli nyelvet, és írás közben válthatunk a nyelvek között.

1. A kezdőképernyőn lapozzunk a képernyő tetejéről lefelé, majd koppintsunk a MINDEN BEÁLLÍTÁS > billentyűzet > hozzáadás lehetőségre.

2. Válasszuk ki, hogy milyen nyelveken szeretnénk írni, majd koppintsunk a ⊘ ikonra.

**Tipp:** Egy előre telepített billentyűzet eltávolításához koppintsunk a kívánt nyelvre és tartsuk nyomva azt, majd koppintsunk a **eltávolítás** lehetőségre.

### Váltás a nyelvek között írás közben

Koppintsunk többször a nyelv gombra, amíg a kívánt nyelv meg nem jelenik. A billentyűzetkiosztás és a szójavaslatok a kiválasztott nyelvtől függően változnak. A nyelv gomb csak akkor jelenik meg, ha több billentyűzet van telepítve.

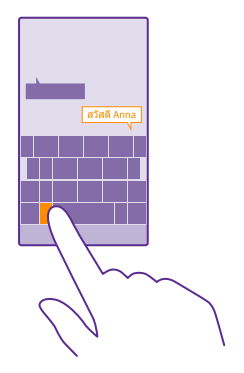

## Kódok vagy szöveg beolvasása

Telefonunk kamerája különböző elemek, például QR-kódok, vonalkódok vagy könyv- és DVDborítók beolvasására is használható; emellett további tájékoztatást kaphatunk arról, hogy a telefon milyen elemek felismerésére alkalmas.

Az Árukeresés funkciót nem minden telefon támogatja. Az elérhetőséggel kapcsolatban lásd: www.microsoft.com/mobile/support/wpfeatures.

Koppintsunk a keresés gombra  $\mathcal{O}$ , majd koppintsunk a o ikonra.

Ha telefonunkon elérhető a Cortana szolgáltatás, koppintsunk a 
Lumia Camera ikonra, és a telefonunk típusától függően:

- Koppintsunk a ••• > alkalmazások... > (a) ikonra.
- Koppintsunk a 🔅 > Alkalmazások > () ikonra.
- 1. Irányítsuk a kamerát a kívánt kódra.
- 2. További információért koppintsunk valamelyik találatra.
- **Tipp:** Tartsuk a kamerát stabilan, és ellenőrizzük, hogy a beolvasni kívánt elem teljes egészében látható legyen a keresőben.
- $\star$

Példa: Próbaképpen olvassuk be az alábbi kódot.

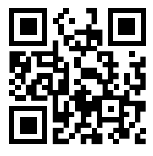

### Szöveg lefordítása vagy keresése az interneten

Irányítsuk a kamerát a szövegre, koppintsunk a szövegkeresés lehetőségre és a kívánt szövegre, majd koppintsunk a **fordítás** vagy a keresés lehetőségre.

Előfordulhat, hogy ez a funkció nem áll rendelkezésre minden nyelven.

# Óra és naptár

Tartsuk kezünkben az időt – ismerjük meg, hogyan használhatjuk telefonunkat óraként vagy ébresztőóraként, és hogyan tarthatjuk naprakészen találkozóinkat, feladatainkat és napirendjeinket.

## Ébresztés beállítása

A telefon ébresztőóraként is használható, és akár kedvenc zeneszámunkat is beállíthatjuk jelzőhangként.

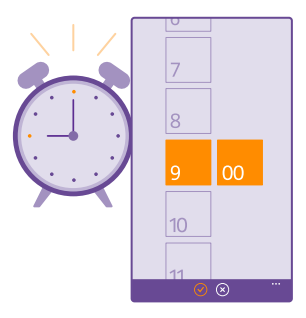

## Koppintsunk a 🙆 **Riasztások** ikonra.

**1.** Koppintsunk a 🕀 ikonra.

2. Állítsuk be az időt, adjuk meg ez ébresztés adatait, és koppintsunk a 🖲 ikonra.

Tipp: Túlságosan fáradtak vagyunk ahhoz, hogy a telefon beállításával bajlódjunk? Koppintsunk a keresés gombra *Q*, koppintsunk a <sup>1</sup>/<sub>2</sub> ikonra, majd mondjuk meg a Cortana alkalmazásnak, mikorra szeretnénk beállítani az ébresztést.

Ahhoz, hogy az ébresztés jelezzen, a telefonnak bekapcsolva kell lennie.

Tipp: Gyorsan megnézhetjük a következő aktív jelzés időpontját, ha a Riasztások alkalmazást kitűztük a kezdőképernyőre. A csempének legalább közepes méretűnek kell lennie.

### Kedvenc zeneszámunkat használata jelzőhangként

Telefonunkat egy USB-kábellel csatlakoztassuk számítógépünkhöz, majd a számítógép fájlkezelőjéből vigyük át a kívánt zeneszámot telefonunk csengőhangokat tartalmazó mappájába. Ha szeretnénk a zeneszámot csengőhangként beállítani, telefonunk kezdőképernyőjén lapozzunk a képernyő tetejétől lefelé, majd koppintsunk a **MINDEN BEÁLLÍTÁS > hangok > Csengőhang** lehetőségre, lapozzunk az **Egyéni** lehetőségre, majd koppintsunk a zeneszámra.

Csengőhangként csak olyan zeneszámot használhatunk fel, amely nem áll a digitális jogkezelés (DRM) hatálya alatt, és a fájlnak 30 MB-nál kisebbnek kell lennie.

A funkció használatához a számítógépen Windows Vista, Windows 7, Windows 8 vagy újabb operációs rendszernek kell lennie.

### Ébresztés elhalasztása

Ha az ébresztési jelzés megszólalásakor még nem szeretnénk felkelni, koppintsunk a késleltetés lehetőségre. A késleltetés bekapcsolása előtt módosíthatjuk a késleltetési időtartamot.

Tipp: A vissza gombra 🔶 koppintva két perccel késleltethetjük az ébresztést.

### Az ébresztés kikapcsolása

Koppintsunk a 👸 **Riasztások** lehetőségre, majd az ébresztést állítsuk be **Kikapcsolva 🚛** értékűre.

### Ébresztés törlése

Koppintsunk az ébresztésre, majd a 🗊 ikonra.

### A dátum és az idő automatikus frissítése

A telefont beállíthatjuk úgy, hogy automatikusan frissítse a dátumot, az időt és az időzónát. Az automatikus frissítés hálózati szolgáltatás, amelynek elérhetősége a régiótól vagy a hálózati szolgáltatótól függ.

A kezdőképernyőn lapozzunk a képernyő tetejéről lefelé, majd koppintsunk a **MINDEN** BEÁLLÍTÁS > dátum+idő lehetőségre.

Állítsuk az Dátum és idő automatikus beállítása opciót Bekapcsolva 🛄 értékűre.

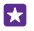

**Tipp:** Szeretnénk módosítani az időformátumot? A 24 órás időkijelzést bármikor bevagy kikapcsolhatjuk. A dátumok megjelenítési módjának módosításához érintsük meg a **MINDEN BEÁLLÍTÁS** > **régió** lehetőséget.

### A dátum és az idő manuális frissítése

Állítsuk az **Dátum és idő automatikus beállítása** lehetőséget **Kikapcsolva 1** értékűre, majd módosítsuk a dátumot és az időt.

### Az időzóna manuális frissítése külföldi utazás során

Állítsuk az **Dátum és idő automatikus beállítása** lehetőséget **Kikapcsolva ()** értékre, majd koppintsunk az **Időzóna** lehetőségre és egy helyre.

### Találkozó hozzáadása

Ha nem szeretnénk megfeledkezni egy találkozóról, adjuk hozzá a naptárunkhoz.

Koppintsunk a 🖸 Naptár ikonra.

- **1.** Koppintsunk a  $\oplus$  ikonra.
- 2. Írjuk be a kívánt adatokat, majd állítsuk be az időt.

3. Például egy esemény hosszárak, emlékeztetőjének vagy ismétlődésének beállításához koppintsunk a részletek lehetőségre.

4. Ha végeztünk, koppintsunk a 🖲 ikonra.

Tipp: Esemény szerkesztéséhez tartsuk lenyomva a kívánt eseményt, koppintsunk a szerkesztés lehetőségre, majd szerkesszük a kívánt adatokat.

### Egy találkozóra szóló meghívó küldése

Esemény létrehozásakor koppintsunk a **részletek** > **személy hozzáadása** >  $\oplus$ , válasszuk ki a kívánt partnereket, majd koppintsunk a  $\oslash$  lehetőségre.

E-mail címmel rendelkező partnereinknek találkozóra szóló meghívót küldhetünk.

### Esemény létrehozása egy másik naptárban

Alapértelmezés szerint az események Microsoft-fiókunk naptárába kerülnek. Ha például van egy naptárunk, amelyet megosztottunk a családunkkal, az eseményt azonnal létrehozhatjuk és megoszthatjuk. Ha az esemény létrehozásakor szeretnénk módosítani a naptárat, koppintsunk a **részletek > Naptár** lehetőségre, majd a kívánt naptárra.

Példa: Eseményt létrehozhatunk olyan naptárban is, amelyet megosztunk másokkal (pl. munkahelyi naptárként), így ők is tudni fogják, mikor vagyunk elfoglaltak.

### Esemény állapotának módosítása

Ha szeretnénk másokkal is tudatni, hogy éppen ráérünk-e, koppintsunk a **részletek > Állapot** lehetőségre, majd a kívánt állapotra. Alapértelmezés szerint állapotunk: **szabad**.

### Találkozó törlése

 $\mathbf{x}$ 

Koppintsunk a találkozóra és tartsuk nyomva, majd koppintsunk a törlés lehetőségre.

### Váltás a naptárnézetek között

A naptár különböző nézeteinek segítségével azonnal láthatjuk napi vagy heti találkozóinkat és könnyen megtervezhetjük a nyaralásunkat is.

Koppintsunk a 🔝 Naptár ikonra.

 A napi, a heti, a havi vagy az éves nézet közötti váltáshoz koppintsunk a (20) lehetőségre. Heti vagy havi nézetben a kívánt napra koppintva tekinthetjük meg az összes eseményt.
 A napok, a hetek, a hónapok és az évek közötti váltáshoz lapozzunk balra vagy jobbra. Ha gyorsan szeretnénk egy adott év meghatározott hónapjára lépni, az évek nézetében lapozzunk a kívánt évre, és koppintsunk a hónapra.

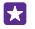

**Tipp:** Ha engedélyezzük, hogy a naptár helyadatainkat használja, akkor a napi és a heti nézetben az időjárásadatokat is megnézhetjük.

### A hetek sorszáma megjelenítésének be- vagy kikapcsolása

Koppintsunk a ••• > **beállítások** lehetőségre, majd jelöljük be a **Hetek számának** megjelenítése négyzetet.

A hetek sorszáma a havi nézetben jelenik meg.

### Feladatlistánk ellenőrzése

Koppintsunk a ••• > **feladatok** ikonra.

### Feladat hozzáadása a feladatlistánkhoz

Feladatlistánkba felvehetjük fontos feladatainkat (például a fontos munkahelyi határidőket vagy egy könyvtári könyvkölcsönzés lejáratát), majd ezek közül kihúzhatjuk azokat, amelyeket teljesítettünk. Ha a feladat határidős, akkor állítsunk be emlékeztetőt a feladathoz.

### Koppintsunk a 🔁 Naptár > ••• > feladatok ikonra.

1. Koppintsunk a 🕀 ikonra, és töltsük ki a mezőket.

Emlékeztető hozzáadásához állítsuk be az Emlékeztető lehetőséget Bekapcsolva eftékűre, majd állítsuk be az emlékeztető dátumát és időpontját.

3. Koppintsunk a 🕞 ikonra.

### Feladat szerkesztése vagy törlése

Koppintsunk a feladatra és tartsuk nyomva, majd koppintsunk a szerkesztés vagy a törlés lehetőségre.

Tipp: Tele vagyunk energiával? Vagy rengeteg a teendőnk, és már nincs időnk másra? Esemény idejének előre hozásához vagy elhalasztásához tartsuk lenyomva a kívánt feladatot, majd válasszuk ki a kívánt lehetőséget.

### Feladat megjelölése elvégzettként

Koppintsunk a feladatra és tartsuk nyomva, majd koppintsunk a **megjelölés elvégzettként** lehetőségre.

### Több naptár használata

Ha telefonunkon e-mail- vagy közösségi fiókokat állítunk be, akkor a fiókjainkban lévő összes naptárat egyetlen helyre szinkronizálhatjuk.

### 1. Koppintsunk a 🔝 Naptár ikonra.

 Naptár megjelenítéséhez vagy elrejtéséhez koppintsunk a ••• > beállítások lehetőségre, majd kapcsoljuk be vagy ki a naptárat.

Ha a naptár rejtve van, akkor az események és az emlékeztetők nem jelennek meg az egyes naptárnézetekben.

A születésnapi naptár a közösségi hálózati fiókokból összegyűjtött születésnapi adatokat jeleníti meg egy helyen.

Nem adhatunk új naptárakat telefonunkhoz, de kiválaszthatjuk, hogy a különböző fiókokhoz tartozó naptárak közül melyeket szeretnénk látni.

### Az egyes naptárak színének módosítása

Koppintsunk a ••• > **beállítások** lehetőségre, majd koppintsunk a jelenlegi színre és az új színre.

## Két SIM

Telefonunkban két SIM-kártya is lehet, az egyik például munkahelyi, a másik személyes használatra.

### Két SIM-kártya esetén használható funkciók

Szeretnénk különválasztani a munkánkat magánéletünktől? Esetleg az egyik SIM-kártyán olcsóbb az adatkapcsolat? Két SIM-kártyás telefon esetén egyszerre használhatjuk ki a két SIM-kártyát.

A két SIM-kártya használatát nem minden telefon támogatja. Az elérhetőséggel kapcsolatban lásd: **www.microsoft.com/mobile/support/wpfeatures**.

A telefon mindkét SIM-kártya hálózati állapotát külön jeleníti meg.

A használni kívánt SIM-kártyát közvetlenül a kezdőképernyőről választhatjuk ki. Például hívás kezdeményezéséhez vagy az üzenetek ellenőrzéséhez egyszerűen koppintsunk a SIM1 vagy a SIM2 ablaktáblára. Ha inkább csak egy ablaktáblát szeretnénk, az ablaktáblák összekapcsolhatók.

Akár még tárcsázás közben is gyorsan válthatunk a SIM-kártyák között. Ha tudjuk, hogy egy adott névjegyhez mindig egy adott SIM-kártyát szeretnénk használni (például a munkahelyi SIM-kártyát egy kolléga névjegye esetén), a SIM-beállításokat a névjegyek lehetőségnél adhatjuk meg.

Ha a készülék nincs használatban, akkor mindkét SIM-kártya rendelkezésre áll, de ha az egyik kártyát éppen használjuk, akkor előfordulhat, hogy a másik SIM-kártya nem érhető el.

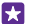

**Tipp:** Nem szeretnénk lemaradni egy hívásról az egyik SIM-kártyán, míg aktív hívásunk van a másikon? A Smart Dual SIM használatával beállíthatjuk, hogy a telefon átirányítsa a hívásokat a SIM-kártyák között vagy egy másik telefonra. A szolgáltatás elérhetőségéről kérjünk tájékoztatást hálózati szolgáltatónktól.

## A SIM-kártyák kezelése

Szeretnénk különválasztani a munkánkat magánéletünktől? Esetleg az egyik SIM-kártyán olcsóbb az adatkapcsolat? Eldönthetjük, melyik SIM-kártyát szeretnénk használni.

A két SIM-kártya használatát nem minden telefon támogatja. Az elérhetőséggel kapcsolatban lásd: **www.microsoft.com/mobile/support/wpfeatures**.

1. A kezdőképernyőn lapozzunk a képernyő tetejéről lefelé, majd koppintsunk a MINDEN BEÁLLÍTÁS > mobilhálózat+SIM kártya lehetőségre.

2. A SIM-beállítások módosításához koppintsunk a kívánt SIM-kártyára.

### SIM-kártya átnevezése

Koppintsunk a SIM kártya neve lehetőségre, majd írjuk be a kívánt nevet.

### Az adatkapcsolathoz használt SIM-kártya kiválasztása

Koppintsunk a **Adatkapcsolathoz használandó SIM kártya** lehetőségre, és válasszuk ki a kívánt SIM-kártyát.

### A SIM-kártya kikapcsolása

Állítsuk a SIM kártya állapota lehetőséget Kikapcsolva []\_\_\_\_\_ értékűre.

### A kezdőképernyő SIM-ablaktábláinak összekapcsolása

Ha szeretnénk összekapcsolni az ablaktáblákat, hogy mindkét SIM-kártyáról egy közös ablaktáblában indíthassunk hívásokat és küldhessünk üzeneteket, koppintsunk a ••• > csempék összekapcsolása lehetőségre.

### Hívásátirányítás SIM-kártyáink között

Hívások átirányítása a SIM-kártyák között a Smart Dual SIM használatával – ha hívás érkezik az egyik SIM-kártyára, miközben a másik SIM-kártyán már folyamatban van egy hívás, akkor ugyanúgy kezelhetjük mindkét SIM-kártyáról a hívásokat, mintha csak egy SIM-kártyát használnánk.

A két SIM-kártya használatát nem minden telefon támogatja. Az elérhetőséggel kapcsolatban lásd: www.microsoft.com/mobile/support/wpfeatures.

A két SIM-kártyás hívásbeállítások eléréséhez mindkét SIM-kártyának a telefonban kell lennie.

A szolgáltatás elérhetőségével kapcsolatos tájékoztatásért forduljunk hálózati szolgáltatónkhoz.

1. A kezdőképernyőn lapozzunk a képernyő tetejéről lefelé, majd koppintsunk a MINDEN BEÁLLÍTÁS > hálózat+ lehetőségre.

2. Koppintsunk a **beállítás** ikonra.

 A SIM-kártyák közötti átirányítás módjának beállításához módosítsuk a Smart Dual SIM beállításait.

4. Írjuk be a SIM-kártyák telefonszámát, majd koppintsunk a Smart Dual SIM lehetőségre.

 Koppintsunk a további Dual SIM beállítások lehetőségre a további hálózati beállítások, például az Adatkapcsolat beállítás eléréséhez.

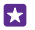

**Tipp:** A két SIM-kártyás hívási beállításokat a gyors elérhetőség érdekében kitűzhetjük a kezdőképernyőre is.

## A SIM-alkalmazások böngészése

Ha szolgáltatónk alkalmazásokat helyezett el SIM-kártyánkon, akkor ezeket a következőképpen találhatjuk meg.

1. A kezdőképernyőn lapozzunk a képernyő tetejéről lefelé, majd koppintsunk a MINDEN BEÁLLÍTÁS > mobilhálózat+SIM kártya lehetőségre.

2. Koppintsunk a SIM-kártyára.

3. Koppintsunk a alkalmazások a SIM kártyán ikonra.

# Áruház

Tegyük egyénivé telefonunkat még több alkalmazással, játékkal vagy más lehetőségekkel, amelyek között vannak ingyenesen elérhetők is. Az Áruház alkalmazásban böngészve megkereshetjük telefonunkhoz az általunk kedvelt legújabb tartalmakat.

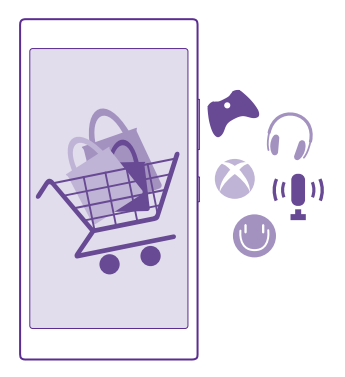

A következő tartalmakat tölthetjük le:

- Alkalmazások
- Játékok
- Szórakozási alkalmazások és szolgáltatások
- Új alkalmazások és szolgáltatások
- Könyvek

A következőkre is lehetőségünk nyílik:

- Letölthetünk az érdeklődésünknek és a tartózkodási helyünknek megfelelő tartalmakat.
- Ajánlatokat oszthatunk meg barátainkkal.

A Áruház elérhetősége és a letölthető elemek választéka az adott régiótól függ.

A Áruház alkalmazásból való letöltéshez telefonunkon be kell bejelentkezünk Microsoftfiókunkba. Miután bejelentkeztünk, a szolgáltatása felkínálja a telefonunkkal kompatibilis tartalmakat.

A tartalmak keresését és letöltését végrehajthatjuk közvetlenül telefonunkon, illetve az Áruház tartalmát böngészhetjük számítógépünkön is, és onnan SMS-ben küldhetjük el a hivatkozásokat telefonunkra.

Sok elem letöltése ingyenes; néhány elemért fizetnünk kell bankkártyánk használatával vagy telefonszámlánkon keresztül. Az egyes fizetési módok elérhetősége a tartózkodási országunktól és a hálózati szolgáltatótól függ.

A szolgáltatás használata vagy a tartalmak letöltése közben (beleértve az ingyenes tartalmakat is) az adatforgalom jelentősen megnövekedhet a szolgáltató hálózatán, ami adatátviteli költségekkel járhat.

## Böngészés az Áruházban

Megkereshetjük a legújabb és legtöbbször letöltött alkalmazásokat, a játékokat, valamint az érdeklődésünknek megfelelő és a telefonunkhoz ajánlott más elemeket. Böngészhetünk a különböző kategóriákban, vagy kereshetünk meghatározott elemeket.

### Koppintsunk a 🛅 Áruház ikonra.

1. A kezdőlapon koppintsunk egy kategóriára, illetve a további kategóriák és elemek megtekintéséhez lapozzunk balra vagy jobbra.

2. Egy elem adatainak megtekintéséhez koppintsunk az adott elemre. Amikor megtekintünk egy elemet, a kapcsolódó elemek is megjelennek.

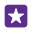

Tipp: Olyasmit talált az Áruház alkalmazásban, amit a barátai figyelmébe szeretne ajánlani? Koppintsunk a megosztás lehetőségre, és küldjük el nekik a hivatkozást.

**Tipp:** Szeretnénk személyre szabott javaslatokat kapni az számunkra érdekes alkalmazásokról és játékokról? Ha bejelentkezünk Microsoft-fiókunkba, az Áruház válogatott alkalmazásokat javasol nekünk.

### Keresés az Áruházban

Koppintsunk a 🕗 ikonra, írjuk be a keresőszavakat, és koppintsunk a 🛶 ikonra.

## Játék, alkalmazás vagy egyéb elem letöltése

Ingyenes alkalmazásokat, játékokat és egyéb elemeket tölthetünk le, vagy további tartalmakat vásárolhatunk telefonunk segítségével.

- 1. Érintsük meg a 🛅 Áruház lehetőséget.
- 2. Egy elem adatainak megtekintéséhez koppintsunk az adott elemre.

3. Ha az elemnek van ára, koppintsunk a vásárlás lehetőségre, vagy az elem korlátozott idejű, ingyenes kipróbálásához koppintsunk a kipróbálás lehetőségre. Ha az elem ingyenes, koppintsunk a telepítés lehetőségre.

Az egyes fizetési módok elérhetősége a tartózkodási országunktól és a hálózati szolgáltatótól függ.

4. Ha még nem jelentkeztünk be a Microsoft-fiókunkba, jelentkezzünk be most.

5. Kövessük a telefonunkon megjelenő utasításokat.

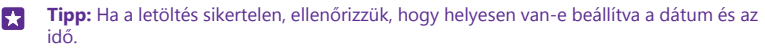

A letöltés befejeződése után megnyithatjuk vagy megtekinthetjük az elemet, vagy akár folytathatjuk is a tartalmak böngészését. A tartalom típusa határozza meg, hogy egy adott elem hol tárolódik telefonunkon: a zenék, a videók és a podcastok helye a Zenék, a Videó és

a podcastok központ, a játékok a Játékok központban találhatók, az alkalmazások pedig az alkalmazások menüjében érhetők el.

Az elemekkel kapcsolatos részletes tájékoztatásért forduljunk az elem kiadójához.

 $\star$ 

Tipp: Nagyméretű fájlok letöltéséhez Wi-Fi kapcsolatot használjunk.

Tipp: Az Áruház főnézetében a képernyő jobb felső sarkában megjelenő értesítés mutatja, hogy hány frissítés érhető el a letöltött alkalmazásokhoz, játékokhoz és más tartalmakhoz.

Ha a letöltött alkalmazás nem működik együtt a telefon nyelvi beállításával, akkor az alkalmazás alapértelmezés szerint amerikai angol nyelven jelenik meg. Ha telefonunkon több nyelv is be van állítva, és az alkalmazás valamelyiket kezelni tudja, akkor az alkalmazás a támogatott nyelvi változatban fog letöltődni.

X

**Tipp:** A Windows Phone Áruházba számítógépünkről is beléphetünk, hogy böngésszünk és tartalmakat töltsünk le telefonunkra. Lépjünk a **www.windowsphone.com** webhelyre, és böngésszünk vagy keressünk alkalmazásokat és játékokat.

Tipp: Ha gyermekünk Windows Phone 8.1 rendszert használ, a My Family webhelyen kezelhetjűk játékainak és alkalmazásainak letöltését és beállításait. A My Family szolgáltatás beállításához keressük fel a https://www.windowsphone.com/family webhelyet, jelentkezzünk be Microsoft-fiókunkba saját és a gyermekünk e-mail címével és jelszavával, és kövessük az utasításokat.

Ez a funkció nem áll rendelkezésre minden nyelven. A funkció és a szolgáltatás elérhetőségéről további információ található az Útmutató című részben a www.windowsphone.com webhelyen.

Az egyes alkalmazások és játékok elérhetősége a gyermek életkorától függ.

## A folyamatban lévő és a korábbi letöltések megtekintése

A folyamatban lévő letöltések megtekintéséhez koppintsunk a 🔄 Áruház > ••• > letöltések elemre, és lapozzunk a letöltések lehetőségre, a korábban letöltött alkalmazások, játékok és egyéb tartalmak megtekintéséhez pedig a előzmények lehetőségre.

## A folyamatban lévő letöltéseink megtekintése

Miközben folyamatban van egy elem letöltése, az Áruház alkalmazásban folytathatjuk más tartalmak keresését, és felvehetünk további letöltendő elemeket.

Letöltéseink állapotának megtekintéséhez az Áruház főnézetében koppintsunk a ••• > letöltések lehetőségre; a folyamatban lévő letöltések megjelenítéséhez lapozzunk a letöltések lehetőségre, illetve az előző letöltések megjelenítéséhez lapozzunk az előzmények lehetőségre.

 $\star$ 

**Tipp:** A folyamatban lévő letöltés állapotának megtekintéséhez koppintsunk a **állapot** lehetőségre.

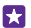

Tipp: Ha például ideiglenesen bontanunk kell az internetkapcsolatot, koppintsunk a letöltés alatt álló elemre és tartsuk nyomva azt, majd koppintsunk a szünet lehetőségre.

A letöltés folytatásához koppintsunk a **folytatás** lehetőségre. A függőben lévő elemeket egyénként kell szüneteltetni. Ha nem sikerült egy letöltés, újból letölthetjük az elemet.

### Vélemény írása egy alkalmazásról

Osszuk meg egy alkalmazással kapcsolatos véleményünket az Áruház többi felhasználójával – értékeljük és véleményezzük az alkalmazást. Minden letöltött alkalmazásról egy véleményt küldhetünk el.

 Az alkalmazások menüben koppintsunk az alkalmazásra és tartsuk nyomva, majd koppintsunk a értékelés és véleményezés lehetőségre.
 Osztályozza az alkalmazást, és írja meg véleményét.

Tipp: A többi elemet ugyanígy véleményezhetjük és minősíthetjük.

#### Reklámok fogadása

Ha reklámokat szeretnénk kapni, valamint olyan alkalmazásokra vonatkozó tippeket, amelyek érdekesek lehetnek számunkra, akkor a kezdőképernyőn lapozzunk a képernyő tetejéről lefelé, majd koppintsunk a **MINDEN BEÁLLÍTÁS** lehetőségre, és állítsuk a **hirdetési azonosító** lehetőséget **Bekapcsolva** []] értékre. Ha törölni szeretnénk azokat az adatokat, amelyek alapján a telefon megkeresi a nekünk szóló reklámokat és tippeket, koppintsunk a hirdetési azonosító alaphelyzetbe lehetőségre.

# Kapcsolatok és üzenetek

Telefonunk segítségével tarthatjuk a kapcsolatot barátainkkal és családunkkal, és megoszthatjuk fájljainkat, például fényképeinket. Még útközben is elérhetjük a közösségi hálózati szolgáltatások legújabb frissítéseit.

## Hívások

Ismerjük meg, hogyan hívhatjuk fel barátainkat az új telefonunkon.

### Névjegy felhívása

A névjegyként a telefonunkba mentett barátunkat gyorsan és egyszerűen felhívhatjuk.

Koppintsunk a 🔇 ikonra.

1. Koppintsunk a 🔳 ikonra.

 Koppintsunk a névjegyre és ha a névjegyhez több telefonszám is tartozik, a kívánt telefonszámra.

**Tipp:** Barátunk hangját túl hangosan vagy halkan halljuk? A hangerő módosításához nyomjuk meg a hangerő-szabályozó gombokat.

**Tipp:** Szeretnénk, ha más is hallaná a beszélgetést? Koppintsunk a **hangszóró** ikonra.

Tipp: Két SIM-kártyás telefon esetén kiválaszthatjuk, hogy az egyes partnereinket melyik SIM-kártyával szeretnénk hívni. Koppintsunk a (a) lehetőségre, lapozzunk a névjegyek lehetőségre, írjuk be a partner nevét, és koppintsunk a (a) (a) könra. A két SIM-kártya használatát nem minden telefon támogatja. Az elérhetőséggel kapcsolatban lásd: www.microsoft.com/mobile/support/wpfeatures.

### Telefonszám felhívása

Koppintsunk a (i) lehetőségre, írjuk be a telefonszámot, majd koppintsunk a hívás lehetőségre.

A nemzetközi hívásokhoz használandó + jel beírásához koppintsunk a **0** gombra, és tartsuk nyomva azt.

#### Keresés a hívásnaplóban

Hívási adatrekord kereséséhez lapozzunk a **hívásnapló** lehetőségre, koppintsunk a lehetőségre, majd írjuk be a partner nevét vagy telefonszámát.

#### Hívási adatrekord eltávolítása

Egy hívási adatrekord eltávolításához lapozzunk az **hívásnapló** lehetőségre, koppintsunk az adatrekordra és tartsuk nyomva, majd koppintsunk a **törlés** lehetőségre.

Az összes hívási adatrekord eltávolításához koppintsunk a ••• > hívások kijelölése >

••• > mindet kijelöli > () lehetőségre.

### Telefonszám másolása és beillesztése

A kezdőképernyőn koppintsunk a **E Kapcsolatok** lehetőségre, lapozzunk a **névjegyek** menüpontig, koppintsunk a kívánt névjegyre, koppintsunk a kívánt telefonszámra és tartsuk nyomva, koppintsunk a **másolás** lehetőségre, majd a szövegmezőben koppintsunk a **®** ikonra.

### Hívás a Skype szolgáltatásból

Telefonunkkal a Skype-rendszeren belüli hívásokat vagy videohívásokat kezdeményezhetünk. A Skype nemzetközi tarifáival vezetékes telefonszámokat vagy más mobilszámokat is felhívhatunk. A hívások díját a hitelkártyánkról azonnali fizetéssel vagy kedvező árú havi előfizetéssel rendezhetjük.

Ha még nincs telepítve a Skype alkalmazás, akkor a **www.windowsphone.com** webhelyről tölthetjük le.

Koppintsunk a **Skype** ikonra, majd jelentkezzünk be a telefonunkon használt Microsoftfiók bejelentkezési adataival.

Egy Skype-partner felhívásához lapozzunk a **személyek** lehetőségre, koppintsunk a felhívni kívánt partner nevére, majd koppintsunk a **()** ikonra.

További információ a Skype-rendszeren belüli hívási lehetőségekről: www.youtube.com/ watch?v=AF2HRYdPnAM (angol nyelvű videó).

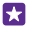

**Tipp:** Az adatátviteli díjak csökkentése érdekében a Skype-ot lehetőleg mindig Wi-Fikapcsolattal használjuk.

### Videohívás a Skype szolgáltatásból

Lapozzunk a **személyek** lehetőségre, koppintsunk a felhívni kívánt partner nevére, majd koppintsunk a 🔘 ikonra.

Ha telefonunkon nincs elülső kamera, a videohívásokhoz a főkamerát használhatjuk. Az elülső kamerát nem minden telefon támogatja. Az elérhetőséggel kapcsolatban lásd: **www.microsoft.com/mobile/support/wpfeatures**.

### Skype-hívás kezdeményezése a Cortana használatával

Koppintsunk a keresés gombra **O**, koppintsunk a 🎍 ikonra, mondjuk ki **Skype call** vagy **Skype** video call, majd mondjuk ki a kívánt partner nevét.

A Cortana nem áll rendelkezésre minden régióban és minden nyelven. A támogatott nyelvekkel kapcsolatos információ a **www.windowsphone.com** webhelyen olvasható.

### Kedvenc névjegyeink felhívása gyorstárcsázással

Legfontosabb partnereinkhez érdemes gyorstárcsázási lehetőséget beállítani.

- 1. Koppintsunk a 🕻 ikonra, majd lapozzunk a gyorstárcsázás lehetőségre.
- Ha szeretnénk felvenni egy partnerünket a gyorshívási listába, koppintsunk a 
   íkonra, majd a hozzáadni kívánt partner névjegyére.

 Égy a gyorshívási listába már felvett partner felhívásához gyorstárcsázás nézetben koppintsunk a partner névjegyére.

### A legutóbb tárcsázott szám hívása

Hívjuk fel újra barátunkat, ha elfelejtettünk neki elmondani valamit. A hívásnapló nézetben megtekinthetjük a kezdeményezett és a fogadott hívások adatait.

- 1. Koppintsunk a 🕻 ikonra, majd lapozzunk a hívásnapló lehetőségre.
- 2. Koppintsunk a kívánt névre vagy telefonszámra.

### Hívás kezdeményezése hangunkkal

Partnerünket hangunk használatával is felhívhatjuk.

- 1. Koppintsunk a keresés gombra 🔎 és tartsuk nyomva azt.
- 2. Mondjuk ki a Call szót, majd a partner nevét.

**Tipp:** Bluetooth-headset esetén is használhatjuk a hangtárcsázást.

Ez a funkció nem áll rendelkezésre minden nyelven. A támogatott nyelvekkel kapcsolatos információ a **www.windowsphone.com** webhelyen olvasható.

### hívás kezdeményezése a Cortana használatával

Koppintsunk a keresés gombra **O**, koppintsunk a 🎍 ikonra, majd mondjuk ki a **Call** szót és a partner nevét.

A Cortana nem áll rendelkezésre minden régióban és minden nyelven. A támogatott nyelvekkel kapcsolatos információ a **www.windowsphone.com** webhelyen olvasható.

### Bejövő hívás némítása

Ha olyankor cseng a telefon, amikor éppen nem szeretnénk felvenni, elnémíthatjuk az adott hívás csengőhangját.

Ha telefonunk csengését szeretnénk lefelé fordítással elnémítani, kapcsoljuk be a Lefelé fordítás némításhoz funkciót. A kezdőképernyőn lapozzunk a képernyő tetejétől lefelé, koppintsunk a **MINDEN BEÁLLÍTÁS > hanganyag** lehetőségre, szükség esetén lapozzunk balra, majd a **Lefelé fordítás némításhoz** lehetőséget állítsuk **Bekapcsolva** [] értékűre.

Beérkező hívás esetén nyomjuk meg a hangerő-szabályozó gombot vagy a lezárás gombot. Azt is megtehetjük, hogy egyszerűen lefelé fordítjuk a telefont.

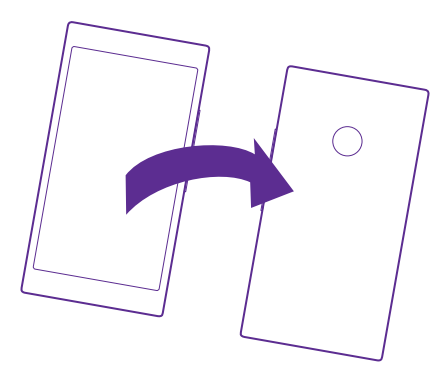

### Válaszadás hívásra SMS-ben

Ha az adott pillanatban nem tudunk beszélni, SMS-ben is válaszolhatunk a hívó félnek.

- 1. Amikor valaki hív minket, koppintsunk a SZÖVEGES VÁLASZ lehetőségre.
- 2. Koppintsunk az üzenet írása... lehetőségre, és írjuk meg az üzenetet.

Csak olyan partnereink hívására válaszolhatunk SMS-ben, akik szerepelnek a telefonunkon lévő névjegyzékben.

### Az SMS-válasz funkció be- vagy kikapcsolása

Koppintsunk a 📢 > 🔹 • • • > beállítások lehetőségre, és a Szöveges válasz lehetőséget állítsuk be Bekapcsolva 📖 vagy Kikapcsolva 🛄 értékűre.

### SMS-szövegsablon szerkesztése

Koppintsunk a **(** > ••• > beállítások > válaszok szerkesztése lehetőségre, majd szerkesszük a kívánt választ.

### Konferenciahívás indítása

Telefonja támogatja a két vagy több résztvevő közötti konferenciahívásokat. A résztvevők maximális száma a hálózati szolgáltatótól függően eltérő lehet.

- 1. Hívjuk fel az első személyt.
- 2. A másik személy felhívásához koppintsunk a 😋 ikonra.
- 3. Ha a hívott fél fogadja a hívást, koppintsunk a 🗶 lehetőségre.

További személyek hozzáadásához koppintsunk ismét a 📞 ikonra.

### Magánbeszélgetés folytatása

Koppintsunk a Hehetőségre, majd a személy nevére vagy telefonszámára. A konferenciahívás a telefonunkon tartás módba kerül. A többiek tovább folytatják a konferenciabeszélgetést.

Ha szeretnénk visszatérni a konferenciahíváshoz, koppintsunk a 🗶 lehetőségre.

### Hívásátirányítás egy másik telefonra

Ha nem tudjuk a hívásokat fogadni, akkor a bejövő hívásokat átirányíthatjuk egy másik telefonszámra.

A szolgáltatás elérhetőségéről kérjünk tájékoztatást hálózati szolgáltatónktól.

- 1. A telefontól függően végezzük el az alábbi műveletek egyikét:
- A kezdőképernyőn lapozzunk a képernyő tetejéről lefelé, majd koppintsunk a MINDEN BEÁLLÍTÁS > hálózat+ > beállítás lehetőségre.
- Koppintsunk a C > ••• > beállítások lehetőségre.

2. Ha a telefonban két SIM-kártya található, koppintsunk a 1. SIM kártya vagy a 2. SIM kártya lehetőségre. A két SIM-kártya használatát nem minden telefon támogatja. Az elérhetőséggel kapcsolatban lásd: www.microsoft.com/mobile/support/wpfeatures. 3. Ha szükséges, a Hívásátirányítás beállítást állítsuk Bekapcsolva \_\_\_\_\_ értékűre, és válasszuk ki, hova kívánjuk átirányítan a hívásokat.

Telefonunk típusától függően esetleg arra is van lehetőségünk, hogy ezt a lehetőséget külön választhassuk ki a különböző helyzetekhez. Például megadhatjuk, mi történjen, amikor nem tudunk fogadni egy hívást, illetve amikor éppen hívásunk van folyamatban.

**Tipp:** Annak ellenőrzésére, hogy éppen alkalmazunk-e hívásátirányítást (ezt a 😝 ikon jelzi), koppintsunk a képernyő felső részére.

## Hívásátirányítás a hangpostára

A hívásokat nem csak másik telefonra irányíthatjuk át, hanem átirányíthatjuk a hangpostára is, ahol később meghallgathatjuk azokat.

A szolgáltatás elérhetőségéről kérjünk tájékoztatást hálózati szolgáltatónktól. A két SIMkártya használatát nem minden telefon támogatja. Az elérhetőséggel kapcsolatban lásd: www.microsoft.com/mobile/support/wpfeatures.

A telefon típusától függően végezzük el az alábbi műveletek egyikét:

- Koppintsunk a 
   > ••• > beállítások lehetőségre. Ha a telefonban két SIM-kártya van, koppintsunk a használni kívánt SIM-kártyára. Szükség esetén állítsuk a Hívásátirányítás lehetőséget Bekapcsolva 
   értékűre, majd ha szükséges, írjuk be a szolgáltatótól kapott hangposta-számot.
- Lapozzunk a képernyő tetejéről lefelé, koppintsunk a MINDEN BEÁLLÍTÁS > hálózat+ > beállítás lehetőségre, majd ha szükséges, írjuk be a szolgáltatótól kapott hangpostafiókszámot. Ha két SIM-kártyás a telefonunk, akkor a szám beírása előtt koppintsunk a kívánt SIM-kártyára.

Telefonunk típusától függően esetleg minden hívásunkat átirányíthatjuk a hangpostánkra, illetve a lehetőséget külön választhatjuk ki a különböző helyzetekhez. Például megadhatjuk, mi történjen, amikor nem tudunk fogadni egy hívást, illetve amikor éppen hívásunk van folyamatban.

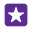

**Tipp:** Ha nem szeretnénk a hangpostafiókra átirányítani a hívásokat, írjunk be egy másik telefonszámot, például a másik telefonunk számát. A hangpostafiók szolgáltatás kikapcsolásához lépjünk kapcsolatba a szolgáltatóval.

### Hangpostaszámunk módosítása

Koppintsunk a 🔇 > ••• > beállítások lehetőségre, majd írjuk be az új számot. Ha két SIMkártyás a telefonunk, akkor a szám beírása előtt koppintsunk a kívánt SIM-kártyára.

### Hangpostaládánk felhívása

Ha a bejövő hívásokat a hangpostaládánkba továbbítjuk, akkor hangpostaládánk felhívásával meghallgathatjuk a barátaink által hagyott üzeneteket.

**1.** Koppintsunk a 🤇 ikonra.

2. Koppintsunk a likonra. Ha a rendszer kéri, írjuk be a hangposta jelszavát, amelyet hálózati szolgáltatónktól kaptunk meg.

3. A hangposta-üzeneteket meghallgathatjuk, megválaszolhatjuk, törölhetjük, és üdvözlő üzenetet is rögzíthetünk.

A hangpostafiók szolgáltatás elérhetőségéről és a hívástovábbítási idő beállításához kérjünk további tájékoztatást hálózati szolgáltatónktól.

### A hívásvárakoztatás használata

Hívás bonyolítása közben újabb hívás érkezik? A hívásvárakoztatás használatával fogadhatjuk vagy tartásba helyezhetjük az egyik hívást.

1. A kezdőképernyőn lapozzunk a képernyő tetejéről lefelé, majd koppintsunk a MINDEN BEÁLLÍTÁS > hálózat+ > beállítás lehetőségre.

2. Ha a telefonban két SIM-kártya van, koppintsunk a használni kívánt SIM-kártyára. A két SIM-kártya használatát nem minden telefon támogatja. Az elérhetőséggel kapcsolatban lásd: www.microsoft.com/mobile/support/wpfeatures.

3. Állítsuk a Hívásvárakoztatás lehetőséget Bekapcsolva [] értékűre.

Az első hívás várakoztatása és az új hívás fogadása Koppintsunk a FOGADÁS ikonra.

Az első hívás befejezése és az új hívás fogadása Koppintsunk a hívás befejezése+fogadás ikonra.

Az új hívás elutasítása Koppintsunk a ELUTASÍTÁS ikonra.

Egy hívás tartása és új hívás kezdeményezése Koppintsunk a TARTÁS > ÚJ RÉSZTVEVŐ lehetőségre, és hívjuk fel a kívánt személyeket.

Váltás a hívások között Koppintsunk a KOPPINTÁS: VÁLTÁS ikonra.

### Hívások és SMS-ek blokkolása

Ha nem kívánt hívásokat vagy SMS-eket kapunk, a blokkolásukhoz használjuk a hívás+SMS szűrő alkalmazást.

Ha telefonszámot szeretnénk felvenni a blokkolt számok listájába, koppintsunk a **(** ikonra, lapozzunk az **hívásnapló** lehetőséghez, koppintsunk a blokkolni kívánt hívó nevére és tartsuk nyomva azt, majd koppintsunk a **szám blokkolása...** lehetőségre.

A blokkolt számok listájához SMS-ekből is hozzáadhatunk számokat.

A kezdőképernyőn lapozzunk a képernyő tetejéről lefelé, majd koppintsunk a **MINDEN BEÁLLÍTÁS** > **hívás+SMS szűrő** lehetőségre.

Állítsuk az Hívások+SMS letiltása opciót Be 🗾 értékűre.

A blokkolt számok megnézése

Koppintsunk a letiltott számok ikonra.

Értesítések a blokkolt hívásokról és SMS-ekről Koppintsunk a speciális lehetőségre, és a Értesítések funkciót kapcsoljuk Be 💳 🛽 .

## Névjegyzék

A Kapcsolatok központban menthetjük és rendezhetjük barátaink telefonszámát, címét és egyéb kapcsolattartási adatait. A közösségi hálózati szolgáltatásokon keresztül kapcsolatba léphetünk barátainkkal.

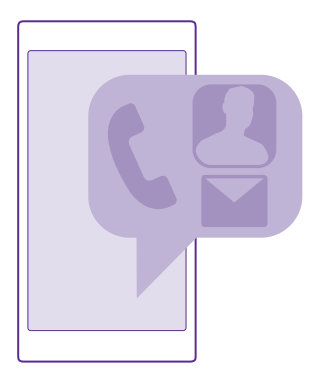

### Kapcsolatok központ

A Kapcsolatok központ az a hely, ahol megtalálhatjuk barátaink összes névjegyadatát. Így a csoportokon keresztül kapcsolatban maradhatunk a számunkra fontos személyekkel. Közösségi hálózataink is itt találhatók. A névjegyek felkeresésével megtekinthetjük barátaink névjegyadatait minden olyan fiókból, amelybe bejelentkeztünk. A listát tetszés szerint átrendezhetjük fiók szerinti szűréssel vagy a telefonszámot nem tartalmazó névjegyek elrejtésével. Saját névjegykártyánk is itt található.

Az újdonságok segítségével kényelmesen, egy helyen tekinthetjük át barátaink közösségi hálózatbeli állapotfrissítéseit.

Névjegycsoportok használata esetén mindig csak azon személyek állapotfrissítéseit látjuk, akikre éppen kíváncsiak vagyunk. Ugyanakkor egyszerre mindnyájuknak is küldhetünk emaileket vagy üzeneteket.

### Névjegy hozzáadása és törlése

Vigyük magunkkal barátainkat. Mentsük telefonszámukat, címüket és egyéb adataikat a Kapcsolatok központba.

Koppintsunk a **Kapcsolatok** lehetőségre, majd lapozzunk a **névjegyek** lehetőségre.

### Névjegy hozzáadása

**1.** Koppintsunk a  $\oplus$  ikonra.

2. Ha több fiókba is bejelentkeztünk, válasszuk ki azt a fiókot, amelybe a névjegyet menteni szeretnénk.

A névjegyet nem menthetjük kizárólag a telefonunkra; a névjegyet a rendszer egy fiókba is menti.

3. Adjuk meg a névjegyadatokat, majd koppintsunk a 🕞 ikonra.

Tipp: A rendszer automatikusan biztonsági mentést készít névjegyeinkről Microsoftfiókunkba.

### Névjegy szerkesztése

Koppintsunk a névjegyre, és a 🖉 lehetőségre, majd adjunk hozzá új adatokat (például csengőhang vagy webcím), vagy szerkesszük a meglévő adatokat.

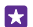

•

**Tipp:** Két SIM-kártyás telefon esetén kiválaszthatjuk, hogy az egyes partnereinket melyik SIM-kártyával szeretnénk hívni. Koppintsunk a névjegyre és a **1**2 lehetőségre. A két SIM-kártya használatát nem minden telefon támogatja. Az elérhetőséggel kapcsolatban lásd: **www.microsoft.com/mobile/support/wpfeatures**.

### Névjegy törlése

Koppintsunk a névjegyre és a ••• > törlés lehetőségre.

A névjegy törlődik a telefonról és a tárolására használt közösségi hálózati szolgáltatásból – néhány kivételtől eltekintve (például Facebook, Twitter és LinkedIn).

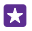

**Tipp:** Ha gyorsan szeretnénk egyszerre több névjegyet törölni, számítógépünkön jelentkezzünk be a **people.live.com** webhelyre Microsoft-fiókunkkal, és töröljük ott a névjegyeket.

### Szűrő használata a névjegyzékben

Ha nem szeretnénk, hogy a közösségi hálózati szolgáltatásban lévő névjegyeink megjelenjenek a névjegyzékben, kiszűrhetjük őket. A névjegyzékben koppintsunk a ••• > beállítások > névjegyalbum szűrése lehetőségre, majd azokra a fiókokra, amelyeket szeretnénk megjeleníteni, illetve elrejteni.

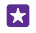

Tipp: A telefonszám nélküli névjegyek kiszűrésére is van lehetőség. Állítsuk az Telefonszám nélküli névjegyek elrejtése opciót Bekapcsolva — () értékűre.

### Fogadott híváshoz tartozó telefonszám mentése

Ha hívásunk érkezett, egyszerűen menthetjük a telefonszámot, ha az még nincs mentve a Kapcsolatok központunkban. A számot menthetjük egy új vagy egy meglévő névjegyzékbejegyzésbe.

- 1. Koppintsunk a 🕻 ikonra, majd lapozzunk a hívásnapló lehetőségre.
- 2. Koppintsunk a kívánt telefonszám melletti 🕞 ikonra, majd koppintsunk a 🖲 ikonra.

3. Koppintsunk a ) ikonra, szerkesszük a telefonszámot, adjuk meg a telefonszám típusát, majd koppintsunk a ) ikonra.

4. Szerkesszük a partner egyéb adatait, például a nevét, és koppintsunk a 🖲 ikonra.

### Beérkezett üzenetben lévő telefonszám mentése

Ha üzenetünk érkezett, egyszerűen menthetjük a telefonszámot, ha az még nincs mentve a Kapcsolatok központunkban. A számot menthetjük egy új vagy egy meglévő névjegyzékbejegyzésbe.

1. Koppintsunk a 🛛 Üzenetek ikonra.

2. A beszélgetések listáján koppintsunk a kívánt beszélgetésre, majd a 🔊 > 🖲 ikonra.

3. Koppintsunk a ④ ikonra, szerkesszük a telefonszámot, adjuk meg a telefonszám típusát, majd koppintsunk a ④ ikonra.

4. Szerkesszük a partner egyéb adatait, például a nevét, és koppintsunk a 🖲 ikonra.

### Partner keresése

Ha gyorsan kell kapcsolatba lépnünk egy barátunkkal, nem kell végiglapoznunk az összes névjegyen. A névjegyzékben keresést is végezhetünk, illetve egy adott betűhöz vagy karakterhez ugorhatunk. Partnerünk felhívásához vagy üzenetküldéshez hangutasítást is használhatunk.

Koppintsunk a Kapcsolatok lehetőségre, majd lapozzunk a névjegyek lehetőségre.
 Koppintsunk a (2) ikonra, és kezdjük el beírni a nevet. A lista a beírt karakterek szerint szűrve jelenik meg.

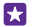

**Tipp:** A legfontosabb partnereket vagy partnercsoportokat kitűzhetjük a kezdőképernyőre. Koppintsunk egy névjegyre és tartsuk nyomva azt, majd koppintsunk a **kitűzés a kezdőképernyőre** lehetőségre.

### Egy adott betű vagy karakter elérése a névjegyzékben

A bal oldali névjegyzékben koppintsunk bármelyik betűre, majd a megjelenő menüben koppintsunk arra a betűre vagy karakterre, amely a keresett név elején áll.

### Hangutasítás használata

Bármely nézetben koppintsunk a keresés gombra **O** és tartsuk nyomva azt, majd mondjuk ki a **Call** vagy a **Text** szót és a partner nevét. Nem minden nyelv támogatott.

### Névjegyek összekapcsolása

Néha előfordul, hogy különálló bejegyzésként tároljuk ugyanazon partnerünk különböző közösségi hálózati szolgáltatásokból vagy e-mail fiókokból származó kapcsolattartási adatait. Összekapcsolhatunk több partnert, hogy adataik egyetlen névjegykártyára kerüljenek.

Koppintsunk a 🗾 Kapcsolatok lehetőségre, majd lapozzunk a névjegyek lehetőségre.

1. Koppintsunk az összekapcsolni kívánt elsődleges névjegyre, majd a 😔 ikonra.

2. Koppintsunk a **névjegy kiválasztása** lehetőségre, majd a másik, összekapcsolni kívánt névjegyre.

### Névjegy leválasztása

Koppintsunk az elsődleges névjegyre, a (3) ikonra, majd koppintsunk a leválasztani kívánt névjegyre és a **leválasztás** lehetőségre.

#### Névjegyek másolása

Tartsuk kezünk ügyében a hozzánk legközelebb állók elérhetőségi adatait. Az Adatátvitel alkalmazás segítségével könnyen átmásolhatjuk régi telefonunkról névjegyzékünket, SMSeinket és fényképeinket. Az alkalmazás nem használható minden telefontípus esetén.

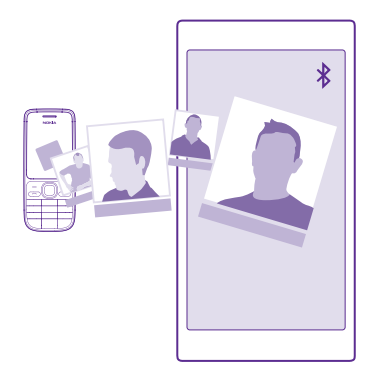

Tipp: Ha a régi telefonunk Windows Phone-alapú, vagy korábban biztonsági másolatot készítettünk a névjegyekről Microsoft-fiókunkba, akkor a névjegyeknek a szolgáltatásból történő importálásához jelentkezzünk be fiókunkba a telefonon. A névjegyeket a rendszer automatikusan importálja. Régi telefonunknak rendelkeznie kell Bluetooth funkcióval. A régi telefonon a névjegyzéknek a telefonmemóriában kell lennie, nem a SIM kártyán.

1. Régi telefonunkon kapcsoljuk be a Bluetooth funkciót, és a telefont úgy állítsuk be, hogy látható legyen más készülékek számára.

2. Az új telefonon koppintsunk a 🔁 Adatátvitel ikonra.

3. Koppintsuk a folytatás lehetőségre, és kapcsoljuk be a Bluetooth funkciót.

 Az elérhető készülékek listájáról válasszuk ki a régi telefont, és mindkét telefonon kövessük a megjelenő utasításokat.

Ha a névjegyeket olyan nyelven írtuk be, amelyet az új telefon nem támogat, előfordulhat, hogy a névjegyadatok helytelenül jelennek meg.

Ha a Adatátvitel alkalmazás még nincs telepítve, akkor a **www.windowsphone.com** webhelyről tölthetjük le és telepíthetjük.

### Névjegyek másolása SIM-kártyáról

Ha a SIM-kártyán névjegyeket tárolunk, átmásolhatjuk azokat telefonunkra.

Ha nincs a telefonban SIM-kártya, helyezzük be a SIM-kártyánkat.

- 1. Koppintsunk a 🗾 Kapcsolatok ikonra.
- 2. Érintsük meg a ••• > beállítások > importálás SIM kártyáról lehetőséget.
- 3. Az összes névjegy importálásához koppintsunk az importálás lehetőségre.
- **Tipp:** Egyes névjegyek kijelöléséhez koppintsunk a **törlés** lehetőségre, és használjuk a jelölőnégyzeteket.

Nem menthetünk névjegyeket az új SIM-kártyánkra.

## Partnercsoport létrehozása, szerkesztése és törlése

Létrehozhatunk partnercsoportokat, és egyszerre több személynek is küldhetünk üzenetet, de megjeleníthetjük kizárólag a csoporttagok közösségi állapotfrissítéseit is. Például családtagjainkat felvehetjük ugyanabba a csoportba, így gyorsabban elérhetjük őket, mert csak egy üzenetet kell elküldenünk.

Koppintsunk a **ZA Kapcsolatok** lehetőségre, majd lapozzunk a **szobák** lehetőségre.

- 1. Érintsük meg a ↔ > Csoport lehetőséget.
- 2. Írjuk be a csoport nevét, és koppintsunk a 🕞 ikonra.

Érintsük meg a ⊘ ikont.

Tipp: Már szerepel a telefonon egy Legjobb barátok nevű csoport.

## Új partner felvétele a csoportba

Koppintsunk a csoportra, majd koppintsunk a ⓐ > ⊕ lehetősére és egy névjegyre.
#### Partner eltávolítása a csoportból

Koppintsunk a csoportra, majd a () ikonra. Koppintsunk a névjegyre és a eltávolítás a csoportból lehetőségre.

#### Csoport átnevezése

Koppintsunk a csoportra és a ••• > átnevezés lehetőségre, majd írjuk be az új nevet.

#### Partnercsoport törlése

Koppintsunk a csoportra, majd a ••• > törlés lehetőségre.

# Saját szobáink megtekintése

A szobák szolgáltatás rövidesen megszűnik, de továbbra is megnézhetjük meglévő csevegéseinket, naptárainkat, fényképeinket és jegyzeteinket.

2015 márciusa után megszűnik a Windows Phone rendszeren használható szobák szolgáltatás. Továbbra is megtekinthetjük meglévő szobáinkat, és telefonunkon továbbra is használhatjuk a szobákhoz tartozó fényképalbumainkat, naptárainkat és jegyzeteinket. Új szobákat azonban nem hozhatunk létre, és a meglévő szobákat nem módosíthatjuk. Továbbra is láthatjuk a szobákhoz tartozó régi csevegéseket, de a szobákon belül a felhasználó maga, illetve a szobákhoz kapcsolódó tagok nem küldhetnek és nem fogadhatnak új csevegőüzeneteket.

Meglévő szobáink megtekintéséhez koppintsunk a **ZA Kapcsolatok** lehetőségre, majd lapozzunk a **szobák** lehetőségre.

# Névjegy megosztása

A névjegyeket egyszerűen megoszthatjuk barátainkkal.

 A kezdőképernyőn koppintsunk a Kapcsolatok lehetőségre, és lapozzunk a névjegyek beállításhoz.

- 2. Koppintsunk egy névjegyre és a ••• > névjegy megosztása > 📀 lehetőségre.
- 3. Válasszuk ki a megosztási módot, majd kövessük a megjelenő utasításokat.

# Profilképünk lecserélése

A telefonon kiválaszthatjuk a névjegykártyánkhoz tartozó fényképet. Válasszunk ki egy nemrégiben készített fényképet vagy egy meglévő profilképet valamelyik közösségi hálózati szolgáltatásból.

- 1. Koppintsunk a **ZAPCSOLATOK** lehetőségre, majd lapozzunk a **névjegyek** lehetőségre.
- 2. A névjegylista tetején koppintsunk saját fényképünkre.

 Koppintsunk ismét a fényképre, és válasszunk egyet a felkínált képek közül, vagy koppintsunk a másik keresése lehetőségre, ha a Filmtekercs képei közül szeretnénk választani.

**4.** Húzással jelöljük ki a fénykép levágandó részét, és koppintsunk a ⊘ ikonra.

# Közösségi hálózatok

Beállíthatunk közösségi hálózati szolgáltatásokat, hogy kapcsolatot tarthassunk barátainkkal.

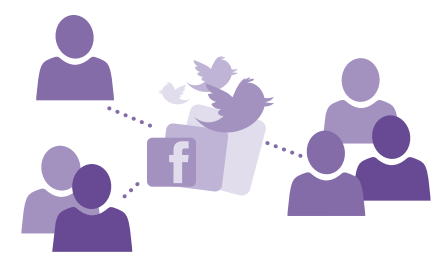

### Közösségi médiaszolgáltatásokban használt fiók beállítása

Beállíthatjuk a közösségi hálózati szolgáltatásokban használt fiókjainkat.

Koppintsunk arra a közösségi hálózati alkalmazásra, amelybe be szeretnénk jelentkezni (pl. Facebook), majd kövessük a megjelenő utasításokat.

További közösségi hálózati alkalmazások letöltéséhez koppintsunk a 🛅 Áruház lehetőségre.

Tipp: Amikor bejelentkezünk a fiókba, a rendszer automatikusan importálja a fiókban lévő névjegyeket. A névjegyzékben megjelenített fiókok kiválasztásához a kezdőképernyőn koppintsunk a Kapcsolatok lehetőségre, lapozzunk a névjegyek lehetőséghez, és koppintsunk a ••• > beállítások > névjegyalbum szűrése lehetőségre.

### A barátaink állapotfrissítéseinek megtekintése

Miután beállítottuk a közösségi hálózati szolgáltatásokat (például a Twittert) telefonunkon, a Kapcsolatok központban nyomon követhetjük barátaink állapotfrissítéseit.

Koppintsunk a **Fapcsolatok** lehetőségre, majd lapozzunk a **újdonságok** lehetőségre.

### Állapotunk elküldése

Ha úgy érezzük, jó lenne kapcsolatba lépni a barátainkkal, tudassuk velük, mire gondolunk éppen. Állapotfrissítésünket elküldhetjük a közösségi hálózatokba.

- 1. Koppintsunk a 🚰 Kapcsolatok lehetőségre, majd lapozzunk a névjegyek lehetőségre.
- 2. Koppintsunk a saját névjegykártyánkra, majd az üzenet küldése lehetőségre.
- 3. Válasszuk ki azt a szolgáltatást, ahova majd feltöltjük a közzétételt.
- 4. Írjuk meg az üzenetet.
- 5. Koppintsunk a 🕤 lehetőségre.

### Fénykép megosztása közösségi hálózati szolgáltatásokban

Elkészített fényképeinket feltölthetjük az internetre, hogy a barátaink is láthassák, mivel foglalatoskodunk.

- 1. Érintsük meg a Fényképek lehetőséget.
- 2. A fényképalbumainkban keressük meg a megosztani kívánt fényképet.
- 3. Koppintsunk a fényképre és tartsuk nyomva, majd koppintsunk a megosztás... lehetőségre.

4. Koppintsunk arra a közösségi hálózati szolgáltatásra, amelybe a fényképet fel szeretnénk tölteni.

5. Esetleg írjunk a képhez aláírást is, és osszuk meg vagy küldjük el a fényképet.

# Üzenetek

Maradjunk kapcsolatban barátainkkal; küldjünk nekik SMS-t vagy MMS-t.

# Üzenet küldése

SMS-ek és MMS-ek segítségével gyorsan kapcsolatba léphetünk barátainkkal és családtagjainkkal.

- 1. Koppintsunk a 🛛 Üzenetek ikonra.
- **2.** Koppintsunk a 🕀 ikonra.

Ha elkezdünk írni egy üzenetet, majd az üzenet elküldése előtt egy másik alkalmazásra váltunk, az Üzenetek területre való visszatéréskor folytathatjuk az üzenet írását. Koppintsunk a ••• > **piszkozatok** lehetőségre. Az üzenet elküldésekor a piszkozat törlődik.

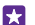

Tipp: Ha a telefonunkban két SIM-kártya van, kiválaszthatjuk, hogy melyiket kívánjuk használni az üzenet elküldéséhez. Koppintsunk a **1 2** ikonra. A két SIM-kártya használatát nem minden telefon támogatja. Az elérhetőséggel kapcsolatban lásd: www.microsoft.com/mobile/support/wpfeatures.

3. Ha a névjegyzékünkből szeretnénk címzettet hozzáadni, koppintsunk a ⊕ ikonra, vagy kezdjünk el beírni egy nevet. Telefonszámot is beírhatunk.

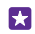

**Tipp:** Több résztvevő hozzáadásához koppintsunk a ⊕ > ⊜ ikonra, válasszuk ki a kívánt résztvevőket, majd koppintsunk a ⊗ ikonra.

4. Koppintsunk az üzenetmezőre, és írjuk be az üzenetet.

Tipp: Hangulatjel hozzáadásához koppintsunk a 😳 ikonra.

5. Melléklet (például fénykép) csatolásához koppintsunk a ()) ikonra, majd válasszuk ki a mellékletet.

6. Az üzenet elküldéséhez koppintsunk a 🕞 ikonra.

Ha nem sikerült MMS-t küldenünk, ellenőrizzük az alábbiakat:

- Előfizetésünk tartalmazza az MMS-eket.
- Bekapcsoltuk az adatkapcsolatot. Lapozzunk a képernyő tetejéről lefelé, koppintsunk a MINDEN BEÁLLÍTÁS > mobilhálózat+SIM kártya, lehetőségre, majd az Adatkapcsolat lehetőséget állítsuk Bekapcsolva []] értékűre.

Az MMS-eket csak kompatibilis készülékek képesek fogadni, illetve megjeleníteni. Az üzenetek a különböző típusú készülékeken eltérően jelenhetnek meg.

## Üzenet továbbítása

A **beszélgetések** részben koppintsunk a kívánt beszélgetésre, koppintsunk a továbbítani kívánt üzenetre és tartsuk nyomva azt, majd koppintsunk a **továbbítás** lehetőségre.

Továbbítás előtt az üzenetet szerkeszthetjük, és hozzáadhatunk vagy eltávolíthatunk mellékleteket.

# Több üzenet továbbítása

A **beszélgetések** oldalon koppintsunk a kívánt beszélgetésre, majd a ••• > **üzenetek kijelölése** lehetőségre, koppintsunk az üzenetek mellett megjelenő jelölőnégyzetekre, majd a címzett hozzáadásához koppintsunk a ⊕ lehetőségre.

# Üzenet olvasása

A kezdőképernyőn láthatjuk, ha üzenetünk érkezik.

A csevegőpartnerünkkel folytatott üzenetváltások egyetlen beszélgetésbe vannak rendezve. A beszélgetés tartalmazhat SMS-eket és MMS-eket.

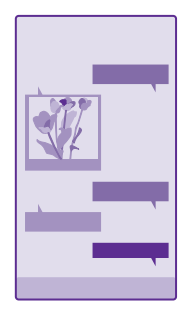

# 1. Koppintsunk a 📴 Üzenetek ikonra.

2. Az üzenet elvolvasásához koppintsunk a megfelelő beszélgetésre.

Tipp: Ha meg szeretnénk akadályozni, hogy mások véletlenül meglássák az üzeneteinkről szóló értesítéseket a zárolási képernyőn, lapozzunk a képernyő tetejéről lefelé, és koppintsunk a MINDEN BEÁLLÍTÁS > zárolási képernyő > Állapotrészleteket megjelenítő alkalmazás > nincs lehetőségre.

Ha nem sikerül megnyitnunk egy MMS-t, ellenőrizzük az alábbiakat:

- Előfizetésünk tartalmazza az MMS-eket.
- Bekapcsoltuk az adatkapcsolatot. Lapozzunk a képernyő tetejéről lefelé, koppintsunk a MINDEN BEÁLLÍTÁS > mobilhálózat+SIM kártya, lehetőségre, majd az Adatkapcsolat lehetőséget állítsuk Bekapcsolva i értékűre.

A készülék támogatja a normál üzenethosszúságot meghaladó szöveges üzenetek küldését. A hosszabb üzenetek kettő vagy több üzenetként kerülnek elküldésre. A szolgáltató ennek megfelelően számolhat fel díjat. Az ékezetes karakterek, egyéb írásjegyek és néhány nyelvi lehetőség több helyet foglal el, ezért használatuk csökkenti az egy üzenetben rendelkezésre álló hely méretét.

A szolgáltatás használata vagy a tartalmak letöltése közben (beleértve az ingyenes tartalmakat is) az adatforgalom jelentősen megnövekedhet a szolgáltató hálózatán, ami adatátviteli költségekkel járhat.

#### Melléklet mentése

Koppintsunk a mellékletre (például fényképre), és koppintsunk a ••• > mentés lehetőségre.

#### Beszélgetés törlése

A **beszélgetések** nézetben koppintsunk a ⊜ ikonra, válasszuk ki a törölni kívánt beszélgetést, majd koppintsunk a ④ ikonra.

### Egy beszélgetés adott üzenetének törlése

A **beszélgetések** részben koppintsunk a kívánt beszélgetésre, koppintsunk a törölni kívánt üzenetre és tartsuk nyomva azt, majd koppintsunk a **törlés** lehetőségre.

#### Az összes üzenet törlése a telefonról

Koppintsunk a 🗐 > ••• > mindet kijelöli > 🕥 lehetőségre.

### Válasz küldése

Barátainknak nem kell többé várakozniuk – azonnal válaszolhatunk az üzenetükre.

1. Koppintsunk a 🛯 Üzenetek ikonra.

2. A beszélgetések területén koppintsunk az üzenetet tartalmazó csevegésre.

- Tipp: Ha a telefonunkban két SIM-kártya van, kiválaszthatjuk, hogy melyiket kívánjuk használni az üzenet elküldéséhez. Koppintsunk a 1 2 ikonra. A két SIM-kártya használatát nem minden telefon támogatja. Az elérhetőséggel kapcsolatban lásd: www.microsoft.com/mobile/support/wpfeatures.
- 3. Koppintsunk az üzenetmezőre, és írjuk be az üzenetet.
- 4. Koppintsunk a 🕞 ikonra.

### Üzenet továbbítása

A beszélgetések részben érintsük meg a kívánt beszélgetést, érintsük meg és tartsuk lenyomva a továbbítani kívánt üzenetet, majd érintsük meg a **továbbítás** lehetőséget.

Továbbítás előtt az üzenetet szerkeszthetjük, és hozzáadhatunk vagy eltávolíthatunk mellékleteket.

### Üzenet küldése egy csoportnak

Ha egy adott üzenetet gyakran el kell küldenünk egy azonos csoportnak, hozzunk létre egy csoportot a Kapcsolatok központban. Így egyetlen üzenet vagy e-mail elküldésével mindnyájukat egyszerre elérhetjük.

Koppintsunk a **Kapcsolatok** lehetőségre, majd lapozzunk a **szobák** lehetőségre.

- 1. Koppintsunk a csoportra, majd a sms vagy a e-mail küldése lehetőségre.
- 2. Írjuk meg és küldjük el az üzenetet.

### Csevegés a Skype használatával

Telefonunkkal a Skype-rendszeren belül csevegőüzeneteket küldhetünk.

Ha még nincs telepítve a Skype alkalmazás, akkor a **www.windowsphone.com** webhelyről tölthetjük le.

- 1. Koppintsunk a S Skype lehetőségre.
- 2. Jelentkezzünk be a telefonunkon használt Microsoft-fiók bejelentkezési adataival.

3. Lapozzunk a személyek lehetőségre, majd koppintsunk annak a partnernek a nevére, akivel csevegni szeretnénk.

4. Írjuk be az üzenetet, és koppintsunk a 📵 ikonra.

A Skype-rendszeren belüli csevegési lehetőségekről további információt kaphatunk a www.youtube.com/watch?v=AF2HRYdPnAM (angol nyelvű) videó megtekintésével.

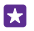

**Tipp:** Az adatátviteli díjak csökkentése érdekében a Skype-ot lehetőleg mindig Wi-Fikapcsolattal használjuk.

#### Helyadatok megosztása Skype-csevegésben

A csevegőablakban koppintsunk a 🕀 > hely megosztása > 🕤 ikonra.

#### Helyadatok küldése üzenetben

Ha találkozóra hívjuk barátainkat, elküldhetjük nekik a tartózkodási helyünket mutató térképet.

Előfordulhat, hogy ez a funkció nem áll rendelkezésre minden régióban.

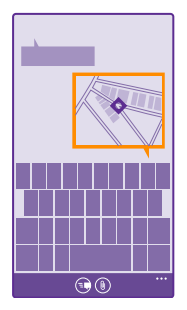

Előfordulhat, hogy a telefon rákérdez, hogy használhatja-e tartózkodási helyünk adatait. A funkció használatához engedélyeznünk kell az adatok felhasználását.

1. SMS írása közben koppintsunk a () > tartózkodási hely lehetőségre.

A mellékletet tartalmazó üzenet küldése nagyobb költséggel járhat, mint egy normál SMS elküldése. További tájékoztatásért forduljunk a szolgáltatóhoz.

2. Koppintsunk a 🕞 ikonra.

Barátaink egy üzenetet kapnak, amely a tartózkodási helyünket mutató térkép képét tartalmazza.

### Hangüzenet küldése

Köszöntsük fel barátunkat a születésnapján – küldjük neki egy zeneszámot hangüzenetben.

- 1. Az üzenet írása közben koppintsunk a (i) > hangjegyzet lehetőségre.
- 2. Rögzítsük az üzenetet, majd koppintsunk a kész lehetőségre.
- 3. Koppintsunk a 🕞 ikonra.

# E-mail

Telefonunkon utazás közben is elolvashatjuk és megválaszolhatjuk az e-maileket.

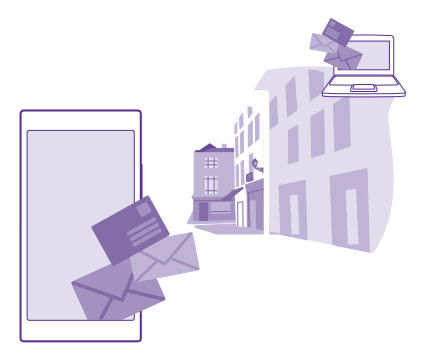

A kezdőképernyőn koppintsunk az 🖂 lehetőségre.

E-mailek küldéséhez és fogadásához kapcsolódnunk kell az internethez.

# Postafiók hozzáadása és törlése

Ha üzleti és magánlevelezésünkhöz eltérő e-mail címet szoktunk használni, az sem okoz gondot – több postafiókot is hozzáadhatunk a telefonhoz.

# A legelső postafiók hozzáadása

Ahhoz, hogy telefonunkra e-mailt telepíthessünk, kapcsolódnunk kell az internethez.

Ha a legelső indításkor nem jelentkeztünk be Microsoft-fiókunkba, most bejelentkezhetünk. Amikor telefonunkhoz Microsoft-fiókot adunk hozzá, akkor a rendszer automatikusan létrehozza hozzá az e-mail fiókot.

- 1. Koppintsunk a 🖂 ikonra.
- 2. Koppintsunk egy fiókra, és írjuk be felhasználónevünket és jelszavunkat.
- 3. Koppintsunk a **bejelentkezés** ikonra.

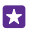

**Tipp:** E-mail fiókunk típusától függően esetleg nemcsak e-maileket, hanem egyéb elemeket, például névjegyeinket és naptárunkat is szinkronizálhatjuk.

Ha telefonunk nem találja e-mail beállításainkat, akkor a speciális beállítások funkció segítségével megadhatjuk azokat. Ehhez ismernünk kell e-mail fiókunk típusát, és a bejövő és kimenő e-maileket kezelő e-mail kiszolgálók címét. Ezeket az adatokat hálózati szolgáltatónktól kaphatjuk meg.

A különféle e-mail fiókok beállításáról további információt találhatunk a **www.windowsphone.com** webhely Útmutató című részében.

## Postaláda későbbi hozzáadása

Postaládánkban koppintsunk a ••• > e-mail fiók hozzáadása lehetőségre és egy fiókra, majd jelentkezzünk be.

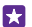

**Tipp:** Ha fel szeretnénk venni telefonunkba az Exchange rendszerben tárolt munkahelyi e-mailünket, névjegyzékünket és naptárunkat, a fiók megadásakor válasszuk az **Exchange** lehetőséget, írjuk be munkahelyi e-mail címünket és jelszavunkat, majd koppintsunk a **bejelentkezés** lehetőségre.

Az új postafiók a kezdőképernyőn új csempeként jelenik meg.

### Postaláda törlése

A kezdőképernyőn lapozzunk a képernyő tetejéről lefelé, majd koppintsunk a **MINDEN BEÁLLÍTÁS** > e-mail+fiókok lehetőségre. Koppintsunk a postaládára és tartsuk nyomva azt, majd koppintsunk a törlés lehetőségre.

Az első bejelentkezéshez használt Microsoft-postafiók nem törölhető. Ehhez alaphelyzetbe kell állítanunk a telefonunkat.

# Exchange-postafiók hozzáadása a telefonhoz

A munkahelyi e-mail, névjegyzék és naptár eléréséhez nincs szükség számítógépre. A fontos tartalmakat szinkronizálhatjuk telefonunk és egy Microsoft Exchange-kiszolgáló között.

Az Exchange csak akkor állítható be, ha vállalatunknak Microsoft Exchange-kiszolgálója van. Továbbá az is szükséges, hogy vállalatunk rendszergazdája aktiválja fiókunkhoz a Microsoft Exchange szolgáltatást.

A telepítés elindítása előtt ellenőrizzük, hogy megvannak-e a következő adatok:

- Vállalati e-mail cím
- Az Exchange-kiszolgálónk neve (ezt vállalatunk informatikai osztályától szerezhetjük be)
- A hálózati tartományunk neve (ezt vállalatunk informatikai osztályától szerezhetjük be)
- Munkahelyi hálózatunk jelszava

Az Exchange-kiszolgáló konfigurációjától függően a telepítés során esetleg további adatokat is meg kell adnunk. Ha nem ismerjük a helyes adatokat, forduljunk vállalatunk informatikai osztályához.

 A kezdőképernyőn lapozzunk a képernyő tetejéről lefelé, majd koppintsunk a MINDEN BEÁLLÍTÁS > e-mail+fiókok lehetőségre.

2. Koppintsunk a fiók hozzáadása > Exchange ikonra.

**3.** Írjuk be Exchange e-mail címünket és jelszavunkat, majd koppintsunk a **bejelentkezés** lehetőségre.

A beállítás során megadhatjuk, hogy mely tartalmakat milyen gyakran szeretnénk szinkronizálni a kiszolgálóval. További tartalmak szinkronizálásához módosítanunk kell az Exchange-fiók beállításait.

# E-mail megnyitása a kezdőképernyőről

Az élő csempék segítségével az e-maileket közvetlenül a kezdőképernyőről nyithatjuk meg.

A telefon kijelzi a csempéken az olvasatlan e-mailek számát, illetve ha új e-mailt kapunk.

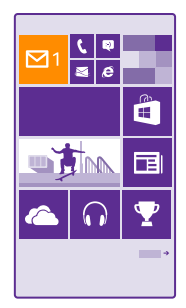

A kezdőképernyőre több postaládát is kitűzhetünk. Hozzárendelhetünk például egy csempét az üzleti e-mailekhez és egy másikat a magánjellegű e-mailekhez. Ha több postaládát kapcsolunk össze egy egyesített postaládába, akkor az összes postaláda bejövő e-mailjeit megnyithatjuk egy adott csempéről.

Az e-mailek elolvasásához koppintsunk a csempére.

### E-mail küldése

Rendszeresen nézzük meg e-mailjeinket. Olvassunk és írjunk e-maileket útközben telefonunk segítségével.

1. Koppintsunk a 🖂 ikonra.

2. Koppintsunk a 🕁 ikonra és egy fiókra, ha vannak egyesített levelesládáink.

3. Ha a névjegyzékünkből szeretnénk címzettet hozzáadni, koppintsunk a ⊕ ikonra, vagy kezdjünk el beírni egy nevet. A cím beírásával is kezdhetjük.

### **Tipp:** Egy címzett eltávolításához koppintsunk a névre és az **Eltávolítás** lehetőségre.

4. Írjuk be a tárgyat és e-mailünk szövegét.

- Tipp: Telefonunk segítségünkre lehet, hogy gyorsabban tudjunk e-maileket írni. Miközben beírunk egy szöveget, telefonunk felajánlja a mondat befejezéséhez esetleg megfelelő további szavakat. Egy javasolt szó hozzáadásához koppintsunk az adott szóra. A lista böngészéséhez lapozzunk ujjunkkal a javaslatokon. Ez a funkció nem áll rendelkezésre minden nyelven.
- 5. Fénykép csatolásához koppintsunk a ()) ikonra.

**Tipp:** E-mail írása közben is készíthetünk új fényképet. Fénykép készítéséhez koppintsunk a **()** ikonra, majd koppintsunk az **elfogadás** lehetőségre.

6. Az e-mail elküldéséhez koppintsunk a 🜚 ikonra.

#### Office-dokumentum küldése

Koppintsunk az [] Office lehetőségre, koppintsunk az elküldendő dokumentumra és a

••• > megosztás... lehetőségre, majd válasszuk ki a használni kívánt e-mail fiókot.

#### E-mailek olvasása

Ha fontos hírekre számítunk, nem kell megvárnunk, amíg megérkezünk a számítógépünkhöz. Olvassuk el e-mailjeinket útközben telefonunk segítségével.

A kezdőképernyőn láthatjuk, ha új e-mail érkezik.

- 1. Koppintsunk a 🖂 ikonra.
- 2. A postaládánkban kattintsunk az e-mailre. Az olvasatlan e-mailt eltérő szín jelzi.

Tipp: Nagyításhoz vagy kicsinyítéshez helyezzük két ujjunkat a képernyőre, majd csúsztassuk őket szét vagy össze.

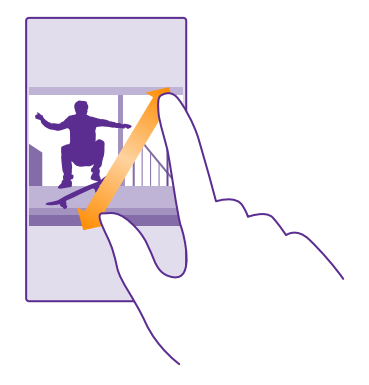

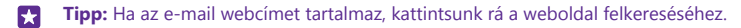

#### E-mail olvasása a beszélgetésben

A beérkezett üzenetek között koppintsunk arra a beszélgetésre, amelyik az e-mailt tartalmazza, majd koppintsunk az e-mailre. Az olvasatlan e-mailt tartalmazó beszélgetést eltérő szín jelzi.

#### Melléklet mentése

Nyissuk meg az e-mailt, koppintsunk a mellékletre (például fényképre); a melléklet ekkor letöltődik a telefonra. Koppintsunk a mellékletre és tartsuk nyomva, majd koppintsunk a **mentés** lehetőségre. Nem minden formátumú fájl menthető.

#### Hivatkozás másolása

Nyissuk meg az e-mailt, koppintsunk a hivatkozásra és tartsuk nyomva, majd koppintsunk a hivatkozás másolása lehetőségre.

#### E-mail megválaszolása

Ha gyors választ igénylő e-mailt kapunk, a telefonunkról azonnal válaszolhatunk rá.

1. Koppintsunk a 🖂 ikonra.

2. Nyissuk meg az e-mailt, majd koppintsunk a 🔄 lehetőségre.

Tipp: Ha csak a feladónak szeretnénk válaszolni, koppintsunk a válasz lehetőségre. Ha a feladónak és minden címzettnek válaszolni szeretnénk, koppintsunk a válasz mindenkinek lehetőségre.

#### E-mail továbbítása

Nyissuk meg az e-mailt, majd koppintsunk a 🐵 > **továbbítás** lehetőségre.

#### E-mail törlése

Amikor a postafiók kezd betelni, néhány e-mail törlésével szabadítsunk fel helyet a telefonon.

- 1. A postaládában koppintsunk a törölni kívánt e-mailek bal oldalán.
- 2. Koppintsunk az e-mailek melletti jelölőnégyzetekre, majd koppintsunk a 🕦 ikonra.

A program az összes kijelölt e-mailt törli. Az e-mail fiók típusától függően az e-mailek esetleg az e-mail kiszolgálóról is törlődnek.

#### Egyetlen e-mail törlése

Nyissuk meg az e-mailt, majd koppintsunk a (1) lehetőségre.

#### E-mailek megtekintése egyesével

Az e-mailek beszélgetésekbe csoportosítva jelennek meg. A beszélgetés a saját válaszainkat is tartalmazza. Ha az e-maileket egyesével szeretnénk megtekinteni, kikapcsolhatjuk a beszélgetés funkciót.

1. Koppintsunk a 🖂 ikonra.

- 2. Koppintsunk a ••• > **beállítások** lehetőségre.
- 3. Állítsuk az Beszélgetések opciót Kikapcsolva **[]** értékűre.

#### Automatikus válaszok küldése

Ha szabadságon vagyunk vagy nem tartózkodunk az irodában, automatikus válaszokat küldhetünk a távollétünkben érkező e-mailekre.

Koppintsunk a ≥ ••• > beállítások > automatikus válaszok lehetőségre.
 Az Állapot lehetőséget állítsuk Bekapcsolva □ értékűre, írjuk meg a választ, és koppintsunk a ⊙ ikonra.

### Egyesített levelesláda létrehozása több postafiók összekapcsolásával

Ha több postafiókot is használunk, kiválaszthatjuk azokat, amelyek levelesládáját össze szeretnénk kapcsolni egy egyesített levelesládában. Az egyesített levelesládában egyszerre tekinthetjük át az összes beérkezett e-mailünket.

1. A kezdőképernyőn koppintsunk egy postaládára.

2. Koppintsunk a ••• > levelesládák egyesítése ikonra.

3. Az egyéb levelesládák listában koppintsunk az első levelesládához kapcsolandó többi levelesládára.

4. Koppintsunk az egyesített levelesláda átnevezése lehetőségre, adjuk meg a postaláda nevét, és koppintsunk a ⊘ lehetőségre.

Az új egyesített levelesláda a kezdőképernyőre kitűzve jelenik meg.

### Egyesített levelesládák leválasztása

A kezdőképernyőn koppintsunk az egyesített levelesládára és a ••• > egyesített levelesládák lehetőségre. A listában koppintsunk a leválasztani kívánt levelesládákra, majd a leválasztás lehetőségre.

# Kamera

Miért vinnénk magunkkal fényképezőgépet, ha a telefonunk kamerája tökéletesen megfelel az emlékek rögzítéséhez? Telefonunk kamerájával egyszerűen rögzíthetünk fényképeket és videókat.

# A Lumia Camera bemutatása

Ha kiemelkedő minőségű fényképeket szeretnénk készíteni, a Lumia Camera teljes körű szabályozási lehetőséget biztosít.

A Lumia Camera használata esetén a következő lehetőségek állnak rendelkezésre:

- Minden beállítást kézzel állíthatunk be igényeink szerint
- Fényképeink és videóink egyszerű megosztása
- Nagy felbontású videókat rögzíthetünk. A 4K felbontású és a teljes HD videókat nem minden telefon támogatja. Az elérhetőséggel kapcsolatban lásd: www.microsoft.com/ mobile/support/wpfeatures.
- A Lumia Moments alkalmazással kiválaszthatjuk a legjobb képet vagy akciófotót készíthetünk egy nagy felbontású videóból.
- · Veszteségmentes Digital Negative (DNG) formátumú fényképek készítése
- Még jobb csoportképeket vagy mozgó témákról készült képeket alkothatunk sorozatképek mód használatával

A Lumia Camera alkalmazásban elérhető funkciók köre a telefonunk típusától függ.

A Lumia Camera alkalmazás letöltéséhez, illetve a legújabb verzió kereséséhez lépjünk a **www.windowsphone.com** lehetőséghez. Előfordulhat, hogy a Lumia Camera szolgáltatás nem érhető el minden telefontípus esetén.

A telefonunkra mentett fényképeket feltölthetjük a OneDrive szolgáltatásba, így azokat telefonunkról, táblagépünkről vagy más számítógépünkről is könnyen elérhetjük.

# Kameránk gyors megnyitása

Nyissuk meg kameránkat egy pillanat alatt, amikor szükségünk van rá – tegyünk egy hivatkozást a műveletközpontba. Ha telefonunkon van kamera gomb, akkor ez a leggyorsabb mód, hogy azonnal elkezdhessük a fényképezést.

1. A kezdőképernyőn lapozzunk a képernyő tetejéről lefelé, majd koppintsunk a MINDEN BEÁLLÍTÁS > értesítések+műveletek lehetőségre.

2. Az alapértelmezett kamera megnyitásához használható hivatkozás módosításához koppintsunk a hivatkozásra és a 📷 ikonra.

 Ha szeretnénk gyorsan bekapcsolni a kamerát a hivatkozás használatával, a kezdőképernyőn lapozzunk a képernyő tetejéről lefelé, majd koppintsunk a olehetőségre.

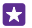

**Tipp:** Ha telefonunk éppen le van zárva, de szeretnénk gyorsan bekapcsolni a kamerát, nyomjuk meg a bekapcsológombot, lapozzunk a képernyő tetejéről lefelé, majd koppintsunk a o ikonra.

#### A kamera megnyitása a kamera gombbal

Ha telefonunkon van kamera gomb, a kamera bekapcsolásához nyomjuk meg a kamera gombot.

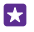

**Tipp:** Ha telefonunk éppen le van zárva, de szeretnénk gyorsan bekapcsolni a kamerát, néhány másodpercig tartsuk lenyomva a kamera gombot.

# Egy másik kamera beállítása alapértelmezett kameraként

Az alapértelmezett kameraalkalmazás helyett igényeink szerint választhatunk egy másikat is.

1. A kezdőképernyőn lapozzunk a képernyő tetejéről lefelé, majd koppintsunk a MINDEN BEÁLLÍTÁS > fényképek+kamera lehetőségre.

2. Koppintsunk a **Álapértelmezett kameraalkalmazás** lehetőségre, majd válasszuk ki a kívánt kamerát.

# A kamera használata

A fényképkészítés és a videorögzítés, valamint a fényképek és videók barátokkal való megosztása is egyszerű művelet.

### Fénykép készítése

Készítsünk éles és ragyogó fényképeket – fényképezzük le a legszebb pillanatokat fényképalbumunk számára.

A Lumia Camera alkalmazásban elérhető funkciók köre a telefonunk típusától függ.

A Lumia Camera alkalmazás letöltéséhez, illetve a legújabb verzió kereséséhez lépjünk a **www.windowsphone.com** lehetőséghez. Előfordulhat, hogy a Lumia Camera szolgáltatás nem érhető el minden telefontípus esetén.

1. Koppintsunk a 🚾 Lumia Camera ikonra.

- Tipp: Ha telefonunkon található kamera gomb, és szeretnénk gyorsan bekapcsolni a kamerát, amikor a telefon le van zárva, néhány másodpercig tartsuk lenyomva a kamera gombot.
- Tipp: Ha a kamerát a Cortana segítségével szeretnénk megnyitni, koppintsunk a keresés gombra *O*, koppintsunk a 
  ikonra, mondjuk ki az Open camera kifejezést, majd hajtsuk végre az utasításokat. A Cortana nem áll rendelkezésre minden régióban és minden nyelven. A támogatott nyelvekkel kapcsolatos információ a www.windowsphone.com webhelven olvasható.

 A nagyításhoz vagy a kicsinyítéshez távolítsuk, illetve közelítsük ujjainkat. A kamerás nagyítást nem minden telefon támogatja. Az elérhetőséggel kapcsolatban lásd: www.microsoft.com/mobile/support/wpfeatures.

Ha a kamerával a képélességet egy bizonyos elemre szeretnénk beállítani, a képernyőn koppintsunk az adott elemre. A kamera élességállítását nem minden telefon támogatja. Az elérhetőséggel kapcsolatban lásd: www.microsoft.com/mobile/support/wpfeatures.
 A fénykép elkészítéséhez koppintsunk a 📧 ikonra.

- Tipp: Ha telefonunkon van kamera gomb, az élességállításhoz néhány másodpercig nyomjuk le és tartsuk félig lenyomva a kamera gombot. A fénykép elkészítéséhez nyomjuk le teljesen a kamera gombot.
- Tipp: A képernyő megfelelő működéséhez fontos, hogy ne takarjuk el a fényérzékelőt. A fényérzékelőt nem minden telefon támogatja. Az elérhetőséggel kapcsolatban lásd: www.microsoft.com/mobile/support/wpfeatures.
- Tipp: Miért ne próbálnánk ki más nagyszerű Lumia-alkalmazásokat is, hogy tökéletessé tehessük fényképeinket? Ha át kívánjuk keretezni a fényképet, miközben megtartjuk a teljes felbontású eredetit is, vagy szűrőket és egyéb különleges effektusokat szeretnénk alkalmazni, használjuk a Lumia Creative Studio alkalmazást. Kiváló minőségű önarcképek készítéséhez használjuk a Lumia Selfie alkalmazást.

# A fénykép megtekintése teljes felbontású nézetben

A fénykép azonnali megtekintéséhez telefonunk típusától függően hajtsuk végre az alábbi műveletek egyikét:

- Koppintsunk a képernyő sarkában lévő kerek indexképre.
- Koppintsunk a 📼 ikonra.

Ez a teljes felbontású kép kizárólag a Lumia Camera segítségével tekinthető meg.

# Tökéletes önarcképek

Kiváló minőségű önarcképek készítéséhez használjuk a Lumia Selfie alkalmazást. A rendszer módosítja a fényképet, amelyet rögtön meg is oszthatunk másokkal.

A Lumia Selfie alkalmazás letöltéséhez, illetve a legújabb verzió kereséséhez lépjünk a **www.windowsphone.com** lehetőséghez. Előfordulhat, hogy a Lumia Selfie szolgáltatás nem érhető el minden telefontípus esetén.

1. Koppintsunk a 🔃 Lumia Selfie ikonra.

2. Ha önarcképet szeretnénk készíteni az elülső kamera használatával, koppintsunk a képernyőre. Az elülső kamerát nem minden telefon támogatja. Az elérhetőséggel kapcsolatban lásd: www.microsoft.com/mobile/support/wpfeatures.

3. Ha a fő kamerával szeretnénk önarcképet készíteni, koppintsunk a lehetőségre a kamerák közötti váltáshoz, ha szükséges. Nézzünk a kamera lencséjébe, a hangjelzéseket követve állítsuk be a képet, és ne mozgassuk a kamerát, amíg a kép el nem készül.

Tip

**Tipp:** A kamera rázkódásának elkerüléséhez koppintsunk a ••• > **időzítő** lehetőségre, majd válasszuk ki a kívánt késleltetést.

4. Az önarckép átkeretezéséhez csúsztassuk ujjainkat szét vagy össze, és koppintsunk a ikonra.

5. Az önarckép minőségének javításához koppintsunk a 🏵 ikonra.

6. Ha szeretnénk az önarcképre szűrőt alkalmazni, koppintsunk a 🛞 ikonra.

Tipp: Ha szeretnénk minden minőségjavítást és szűrőt eltávolítani az önarcképről, koppintsunk a ••• > összes hatás eltávolítása lehetőségre.

7. Az önarckép mentéséhez koppintsunk a 🕞 ikonra.

### Videó rögzítése

Telefonunkkal nem csak fényképeket készíthetünk – a különleges pillanatokat videókon is megörökíthetjük.

1. Koppintsunk a 🚾 Lumia Camera ikonra.

2. A fénykép módból videó módra való átváltáshoz koppintsunk a 🛋 ikonra.

**3.** A nagyításhoz vagy a kicsinyítéshez távolítsuk, illetve közelítsük ujjainkat. A kamerás nagyítást nem minden telefon támogatja. Az elérhetőséggel kapcsolatban lásd:

### www.microsoft.com/mobile/support/wpfeatures.

4. A rögzítés megkezdéséhez koppintsunk a 🛋 ikonra. Elindul az időzítő.

5. A rögzítés leállításához koppintsunk a 🛋 ikonra. Az időzítő leáll.

A legutóbb rögzített videó megtekintéséhez koppintsunk a képernyő sarkában lévő kerek indexképre. A videó mentésének helye: Filmtekercs.

# Életteli fényképek készítése

A Fotóklipek segítségével minden fénykép mellé egy rövid videó is készül, ezért a fényképek szinte életre kelnek, amikor a Filmtekercs vagy a Lumia Storyteller használatával böngészünk közöttük.

A Fotóklipek funkció nem minden telefonon áll rendelkezésre. Az elérhetőséggel kapcsolatban lásd: www.microsoft.com/mobile/support/wpfeatures.

Ne felejtsük el letölteni a(z) Lumia Camera alkalmazás legújabb verzióját a Áruház webhelyről.

1. Koppintsunk a 🔤 Lumia Camera > 🛱 lehetőségre, majd lapozzunk a fénykép lehetőségre.

2. Állítsuk az Fotóklipek lehetőséget be értékűre.

### Fényképeink és videóink mentése memóriakártyára

Ha telefonunkban van memóriakártya, és a telefonmemóriánk már majdnem betelt, a készített fényképeket és a rögzített videókat a memóriakártyára menthetjük.

A legjobb videominőség eléréséhez a videókat a telefonmemóriába rögzítsük. Ha a videókat a memóriakártyára kívánjuk menteni, akkor ehhez jól ismert gyártótól származó, gyors, 4–128 GB-os microSD-kártya használatát javasoljuk. A memóriakártyát nem minden telefon támogatja. Az elérhetőséggel kapcsolatban lásd: **www.microsoft.com/mobile/support/ wpfeatures**.

1. Koppintsunk a 🧕 Tárterületsegéd ikonra.

2. Állítsuk az Új fényképek mentése lehetőséget SD-kártya értékűre.

Az ezután készített fényképek a memóriakártyára kerülnek.

Kizárólag az ehhez a készülékhez jóváhagyott kompatibilis memóriakártyákat használjunk. A nem kompatibilis kártyák kárt okozhatnak a kártyában és a készülékben egyaránt, valamint a kártyán tárolt adatok megsérülhetnek.

#### A korábban készített fényképek és videók mentése memóriakártyára

A Fényképek központban lépjünk a kívánt fényképhez vagy videóhoz, koppintsunk a lehetőségre, majd a kívánt fényképre vagy videóra, végül koppintsunk a ••• > mentés SDkártyára lehetőségre.

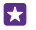

**Tipp:** Ha szeretnénk egy album minden fényképét vagy videóját kijelölni, koppintsunk a () > ••• > mindet kijelöli lehetőségre.

#### Helyadatok mentése fényképeinkhez és videóinkhoz

Ha pontosan emlékezni szeretnénk egy adott fénykép vagy videó készítésének helyére, akkor beállíthatjuk a telefont, hogy az automatikusan rögzítse a helyadatokat.

A kezdőképernyőn lapozzunk a képernyő tetejéről lefelé, majd koppintsunk a MINDEN BEÁLLÍTÁS > fényképek+kamera > Tartózkodási hely adatainak felhasználása lehetőségre.

A fényképekhez vagy a videókhoz helyadatokat csatolhatunk, ha tartózkodási helyünk meghatározható műholdas vagy hálózati módszerek használatával. Ha olyan fényképet vagy videót osztunk meg, amely helyadatokat tartalmaz, akkor azok az adatok esetleg a fényképet vagy a videót megtekintő személyek számára is láthatók lesznek. A földrajzi címkék használatát a telefonbeállításoknál kapcsolhatjuk ki.

#### Fényképeink és videóink megosztása

Fényképeinket és videóinkat gyorsan és egyszerűen megoszthatjuk, hogy megmutathassuk őket barátainknak és családunknak.

1. Készítsünk egy fényképet vagy rögzítsünk egy videót.

2. A kezdőképernyőn koppintsunk a **Fényképek** lehetőségre, keressük meg a kívánt fényképet vagy videót, majd koppintsunk rá.

3. Koppintsunk a ③ lehetőségre, válasszuk ki a megosztási módot, majd kövessük a megjelenő utasításokat.

 $\star$ 

**Tipp:** Egyszerre több fénykép vagy videó megosztásához koppintsunk a ⊜ lehetőségre, válasszuk ki a kívánt fényképet vagy videót, majd koppintsunk a ③ ikonra.

Tipp: Ha szeretnénk fényképeinket minden készülékről elérni, beállíthatjuk a OneDrive szolgáltatásba való feltöltést. Így fényképeink megtekintésekor a Fényképek központban elérhetővé válik a OneDrive-album. A szolgáltatás beállításához a kezdőképernyőn lapozzunk a képernyő tetejéről lefelé, majd koppintsunk a MINDEN BEÁLLÍTÁS > fényképek+kamera lehetőségre. A Automatikus feltöltés felirat alatt koppintsunk a OneDrive elemre, majd válasszuk ki a kívánt opciót.

A szolgáltatás használata vagy a tartalmak letöltése közben (beleértve az ingyenes tartalmakat is) az adatforgalom jelentősen megnövekedhet a szolgáltató hálózatán, ami adatátviteli költségekkel járhat.

Egyes megosztási szolgáltatások esetleg nem támogatják az összes fájlformátumot vagy a legjobb minőségben rögzített videókat.

# További lehetőségek a fényképezésben

Telefonunkkal pontosan szabályozhatjuk a fényképbeállításokat. Készítsünk pont olyan fényképet, amilyet szeretnénk.

### Kiemelkedő minőségű fényképek készítése

Bontakoztassuk ki kreativitásunkat professzionális megjelenésű fényképek készítésével. A Lumia Camera használata esetén mind a kameramód, mind a videomód beállításait kézi módszerrel igény szerint módosíthatjuk.

1. Koppintsunk a 🚾 Lumia Camera ikonra.

2. A beállítások megtekintéséhez húzzuk balra a **10** ikont. A beállítás módosításához csúsztassuk ujjunkat felfelé vagy lefelé a csúszkán. Például a fénykép világosságának szabályozásához módosíthatjuk az Expozíció-kompenzáció értékét.

- 3. A beállítások bezárásához húzzuk jobbra a 📼 ikont.
- 4. Fényképkészítéshez koppintsunk a 📷 ikonra.

### Veszteségmentes fényképek készítése

A Lumia Camera használatával veszteségmentes Digital Negative (DNG) fényképeket készíthetünk, amelyekhez még hatékonyabb utólagos szerkesztési lehetőségek közül választhatunk.

A Digital Negative (DNG) formátumot nem minden telefon támogatja. Az elérhetőséggel kapcsolatban lásd: **www.microsoft.com/mobile/support/wpfeatures**.

1. Koppintsunk a 🚾 Lumia Camera > 🐼 lehetőségre, majd lapozzunk a fénykép lehetőségre.

2. Koppintsunk a Felvétel mód lehetőségre és a JPG + ĎNG módra.

 Fénykép készítésekor a rendszer két fájlt ment: egy alacsonyabb felbontású JPG fényképet, ami megosztáshoz használható, és egy veszteségmentes DNG fényképet.

A DNG fényképek számítógépre történő átvitele közben tallózhatunk közöttük, és megnézhetjük őket, ha letöltjük és telepítjük az Adobe DNG Codec alkalmazást a www.adobe.com/support/downloads/detail.jsp?ftpID=5495 webhelyről.

A DNG fényképeket bármilyen fényképszerkesztő programban szerkeszthetjük, amely teljes körűen támogatja a DNG szabványt.

### Nagy felbontású videók rögzítése

Gyorsan, mindössze egyetlen gomblenyomással kristálytiszta, nagy felbontású videókat rögzíthetünk.

A 4K felbontású és a teljes HD videókat nem minden telefon támogatja. Az elérhetőséggel kapcsolatban lásd: **www.microsoft.com/mobile/support/wpfeatures**.

Koppintsunk a 🚾 Lumia Camera ikonra.

1. A rögzítés elindításához nyomjuk meg és tartsuk lenyomva a kamera gombot. Elindul az időzítő.

2. A rögzítés leállításához engedjük el a kamera gombot. Az időzítő leáll.

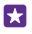

**Tipp:** A legutóbb rögzített videó megtekintéséhez koppintsunk a képernyő sarkában lévő kerek indexképre. A videó mentésének helye: Filmtekercs.

### A videorögzítéshez használt felbontás módosítása

Koppintsunk a 🏠 lehetőségre, majd lapozzunk a **videó** lehetőségre, ezután koppintsunk a **Felbontás** elemre, és válasszuk ki a megfelelő felbontást.

A telefonunk típusától függően a legnagyobb választható felbontás a 4K vagy a Teljes HD.

#### A képkivágás kiválasztása fényképezéskor

Ha tökéletesen komponált képeket szeretnénk készíteni, a képkivágás pontos beállításához használjuk a kereső segédrácsait.

#### 1. Koppintsunk a 🚾 Lumia Camera ikonra.

2. A telefontól függően végezzük el az alábbi műveletek egyikét:

- Koppintsunk a ••• > beállítások ikonra.
- Koppintsunk a 🙀 ikonra, majd lapozzunk a általános lehetőségre.
- 3. A Szerkesztőrácsok lehetőséget állítsuk aranymetszés vagy harmadolás értékűre.

4. A fénykép elkészítéséhez koppintsunk a 📧 ikonra.

### Még jobb fényképek készítése a sorozatképek mód használatával

A sorozatképek mód használatával még jobb fényképeket készíthetünk mozgó témákról, valamint olyan csoportképet csinálhatunk, amelyen mindenki a legjobban néz ki.

- 1. Koppintsunk a 🚾 Lumia Camera ikonra.
- 2. Koppintsunk a 🖲 ikonra.
- 3. Fényképkészítéshez koppintsunk a 🕥 ikonra.

A telefon fényképsorozatot készít. A fényképek feldolgozási módjainak megtekintéséhez koppintsunk a 📾 lehetőségre, majd koppintsunk a kívánt fényképre és a **intelligens sorozat** szerkesztése lehetőségre.

### A legjobb pillanatok megkeresése a videóban

Egy nagy felbontású videó rögzítése után megkereshetjük a legjobb képeket, és külön képként menthetjük őket. Izgalmas akciófotókat is készíthetünk.

A Lumia Moments alkalmazást nem minden telefon támogatja. Az elérhetőséggel kapcsolatban lásd: www.microsoft.com/mobile/support/wpfeatures.

Miután rögzítettünk egy nagy felbontású videót, koppintsunk a Moments lehetőségre és a videóra.

- 1. Koppintsunk a AKCIÓFELVÉTEL LÉTREHOZÁSA ikonra.
- 2. Az akciófotó elejének kijelöléséhez koppintsunk a csúszkára.
- 3. Az akciófotó végének kijelöléséhez koppintsunk a csúszkára és a ⊘ lehetőségre.

 Az elmozdult elemek fényképről való eltávolításához koppintsunk a képernyő alján lévő fehér körökre.  Ha ki szeretnénk választani a megjelölni kívánt elmozdult elemet, lapozzunk balra vagy jobbra a képernyő alján lévő kör mozgatásához.

Tipp: Az összes elmozdult elem megjelöléséhez koppintsunk a 🛞 ikonra.

6. Elmosódási effektus hozzáadásához koppintsunk a 🕗 lehetőségre.

7. Ha menteni szeretnénk az akciófotót a Filmtekercs alkalmazásban, koppintsunk a 🛞 ikonra.

#### A legjobb kép mentése

Koppintsunk a **LEGJOBB FILMKOCKA KIVÁLASZTÁSA** elemre, a csúszkára koppintva, illetve balra vagy jobbra lapozva keressük meg a legjobb képeket a videóban, majd koppintsunk a (a) ikonra. Ezzel külön fényképként mentjük a képet a Filmtekercs alkalmazásban.

Tetszés szerinti számú képet menthetünk.

# Töltsük meg élettel fényképeinket

Állóképeink animálásához és élethű hatás eléréséhez használjuk a Lumia Cinemagraph alkalmazást.

A Lumia Cinemagraph alkalmazás letöltéséhez, illetve a legújabb verzió kereséséhez lépjünk a **www.windowsphone.com** lehetőséghez. Előfordulhat, hogy a Lumia Cinemagraph szolgáltatás nem érhető el minden telefontípus esetén.

1. Koppintsunk a 🛃 Lumia Cinemagraph ikonra.

2. Fénykép elkészítéséhez koppintsunk a (a) ikonra, majd a képernyőre.

 Válásszuk ki azokat területeket, amelyeken animációt szeretnénk alkalmazni, majd koppintsunk a 
 ikonra.

4. Az animált fénykép mentéséhez koppintsunk a 🕞 ikonra.

### Panorámafénykép készítése

Ha szeretnénk lenyűgöző fényképet készíteni egy csodálatos tájról vagy egy nagyváros forgatagáról, használjuk a Lumia Panorama alkalmazást.

A Lumia Panorama alkalmazás letöltéséhez, illetve a legújabb verzió kereséséhez lépjünk a **www.windowsphone.com** lehetőséghez. Előfordulhat, hogy a Lumia Panorama szolgáltatás nem érhető el minden telefontípus esetén.

1. Koppintsunk a Lumia Panorama ikonra.

2. Az első fénykép elkészítéséhez koppintsunk a képernyőre.

 A következő fénykép elkészítéséhez lassan fordítsuk el jobbra a telefont, amíg a kör a pont fölé nem kerül; ekkor a telefon egy újabb fényképet készít.

4. Ha már elég fényképet készítettünk, koppintsunk a 🕗 ikonra.

# Fényképek és videók

ltt megismerhetjük, hogyan tudjuk fényképeinket és videóinkat megnézni, átrendezni, megosztani vagy szerkeszteni.

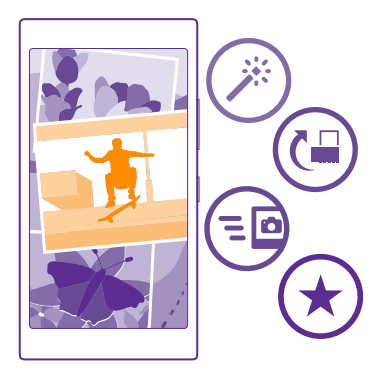

### Fényképek központ

A telefonnal készített fényképek és videók mentési helye a Fényképek központ, ahol böngészhetünk közöttük és megtekinthetjük őket.

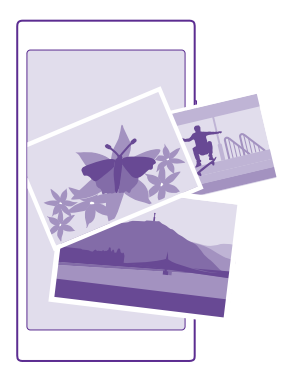

A fényképek és videók egyszerűbb kezeléséhez jelöljük meg a kedvenceinket vagy rendezzük óket albumokba.

# Fényképek megtekintése

Az emlékezetes pillanatokat újra átélhetjük – a fényképeket telefonunkon is megtekinthetjük. Koppintsunk a **Fényképek** ikonra.

© 2015 Microsoft Mobile. Minden jog fenntartva.

1. Az elkészített fénykép megtekintéséhez lapozzunk az **albumok** elemre, koppintsunk a **Filmtekercs** lehetőségre, majd a fényképre.

 A következő fénykép megtekintéséhez lapozzunk balra. Az előző fénykép megtekintéséhez lapozzunk jobbra.

# Fényképek keresése dátum vagy hely alapján

Koppintsunk a ••• > beállítások > Fényképek csoportosítása időpont és hely szerint ikonra.

#### Nagyítás vagy kicsinyítés

Helyezzük két ujjunkat a képernyőre, majd csúsztassuk ujjainkat szét vagy össze.

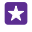

Tipp: Gyors nagyításhoz és az eredeti méret visszaállításához koppintsunk duplán a fényképre.

#### Fénykép megjelölése kedvencként

A legjobb felvételeket jelöljük meg kedvencként, hogy gyorsan megtalálhassuk azokat a kedvencek központ Fényképek nézetében.

1. Koppintsunk a Fényképek > albumok lehetőségre, majd keressük meg a fényképet.

Ha a fénykép egy online albumban található, akkor letölthetjük telefonunkra.

#### 2. Koppintsunk a ••• > 💿 lehetőségre.

Tipp: Ha több fényképet gyorsan szeretnénk kedvencként megjelölni, válasszuk ki a fényképek albumát, koppintsunk a ikonra, jelöljük ki a fényképeket, majd koppintsunk a () ikonra.

#### A kedvencek megtekintése

A Fényképek központban lapozzunk a kedvencek lehetőségre.

### A Fényképek központ hátterének megváltoztatása

Ha van olyan nagyszerű felvételünk, amelynek megpillantása mindig örömet okoz, beállíthatjuk azt aFényképek központ háttereként.

1. Koppintsunk a Fényképek ikonra.

2. Koppintsunk a ••• > **beállítások** ikonra.

 Állítsuk az A kezdőképernyő fényképcsempéje lehetőséget egy fényképet mutat értékűre.

 Koppintsunk a fénykép kiválasztása lehetőségre, és válasszuk ki a háttérként használandó fényképet.

Tipp: A telefont beállíthatjuk úgy is, hogy rendszeres időközönként automatikusan cserélje a fényképet. Koppintsunk a ••• > beállítások ikonra. A A kezdőképernyő fényképcsempéje lehetőséget állítsuk minden fényképet mutat vagy a kedvenc fényképeket mutatja értékűre, és koppintsunk a összekeverés most lehetőségre.

#### Album létrehozása

Ha gyorsan meg szeretnénk találni egy eseményről, egy személyről vagy egy utazásról készült képeinket, rendezzük őket albumokba téma szerint.

Ha Mac számítógépet használunk, töltsük le a Windows Phone alkalmazást a Mac App Store áruházból.

1. Egy kompatibilis USB-kábel segítségével csatlakoztassuk telefonunkat egy kompatibilis számítógéphez.

 Indítsuk el a számítógép fájlkezelőjét (például a Windows Intéző vagy a Finder), és keressük meg a fényképek mappáját.

3. Hozzunk létre új mappát, adjunk neki nevet, és a fényképeket adjuk a mappához.

A mappa albumként jelenik meg a telefon albumok nézetében.

Tipp: Ha számítógépünkre Windows 7, Windows 8 vagy újabb operációs rendszer van telepítve, akkor a Windows Phone alkalmazást is használhatjuk. Windows 7 rendszer esetén az alkalmazás a www.windowsphone.com webhelyről is letölthető.

#### Album törlése

Koppintsunk a **Fényképek** > **albumok** ikonra. Koppintsunk az albumra és tartsuk nyomva, majd koppintsunk a **törlés** lehetőségre.

Amikor törlünk egy albumot a telefonról, az albumban található fényképek is törlődnek. Ha a számítógépre másoltuk az albumot, az album és a benne levő fényképek megőrződnek a számítógépen.

Az online albumokat nem törölhetjük a telefonunkról.

### Mutassuk be életünk történeteit

Fényképeink is beszélhetnek helyettünk, ha szeretnénk elmesélni életünk eseményeit. Ebben segít a Lumia Storyteller.

A Lumia Storyteller alkalmazás letöltéséhez, illetve a legújabb verzió kereséséhez lépjünk a **www.windowsphone.com** lehetőséghez. Előfordulhat, hogy a Lumia Storyteller szolgáltatás nem érhető el minden telefontípus esetén.

A telefonnak hozzá kell férnie a helyadatokhoz. Ennek engedélyezéséhez a kezdőképernyőn lapozzunk a képernyő tetejéről lefelé, koppintsunk a **MINDEN BEÁLLÍTÁS > tartózkodási hely** lehetőségre, majd állítsuk a **Helyalapú szolgáltatások** beállítást **Bekapcsolva** értékűre.

### 1. Koppintsunk a 🔤 Lumia Storyteller ikonra.

Az alkalmazás automatikusan történetekbe gyűjti össze a készített fényképeket. Egy történet összeállításához legalább 7 olyan fényképre van szükség, amelyet nagyjából egy időben egyazon helyen készítettünk.

2. Ha saját magunk szeretnénk létrehozni történetet, koppintsunk a ⊜ lehetőségre, válasszuk ki a fényképeket, majd koppintsunk a ⊚ ikonra.

3. A történet átnevezéséhez koppintsunk a gyűjteményre, majd annak címére, és írjuk be az új nevet.

4. A történet valamelyik fényképének megtekintéséhez koppintsunk a gyűjteményre, lapozzunk balra, majd koppintsunk a fényképre. A többi fénykép megjelenítéséhez lapozzunk balra vagy jobbra.

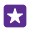

**Tipp:** A történetet alkotó fényképekhez képfeliratot is megadhatunk. Koppintsunk egy fényképre, majd a **felirat hozzáadása** lehetőségre. A képfelirat megtekintéséhez koppintsunk a fényképre.

#### A fényképek megkeresése térképen

A fénykép elkészítésének helyét mutató térkép megtekintéséhez helyezzük két ujjunkat a fényképre, majd csúsztassuk őket egymáshoz.

### Fényképeink másolása a számítógépünkre

A fényképek számítógépre való átmásolásához vagy áthelyezéséhez használjuk a számítógép fájlkezelőjét.

Ha a számítógép Mac típusú, telepítsük a Lumia Photo Transfer for Mac alkalmazást (elérhető itt: www.microsoft.com/mobile/support/).

1. Egy kompatibilis USB-kábel segítségével csatlakoztassuk telefonunkat egy kompatibilis számítógéphez.

2. Indítsuk el a számítógép fájlkezelőjét (például a Windows Intéző vagy a Finder), és ott keressük meg telefonunkat.

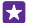

**Tipp:** Telefonunk a hordozható készülékek listájában Windows Phone néven látható. Telefonunk mappáinak megjelenítéséhez kattintsunk duplán a telefon nevére. A dokumentumok, a zenefájlok, a fényképek, a csengőhangok, illetve a videók önálló mappákban találhatók.

 Nyissuk meg a fényképek mappáját, majd jelöljük ki és másoljuk a fényképeket a számítógépre.

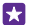

Tipp: Ha számítógépünkre Windows 7 vagy Windows 8 operációs rendszer van telepítve, akkor a Windows Phone alkalmazást is használhatjuk. Windows 7 rendszer esetén az alkalmazás a **www.windowsphone.com** webhelyről is letölthető.

### Fénykép szerkesztése

A készített fényképeken gyorsan végrehajthatunk képszerkesztési műveleteket, például elforgatást vagy kivágást. Használhatjuk az automatikus javítást is; ebben az esetben csak egyetlen koppintás szükséges, és a telefon kijavítja a fényképet.

1. Koppintsunk az Fényképek > albumok ikonra és egy fényképre.

2. Koppintsunk a ••• > szerkesztés lehetőségre, majd egy beállításra.

**Tipp:** Ha már van a készüléken a Áruház oldalairól származó fényképszerkesztő alkalmazás, az szerepel a szerkesztési lehetőségek listájában.

3. A szerkesztett fénykép mentéséhez koppintsunk a 🕞 ikonra.

#### Adjon különleges effektusokat fényképeihez

Lépjünk magasabb szintre a fényképszerkesztésben – a Lumia Creative Studio alkalmazás segítségével látványos speciális effektusokat adhatunk kedvenc fényképeinkhez.

A Lumia Creative Studio alkalmazás letöltéséhez, illetve a legújabb verzió megkereséséhez lépjünk a **www.windowsphone.com** webhelyre. Előfordulhat, hogy a Lumia Creative Studio szolgáltatás nem érhető el minden telefontípus esetén.

Koppintsunk a **Lumia Creative Studio** ikonra, majd a szerkeszteni kívánt fényképre.

#### Fényképeink átkeretezése

Koppintsunk a 🕞 lehetőségre, majd válasszuk ki az arányt, illetve forgassuk el a fényképet.

# Szűrő alkalmazása

Koppintsunk a 🛞 ikonra.

#### Fényképeink minőségének javítása

Koppintsunk a 🕕 lehetőségre, és válasszuk ki a minőségjavítás típusát.

### A fénykép egy részének elmosódottá tétele

Koppintsunk a ••• > életlen hatás a háttérhez ikonra. Kiválaszthatjuk az elmosódottá alakítandó területet, és beállíthatjuk az elmosódás mértékét.

#### Fényképek színesítése

Koppintsunk a ••• > színcsere ikonra. Válasszunk ki egy színt a palettáról, és alkalmazzuk azt a fényképen. Ha elkészültünk, koppintsunk a ⊘ ikonra.

#### A szerkesztett fénykép mentése

Koppintsunk a ••• > mentés ikonra.

Tipp: A fénykép eredeti állapotának visszaállításához koppintsunk a ••• > visszatérés az eredetihez lehetőségre.

### Fényképeink megjelenítése barátunk képernyőjén

Szeretnénk megosztani a legjobb felvételeinket barátainkkal? Használjuk a PhotoBeamer mobiltelefonos kivetítőt, és mutassuk be fényképeinket barátunk képernyőjén – kábelekre nem is lesz szükségünk.

1. Azon a készüléken, amelyen fényképeinket be szeretnénk mutatni, lépjünk a https:// www.photobeamer.com lehetőségre (angol nyelvű).

- 2. Telefonunkon koppintsunk a 🚾 PhotoBeamer ikonra.
- 3. Koppintsunk arra a fényképre, amelyet meg szeretnénk jeleníteni a képernyőn.
- 4. A PhotoBeamer webhelyen olvassuk le a QR-kódot telefonunkkal.

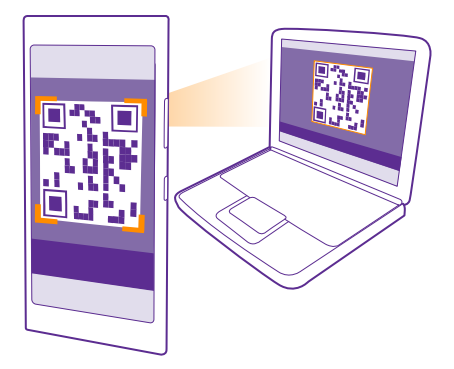

5. Az adott mappában lévő további fényképek megjelenítéséhez lapozzunk balra vagy jobbra.

# Térképek és navigáció

Közeli látnivalók megjelenítése és útvonaltervezés

# A helyszolgáltatások bekapcsolása

A térképalkalmazások segítségével meghatározhatjuk tartózkodási helyünket, és a helyadatokat a készített fényképekhez menthetjük. Az alkalmazások a helyadatok felhasználásával nagyobb választékban tudnak szolgáltatásokat ajánlani.

1. A kezdőképernyőn lapozzunk a képernyő tetejéről lefelé, majd koppintsunk a MINDEN BEÁLLÍTÁS lehetőségre.

# Hely keresése

A Térképek használatával meghatározott helyeket és vállalkozásokat kereshetünk meg.

Koppintsunk a 🚘 Térképek ikonra.

- **1.** Koppintsunk a 🕗 ikonra.
- 2. Írjuk be a keresőmezőbe a keresőszót, például az utca vagy a hely nevét.

3. Válasszunk egy elemet a beírás közben felajánlott találatok listájából, vagy a kereséshez koppintsunk az enter gombra.

A hely megjelenik a térképen.

Ha a keresés nem adott eredményt, ellenőrizzük, hogy helyesen írtuk-e be a keresőszót.

# Jelenlegi tartózkodási helyünk megtekintése

Koppintsunk a () ikonra.

# Közeli helyek felfedezése

A kiválasztott hely környékén található éttermek, üzletek és egyéb érdekes helyek megjelenítéséhez koppintsunk a 🕢 ikonra.

Előfordulhat, hogy a Közeli helyek szolgáltatás nem érhető el minden régióban.

# Útvonalkeresés egy helyhez

Tervezzünk aktuális tartózkodási helyünkről vagy más kiindulási pontból gyalogos, autós vagy tömegközlekedési útvonalat.

1. Koppintsunk a 🚵 Térképek > 📀 ikonra.

 Ha nem szeretnénk, hogy a kiindulási pont legyen a jelenlegi helyünk, koppintsunk a Indulás lehetőségre, majd keressünk egy kiindulási pontot.

3. Koppintsunk a Érkezés lehetőségre, majd keressünk egy célpontot.

A térképen megjelenik az útvonal, valamint a cél eléréséhez szükséges becsült időtartam. A részletes utasítások megjelenítéséhez koppintsunk a **útvonal részei** lehetőségre.

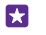

**Tipp:** Ha egy útvonalra már nincs szükségünk a térképen, az eltávolításhoz koppintsunk a ••• > **üres térkép** lehetőségre.

### Gyalogos útvonal keresése

Célállomásunk létrehozása után koppintsunk a 📌 ikonra.

#### Hangutasításos autós navigáció lekérése

Célállomásunk beállítása után (a jelenlegi helyünket használjuk kiindulási pontként) koppintsunk a 🚗 > **hangos navigáció** lehetőségre.

#### Tömegközlekedési útvonalak lekérése

Célállomásunk létrehozása után koppintsunk a 🚍 ikonra.

A tömegközlekedési információk csak a világ bizonyos városaiban érhetők el.

# Térképek letöltése a telefonra

Az új térképeket még az utazás előtt letölthetjük telefonunkra, így az utazás közben a térképeket internetkapcsolat nélkül is böngészhetjük.

A térképek letöltéséhez és frissítéséhez kapcsoljuk be a Wi-Fi funkciót.

Koppintsunk a 😹 Térképek > ••• > beállítások lehetőségre.

- 1. Koppintsunk a térképek letöltése > 🕀 ikonra.
- 2. Válasszuk ki az országot vagy régiót.

### Meglévő térkép frissítése

Koppintsunk a frissítések keresése ikonra.

#### Térkép törlése

Koppintsunk a térképek letöltése lehetőségre, koppintsunk a térképre és tartsuk nyomva, majd koppintsunk a törlés lehetőségre.

# Helymeghatározási módszerek

Telefonunk GPS, GLONASS, A-GPS, Wi-Fi vagy hálózati (cellaazonosítón alapuló) helymeghatározási módszer használatával jeleníti meg tartózkodási helyünket a térképen.

A helyadatok elérhetősége, pontossága és hiánytalansága függhet például a tartózkodási helyünktől, a használati körülményektől és a külső felek által nyújtott forrásoktól, és az adatok esetleg csak korlátozottan állnak rendelkezésre. A helyadatok esetleg nem érhetők el, például épületeken belül vagy a föld alatt. A helymeghatározási módszerekkel kapcsolatos adatvédelmi információk a Microsoft Mobile Adatvédelmi irányelveiben olvashatók.

A Támogatott GPS (A-GPS) hálózati szolgáltatás, valamint a GPS és a GLONASS egyéb hasonló megoldásai a mobilhálózat használatával lekérdezik a helyadatokat, valamint részt vesznek az aktuális tartózkodási helyünk meghatározásában.

Az A-GPS, illetve a GPS és a GLONASS egyéb fejlesztett változatai esetén esetleg kis mennyiségű adat továbbítására lehet szükség a mobilhálózaton. Ha szeretnénk elkerülni az adatátviteli költségeket, pl. külföldi utazás során, akkor a telefon beállításainál lehetőség van a mobilhálózati adatkapcsolat kikapcsolására. A Wi-Fi-kapcsolat használatával végzett helymeghatározás javítja a helymeghatározás pontosságát, amikor nem érhetők el a műholdjelek, például beltérben vagy magas épületek között. Ha olyan helyen tartózkodunk, ahol a Wi-Fi korlátozott elérésű, kikapcsolhatjuk a Wi-Fi funkciót a telefon beállításaiban.

| _ |   |
|---|---|
|   | _ |
|   |   |
|   |   |
|   |   |
|   |   |

**Megjegyzés:** Néhány országban a Wi-Fi használata esetleg korlátozott lehet. Például az Európai Unióban beltéri használatra csak 5150–5350 MHz-es Wi-Fi, az Egyesült Államokban és Kanadában beltéri használatra csak 5,15–5,25 GHz-es Wi-Fi engedélyezett. További információkért forduljunk a helyi hatóságokhoz.

Az útmérő pontossága korlátozott, az függ a műholdkapcsolat rendelkezésre állásától és minőségétől.

# Internet

lsmerjük meg, hogyan hozhatunk létre vezeték nélküli kapcsolatokat, és hogyan böngészhetjük úgy az internetet, hogy alacsonyan tartsuk adatforgalmi kiadásainkat.

# Internetkapcsolatok megadása

Ha hálózati szolgáltatónk az adathasználattól függő díjat számít fel, akkor az adatátviteli költségek csökkentése érdekében módosítanunk kell a Wi-Fi- és az adatkapcsolatbeállításokat. Lehetőségünk van arra is, hogy eltérő beállításokat adjunk meg roaming vagy otthoni használat esetére.

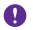

**Fontos:** A Wi-Fi-kapcsolat biztonságának növelése érdekében használjunk titkosítást. A titkosítás használatával csökkenthetjük az adatok illetéktelenek általi hozzáférésének veszélyét.

A Wi-Fi-kapcsolat általában gyorsabb és kevésbé költséges, mint egy mobil adatkapcsolat. Ha Wi-Fi- és adatkapcsolat is elérhető, telefonunk a Wi-Fi-kapcsolatot fogja használni.

 A kezdőképernyőn lapozzunk a képernyő tetejéről lefelé, majd koppintsunk a lehetőségre.

2. Állítsuk be a Wi-Fi elérés lehetőséget Bekapcsolva \_\_\_\_ értékűre.

3. Válasszuk ki a használni kívánt kapcsolatot.

#### Adatkapcsolat használata

A kezdőképernyőn lapozzunk a képernyő tetejéről lefelé, koppintsunk a **MINDEN** BEÁLLÍTÁS > mobilhálózat+SIM kártya, lehetőségre, majd a Adatkapcsolat lehetőséget állítsuk Bekapcsolva \_\_\_\_\_ értékűre.

 $\mathbf{x}$ 

Tipp: Szeretnénk könnyen be- vagy kikapcsolni az adatkapcsolatot? Vegyünk fel egy olyan hivatkozást, amellyel elérhetjük a műveletközpontot. A kezdőképernyőn lapozzunk a képernyő tetejéről lefelé, majd koppintsunk a MINDEN BEÁLLÍTÁS > értesítések+műveletek lehetőségre. Koppintsunk az egyik hivatkozásra, majd koppintsunk a mobil adatátvitel lehetőségre.

#### Mobil adatkapcsolat használata roaming közben

A kezdőképernyőn lapozzunk a képernyő tetejéről lefelé, koppintsunk a MINDEN BEÁLLÍTÁS > mobilhálózat+SIM kártya lehetőségre, majd az Adatroaming beállításai lehetőséget állítsuk roaming bekapcsolása értékűre.

Ha roaming közben kapcsolódunk az internethez, különösen akkor, ha külföldön tartózkodunk, jelentősen megnőhetnek az adatátviteli költségeink.

Az adatroaming azt jelenti, hogy a telefonunk használatával adatokat fogadunk olyan hálózatokból, amelyeket nem a saját hálózati szolgáltatónk felügyel vagy működtet.

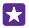

Tipp: Az adathasználatot a adatforgalmi segéd alkalmazással is nyomon követhetjük.

# Számítógépünk csatlakoztatása az internethez

Egyszerűen használhatjuk az internetet útközben laptopunkon. Használjuk mobiltelefonunkat Wi-Fi internetpontként, és használjuk az adatkapcsolatot a laptop vagy más eszköz interneteléréséhez.

 A kezdőképernyőn lapozzunk a képernyő tetejéről lefelé, majd koppintsunk a MINDEN BEÁLLÍTÁS > internetmegosztás lehetőségre.

2. Állítsuk az Megosztás opciót Bekapcsolva [] értékűre.

3. Kapcsolatunk nevének módosításához koppintsunk a **beállítás > Sugárzott név** lehetőségre, majd írjunk be egy nevet.

 $\mathbf{x}$ 

Tipp: A kapcsolathoz jelszót is megadhatunk.

4. Válasszuk ki a kapcsolatot a másik eszközön.

A másik eszközön az adatátvitel az adatátviteli előfizetésünk terhére történik, így az adatátviteli költségekkel járhat. Az elérhetőséggel és a költségekkel kapcsolatos tájékoztatásért forduljunk hálózati szolgáltatónkhoz.

# Előfizetésünk hatékony kihasználása

Ha aggódunk az adatforgalmi költségek miatt, a adatforgalmi segéd alkalmazással még hatékonyabb módszereket kereshetünk az adatkapcsolat használatára és nyomon követhetjük a használati adatokat. Ha szükséges, ezzel az alkalmazással teljesen lezárhatjuk adatátviteli kapcsolatainkat.

1. Koppintsunk a 📶 adatforgalmi segéd ikonra.

2. Koppintsunk a korlát beállítása lehetőségre, majd válasszuk ki a kívánt értékeket.

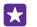

Tipp: Az Internet Explorer használatával automatikusan csökkenthetjük adathasználati költségeinket. Koppintsunk a ••• > beállítások > Adatforgalom-csökkentés az Adatforgalmi segéddel lehetőségre, majd válasszuk ki a kívánt beállítást.

# Internetböngésző

Tudjuk meg a legfrissebb híreket és látogassunk el kedvenc webhelyeinkre. Telefonunkon az Internet Explorer 11 böngészővel tekinthetjük meg az internetes webhelyeket. Böngészőnk a biztonsági fenyegetések kivédéséhez is segítséget nyújt.

Koppintsunk a 🩋 Internet Explorer ikonra.

Internetböngészéshez kapcsolódnunk kell az internethez.

### Böngészés az interneten

Nincs szükségünk számítógépre – az internetet telefonunkról is böngészhetjük.

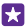

**Tipp:** Ha hálózati szolgáltatónk nem rögzített díjat számít fel az adatforgalmunkért, akkor az adatátviteli költségek csökkentése érdekében az internetkapcsolat létrehozásához Wi-Fi-hálózatot használjunk.

- 1. Koppintsunk a 🤗 Internet Explorer ikonra.
- 2. Koppintsunk a címsávra.
- 3. Írjunk be egy webcímet.

**Tipp:** Webcímek utótagjának (például .org) gyors beírásához koppintsunk az utótag gombra és tartsuk nyomva azt, majd koppintsunk a kívánt utótagra.

**4.** Koppintsunk a → ikonra.

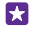

Tipp: Az interneten való kereséshez írjuk be a kívánt keresőszót a címsávba, majd

koppintsunk a  $\rightarrow$  ikonra.

#### Nagyítás vagy kicsinyítés

Helyezzük két ujjunkat a képernyőre, majd közelítsük vagy távolítsuk ujjainkat.

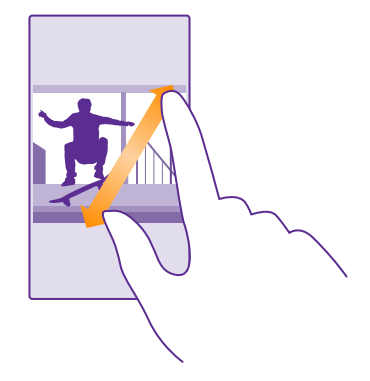

Tipp: Ugyanezt érjük el, ha duplán a képernyőre koppintunk.

### Új lap megnyitása

Ha egyszerre több webhelyet szeretnék felkeresni, akkor újabb böngészőlapokat nyithatunk meg, és azok között válthatunk.

Koppintsunk a 🩋 Internet Explorer ikonra.

Koppintsunk a **(**) > ⊕ ikonra.

**Tipp:** A más készülékeken megtekintett lapok megnyitásához koppintsunk a lehetőségre, majd lapozzunk balra az **egyéb** lehetőségre.

Tipp: Ha egy lapon belül vissza szeretnénk térni az előző webhelyre, lapozzunk jobbra.

### Lap megnyitása privát böngészéshez

Koppintsunk a () > ••• > új InPrivate-lap ikonra.

A privát böngészés megakadályozza, hogy a böngészőnk tárolja a böngészési adatokat, például a cookie-kat, a böngészési előzményeinket és az ideiglenes internetfájljainkat.

## Váltás a lapok között

Koppintsunk a 🕦 ikonra, majd a kívánt lapra.

#### Lap bezárása Koppintsunk a $\bigcirc$ > $\bigotimes$ ikonra.

#### A böngészőmód módosítása

A webhelyeken a kisméretű betűkkel írt szövegek esetleg nehezen olvashatók. Böngészőnket használhatjuk mobiltelefonos vagy számítógépes módban is, egyes weboldalakon pedig olvasási nézetre válthatunk, és beállíthatjuk a kívánt betűméretet.

 Ha a böngészőt úgy szeretnénk beállítani, hogy mindig a kívánt módot használja, koppintsunk az 
 Internet Explorer > ••• > beállítások lehetőségre.
 Módosítsuk a Webhely-megjelenítési mód beállítását.

#### Váltás olvasási nézetre

A címsávon koppintsunk 🗐 ikonra. Az olvasási nézet betűméretének beállításához koppintsunk a ••• > beállítások > speciális beállítások > Olvasási nézet betűmérete lehetőségre.

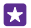

**Tipp:** Ha szeretnénk többet megtudni a böngészőbeállításokról és azok használatáról, a koppintsunk a képernyő alján lévő hivatkozásra.

#### Webhely hozzáadása a kedvencekhez

Ha egy webhelyet rendszeresen meglátogatunk, akkor vegyük fel kedvenceink közé, hogy gyorsan elérhessük.

Koppintsunk a 🩋 Internet Explorer ikonra.

- 1. Ugorjunk egy webhelyre.
- 2. Koppintsunk a ••• > hozzáadás a kedvencekhez ikonra.

3. Szükség esetén módosítsuk a nevet, majd koppintsunk a 🕑 lehetőségre.

**Tipp:** Kedvenc webhelyeinket kitűzhetjük a kezdőképernyőre is. Böngészés közben koppintsunk a ••• > kitűzés a kezdőképernyőre lehetőségre.

#### Ugrás egy kedvenc webhelyre

Koppintsunk a ••• > kedvencek lehetőségre, majd válasszunk ki egy webhelyet.

Tipp: Ha szeretnénk kedvenceinket gyorsan elérni, vegyük fel a kedvencek ikont a címsorba. Koppintsunk a ••• > beállítások lehetőségre, és a Címsorgomb funkciója lehetőséget állítsuk be kedvencek értékűre.

#### Weboldal megosztása

Ha egy érdekes weboldalt találunk, elküldhetjük azt barátainknak e-mailben vagy SMS-ben, illetve feltölthetjük közösségi hálózatainkba. Ha barátaink mellettünk vannak, az NFC segítségével megoszthatjuk az oldalt, ha összeérintjük a két telefont.

- 1. Koppintsunk az 🙆 Internet Explorer lehetőségre, majd lépjünk egy webhelyre.
- 2. Koppintsunk a ••• > lap megosztása lehetőségre és a megosztás módjára.

## Weboldal megosztása NFC használatával

Böngészés közben koppintsunk a ••• > lap megosztása > Megosztás összeérintéssel (NFC) lehetőségre, majd telefonunkkal érintsük meg barátunk telefonját.

Ha szeretnénk meggyőződni arról, hogy az Megosztás összeérintéssel (NFC) funkció be van kapcsolva, a kezdőképernyőn lapozzunk a képernyő tetejétől lefelé, koppintsunk a **MINDEN BEÁLLÍTÁS > NFC** lehetőségre, majd az **Megosztás összeérintéssel** lehetőséget állítsuk **Bekapcsolva** [1] értékűre.

Az NFC funkciót nem minden telefon támogatja. Az elérhetőséggel kapcsolatban lásd: **www.microsoft.com/mobile/support/wpfeatures**. Ez a funkció esetleg nem kompatibilis minden NFC funkciót támogató telefonnal.

A másik telefonnak támogatnia kell az NFC funkciót. További tájékoztatásért olvassuk el a másik telefon felhasználói útmutatóját.

# A böngészési előzmények törlése

A böngészés befejezése után törölhetjük privát adatainkat, például böngészési előzményeinket és ideiglenes internetfájljainkat.

1. Koppintsunk a 🧧 Internet Explorer ikonra.

2. Koppintsunk a ••• > beállítások > előzmények törlése lehetőségre.

A cache (gyorsítótár) az adatok átmeneti tárolására használható memóriaterület. Ha bizalmas adatokat tekintettünk meg vagy kíséreltünk megtekinteni, illetve olyan szolgáltatásokat használtunk vagy próbáltunk meg használni, amelyek jelszót igényelnek, akkor minden használat után töröljük a gyorsítótárat.

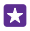

**Tipp:** A keresési előzmények törléséhez koppintsunk a keresés gombra **O**, majd koppintsunk a ••• > **beállítások** > **előzmények törlése** ikonra.

Egy elem törlése a böngészési előzményekből Koppintsunk a ••• > előzmények > ⊜ ikonra, a törölni kívánt elemre, majd a ⊕ ikonra.

# Keresés az interneten

Fedezzük fel az internetet és a külvilágot a Bing keresőszolgáltatás használatával. Keresőszavainkat a billentyűzetről vagy beszédhanggal vihetjük be a keresőmezőbe.

1. Koppintsunk a keresés gombra 🔎.

 $\star$ 

A keresőmezőbe írjuk be keresőszavunkat, majd koppintsunk a → lehetőségre. A keresőszót a felkínált találatok listájából is kiválaszthatjuk.

 A kapcsolódó találatok megtekintéséhez lapozzunk balra; ekkor megjelennek a találatok kategóriái.

# Az internetkapcsolatok bontása

Energiatakarékosan használhatjuk az akkumulátort, ha bezárjuk a háttérben nyitva hagyott internetkapcsolatokat. Ezt a műveletet az alkalmazások bezárása nélkül is elvégezhetjük.

1. A kezdőképernyőn lapozzunk a képernyő tetejéről lefelé, majd koppintsunk a *(* lehetőségre.

2. Állítsuk be a Wi-Fi elérés lehetőséget Kikapcsolva [] értékűre.

Tipp: A Wi-Fi elérés automatikusan újra bekapcsolódik. Ha módosítani szeretnénk ezt a beállítást, érintsük meg a Wi-Fi elérés újbóli bekapcsolása lehetőséget.

## Mobilhálózati adatkapcsolat bontása

A kezdőképernyőn lapozzunk a képernyő tetejéről lefelé, koppintsunk a **MINDEN BEÁLLÍTÁS > mobilhálózat+SIM kártya**, lehetőségre, majd a **Adatkapcsolat** lehetőséget állítsuk **Kikapcsolva m**értékűre.

# **Szórakozás**

lsmerjük meg, hogyan nézhetünk videókat, hogyan játszhatjuk le kedvenc zenéinket és hogyan játszhatunk játékokkal.

# Zenék és videók meghallgatása és megtekintése

A telefonnal útközben is megtekinthetünk videókat, illetve meghallgathatunk zeneszámokat és podcastokat.

# Zene lejátszása

Kedvenc zenéinket bárhol hallgathatjuk.

Koppintsunk a <u> Zenék</u> ikonra.

Koppintsunk a lejátszani kívánt előadóra, albumra, zeneszámra vagy lejátszási listára.

Tipp: A hangszínszabályozó beállításainak módosításával javíthatjuk a hangminőséget. A kezdőképernyőn lapozzunk a képernyő tetejéről lefelé, majd koppintsunk a MINDEN BEÁLLÍTÁS > hang lehetőségre. A Dolby hangszínszabályozót nem minden telefon támogatja. Az elérhetőséggel kapcsolatban lásd: www.microsoft.com/mobile/ support/wpfeatures.

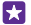

57

Tipp: A xbox music áruház webhelyen zenéket vásárolhatunk a lejátszási listáinkba.

#### A lejátszás szüneteltetése vagy folytatása

Koppintsunk a (II), illetve a 🕟 lehetőségre.

Tipp: A zeneszámok véletlen sorrendű lejátszásához koppintsunk a 💢 ikonra.

### Előreléptetés vagy visszaléptetés

Koppintsunk a 💬 vagy a 💮 ikonra és tartsuk nyomva azt.

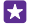

Tipp: Podcastok előfizetéséhez és hallgatásához koppintsunk a TPPodcastok lehetőségre.

Előfordulhat, hogy a szolgáltatás nem érhető el minden országban és régióban.

# Előfizetés az Xbox Music Pass szolgáltatásra

Lépjünk a www.xbox.com/music/music-pass lehetőségre.

Az Xbox Music Pass szolgáltatással korlátlan mennyiségű zeneszámot tölthetünk le és játszhatunk le telefonunkkal, folyamatos letöltéssel hallgathatunk zenét telefonunkon vagy az Xbox-konzolon, és hallgathatjuk az Xbox-rádióval létrehozott rádiócsatornákat.

# Lejátszási lista létrehozása

Zeneszámainkat lejátszási listákba rendezhetjük, hogy mindig az aktuális hangulatunknak megfelelő dalokat hallgathassuk.

1. Koppintsunk a 🞧 Zenék > lejátszási listák ikonra.
Koppintsunk a ikonra, írjuk be a lejátszási lista nevét, és válasszuk ki azokat a dalokat, amiket fel szeretnénk venni a listába.

**Tipp:** A xbox music áruház webhelyen zenéket vásárolhatunk a lejátszási listáinkba.

3. Ha elkészültünk, koppintsunk a 🕞 ikonra.

# MixRadio

A MixRadio használatával új zenéket fedezhetünk fel.

A MixRadio használata esetén a következő lehetőségek állnak rendelkezésre:

- Személyre szabott mixek hallgatása
- Mixek offline mentése és internetkapcsolat nélküli hallgatása
- Zeneszámok megjelölése kedveltként vagy nem kedveltként, és a saját ízlésünkre szabott mixek hallgatása
- Saját mixek létrehozása a kedvenc előadók alapján
- További információ lekérése kedvenc előadóinkról, például a várható koncertjeikről

Ha szeretnénk többet megtudni a MixRadio használatáról, akkor a telefonunkon koppintsunk a 
MixRadio lehetőségre, lapozzunk balra, majd koppintsunk a 
MixRadio

Ez a szolgáltatás nem minden régióban érhető el.

A zene vagy egyéb tartalmak letöltése, illetve folyamatos letöltéssel történő lejátszása nagy mennyiségű adat továbbítását teszi szükségessé a szolgáltató hálózatán. Az adatátviteli díjakkal kapcsolatos további tájékoztatásért forduljunk a hálózati szolgáltatóhoz.

# Podcast lejátszása

Kövessük naprakészen kedvenc podcastjainkat, és fizessünk elő rájuk a telefonunkon.

1. Koppintsunk a 👥 Podcastok ikonra.

 Koppintsunk a hanganyag vagy a videó lehetőségre, majd a megtekinteni vagy meghallgatni kívánt podcastra.

🚼 Tipp: A podcast egy bizonyos epizódjának kiválasztásához koppintsunk a 🚍 ikonra.

# Előfizetés podcastra

Lapozzunk a PODCASTOK LETÖLTÉSE lehetőségre, és írjuk be a podcast címét.

**Tipp:** A podcastokat a nevük alapján is megkereshetjük.

# Videó lejátszása

Vigyük magunkkal kedvenc médiafájljainkat, akárhova is megyünk – útközben is nézhetünk videókat.

- 1. Koppintsunk a 🛄 Videó ikonra.
- 2. Lapozzunk a GYŰJTEMÉNY lehetőségre.
- 3. Koppintsunk a lejátszani kívánt videóra.

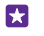

Tipp: Videókat és tévéműsorokat vásárolhatunk vagy kölcsönözhetünk is a Xbox videoáruházból.

A lejátszás szüneteltetése vagy folytatása Koppintsunk a (n), illetve a (•) lehetőségre.

### Előreléptetés vagy visszaléptetés

Koppintsunk a 😠 vagy a 💮 ikonra, és tartsuk nyomva.

#### Zene hangszínének beállítása

A még teljesebb zenei élmény eléréséhez állítsuk be a mélyhangkiemelést vagy módosítsuk a többi hangsávot.

A hangzás testreszabása funkció nem érhető el az FM-rádió hallgatása vagy Bluetoothtartozék használata esetén.

1. A kezdőképernyőn lapozzunk a képernyő tetejéről lefelé, majd koppintsunk a MINDEN BEÁLLÍTÁS > hang lehetőségre.

2. A zene hangszínének módosításához lapozzunk a hangszínszabályozó lehetőségre, és a sávokon állítsuk be a kívánt értéket. Az előre beállított hangszínszabályozó-minták közül is kiválaszthatunk egyet.

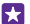

Tipp: Ha azt szeretnénk, hogy a lejátszási hangerő a zeneszámok és videók lejátszásakor kiegyenlített legyen, lapozzunk a **fejlesztések** lehetőséghez, és a **Hangszintek beállítása** lehetőséget állítsuk **Bekapcsolva** [1] értékűre.

#### A képernyő kivetítése Wi-Fi-kapcsolaton keresztül

A képernyő tartalmát Wi-Fi-kapcsolaton keresztül megjeleníthetjük kompatibilis tévékészüléken, monitoron vagy kivetítőn is, így nagyképernyős méretben élvezhetjük a videókat.

A képernyő Wi-Fi-kapcsolat használatával való kivetítését nem minden telefon támogatja. Az elérhetőséggel kapcsolatban lásd: **www.microsoft.com/mobile/support/wpfeatures**.

A másik készüléknek támogatnia kell a Miracast-technológiát.

A szerzői jogvédelem alatt álló tartalmak kivetítése korlátozva lehet.

 A kezdőképernyőn lapozzunk a képernyő tetejéről lefelé, majd koppintsunk a MINDEN BEÁLLÍTÁS > képernyő kivetítése lehetőségre.

2. Koppintsunk a használni kívánt készülékre.

További tájékoztatásért olvassuk el a másik készülék felhasználói útmutatóját.

- Tipp: A kivetített képernyő tájolásának megváltoztatásához koppintsunk a Speciális > Külső képernyő tájolása lehetőségre.
- Tipp: Beállíthatjuk, hogy amikor diavetítés közben (például egy PowerPointbemutatónál) megérintjük telefonunk képernyőjét, egy pont jelenjen meg a kivetített képernyőn; ehhez koppintsunk a Speciális lehetőségre, majd a Érintési pont megjelenítése lehetőséget állítsuk Bekapcsolva i értékűre.

### Zenehallgatás vezeték nélküli módszerrel

A vezeték nélküli töltős hangszóróval kábel használata nélkül, kiváló hangminőséggel hallgathatunk zenéket.

A vezeték nélküli hangszórókat külön lehet megvásárolni. A tartozékok elérhetősége területenként eltérő.

1. A kezdőképernyőn lapozzunk a képernyő tetejéről lefelé, majd koppintsunk a MINDEN BEÁLLÍTÁS > NFC lehetőségre.

2. Állítsuk az Megosztás összeérintéssel opciót Bekapcsolva [\_\_\_] értékűre.

Az NFC használata előtt ellenőrizzük, hogy a képernyő és a gombok fel vannak-e oldva.

3. Telefonunk NFC-területével érintsük meg a hangszóró NFC-területét. A hangszóró automatikusan csatlakozik telefonunkhoz. Az NFC funkciót nem minden telefon támogatja. Az elérhetőséggel kapcsolatban lásd: www.microsoft.com/mobile/support/wpfeatures.

 $\star$ 

**Tipp:** A csatlakozáshoz Bluetooth funkciót is használhatunk. A kezdőképernyőn lapozzunk a képernyő tetejéről lefelé, koppintsunk a **MINDEN BEÁLLÍTÁS** > **Bluetooth** lehetőségre, majd párosítsuk telefonunkat a hangszóróval.

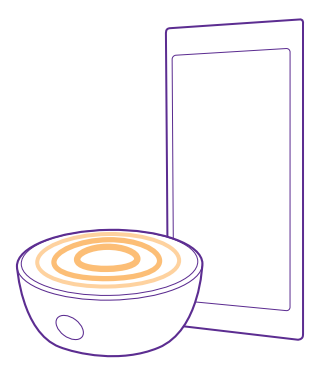

# Képernyőnk megosztása a Lumia Beamer használatával

Egy olyan előadás vagy dokumentum van a telefonunkon, amelyet nagyobb méretű képernyőn is be szeretnénk mutatni? Ha telefonunk képernyőjének tartalmát egy másik, internet-eléréssel rendelkező képernyőn szeretnénk megosztani, használjuk a Lumia Beamer alkalmazást.

Ha telefonunkon nincs telepítve a Lumia Beamer alkalmazás, akkor azt letölthetjük a **www.windowsphone.com** webhelyről.

1. Koppintsunk a 💀 Lumia Beamer ikonra.

2. Egy közeli képernyőn való megosztáshoz lépjünk a https://lumiabeamer.com lehetőségre a cél képernyőn. A Lumia Beamer alkalmazásban koppintsunk a Közeli megosztás lehetőségre, és telefonunkkal olvassuk le a QR-kódot.

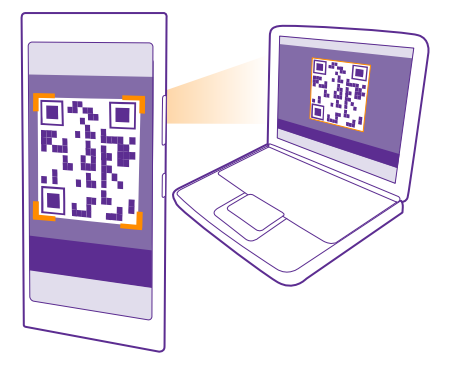

 Telefonunk képernyőjét egy távoli emberrel is megoszthatjuk. A hivatkozás elküldéséhez szöveges üzenetben, levélben vagy közösségi médiával, koppintsunk a Távoli megosztás, majd a Üzenetek, E-mail vagy Közösségi oldalak lehetőségre.
 A képernyő frissítéséhez rázzuk meg a telefont.

**Tipp:** A képernyő automatikus frissítéséhez koppintsunk a **automatikus frissítés** ikonra a Lumia Beamer alkalmazásban.

5. A megosztás befejezéséhez nyomjuk meg a lezárás gombot, vagy a Lumia Beamer alkalmazásban koppintsunk a **képernyőmegosztás befejezése** lehetőségre.

# FM-rádió

Ismerjük meg, hogyan hallgathatjuk a rádiót telefonunkon.

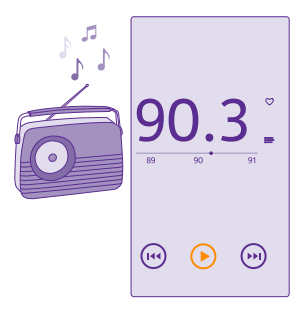

#### Az FM-rádió hallgatása

Kedvenc FM-rádióállomásainkat útközben is élvezhetjük.

Az FM-rádiót nem minden telefon támogatja. Az elérhetőséggel kapcsolatban lásd: **www.microsoft.com/mobile/support/wpfeatures**.

Rádióhallgatáshoz kompatibilis fülhallgatót kell csatlakoztatnunk a készülékhez. A fülhallgató rádióantennaként működik.

Lehet, hogy a fülhallgatót külön meg kell vásárolni.

Koppintsunk a 🔜 FM-rádió ikonra.

**Ugrás a következő vagy az előző állomásra** Lapozzunk balra vagy jobbra a frekvenciasávon.

Az FM-rádióalkalmazás bezárása Koppintsunk a vissza gombra (—.

# Rádióállomás mentése

Kedvenc rádióállomásainkat menthetjük, így ha később is hallgatni szeretnénk, könnyen megtalálhatjuk azokat.

Az FM-rádiót nem minden telefon támogatja. Az elérhetőséggel kapcsolatban lásd: **www.microsoft.com/mobile/support/wpfeatures**.

Koppintsunk a 📷 **FM-rádió** ikonra.

Az éppen hallgatott állomás mentéséhez koppintsunk a ♥ ikonra.

# A mentett állomások listájának megtekintése

Koppintsunk a 🚍 ikonra.

Rádióállomás eltávolítása a listából Koppintsunk a ♥ ikonra.

# Zenék és videók szinkronizálása a telefon és a számítógép között

Ha számítógépünkön tároljuk a zeneszámainkat és videóinkat, de szeretnénk azokat a telefonunkról is elérni, egy USB-kábel segítségével szinkronizálhatjuk a multimédiás tartalmakat telefonunk és számítógépünk között.

Egy USB-kábellel csatlakoztassuk telefonunkat egy kompatibilis számítógéphez.
 A számítógép fájlkezelőjében (például a Windows Intéző vagy a Finder), húzzuk a zeneszámokat és a videókat a telefonra.

 $\mathbf{x}$ 

Tipp: Ha számítógépünkre Windows 7, Windows 8 vagy újabb operációs rendszer van telepítve, akkor a Windows Phone alkalmazást is használhatjuk. A Windows 8 és az újabb operációs rendszerek automatikusan telepítik az alkalmazást, amikor telefonunkat a számítógépünkhöz csatlakoztatjuk. Windows 7 rendszer esetén az alkalmazás a www.windowsphone.com webhelyről is letölthető.

Arról, hogy az egyes alkalmazások mely számítógépeken használhatók lásd a következő táblázatot:

|                     | Windows<br>Phone<br>alkalmazás | Asztali<br>Windows<br>Phone<br>alkalmazás | Windows<br>Phone<br>alkalmazás<br>Mac<br>rendszerre | Windows<br>Intéző |
|---------------------|--------------------------------|-------------------------------------------|-----------------------------------------------------|-------------------|
| Windows 8           | х                              | Х                                         |                                                     | х                 |
| Windows 8 RT        | х                              |                                           |                                                     | х                 |
| Windows 7           |                                | Х                                         |                                                     | х                 |
| Windows<br>Vista/XP |                                |                                           |                                                     | Х                 |
| Mac                 |                                |                                           | х                                                   |                   |

# Játékok

A folyamatos szórakozáshoz töltsünk le játékokat és játsszunk telefonunkon.

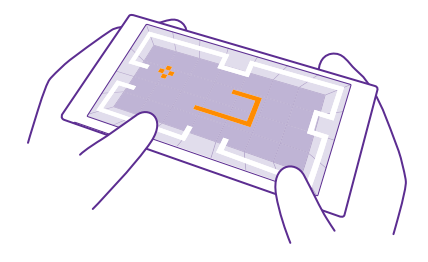

# Új játékok letöltése

Új játékok telefonunkra történő letöltéséhez és telepítéséhez látogassunk el a játékáruház webhelyre.

- 1. Érintsük meg a 🗛 Játékok > játékáruház ikont.
- 2. Böngésszük át a kínálatot, majd koppintsunk a kívánt játékra.
- 3. Az ingyenes játékok letöltéséhez köppintsunk a telepítés lehetőségre.
- 4. Egy játék ingyenes kipróbálásához koppintsunk a kipróbálás lehetőségre.
- 5. Egy játék megvásárlásához koppintsunk a vásárlás lehetőségre.
- Tipp: Egy játék eltávolításához a kezdőképernyőn lapozzunk balra az Alkalmazások menühöz, koppintsunk a játékra és tartsuk nyomva, majd koppintsunk az eltávolítás lehetőségre.

Az egyes fizetési módok elérhetősége a tartózkodási országunktól és a hálózati szolgáltatótól függ.

#### Annak szabályozása, hogy a gyermek milyen tartalmakat tölthet le

Ha gyermekünk Windows Phone 8.1 rendszert használ, a My Family webhelyen kezelhetjük játékainak és alkalmazásainak letöltését és beállításait. A My Family szolgáltatás beállításához keressük fel a **https://www.windowsphone.com/family** webhelyet, jelentkezzünk be Microsoft-fiókunkba saját és a gyermekünk e-mail címével és jelszavával, és kövessük az utasításokat.

Egy másik szülőt is felvehetünk a My Family szolgáltatásba a My Family webhelyen. Mindkét szülő kezelheti a gyermek beállításait, azonban egymás beállításait nem módosíthatják.

Kiválaszthatjuk, hogy a gyermekünk mely játékminősítéseket láthatja, illetve milyen alkalmazásokat és játékokat tölthet le. Jelentkezzünk be My Family-fiókunkba, és módosítsuk a gyermekünkre vonatkozó beállításokat. Azt is megakadályozhatjuk, hogy a gyermek letöltsön bizonyos alkalmazásokat vagy játékokat.

Ha a gyermekünk 12 éves vagy annál fiatalabb, érvényes hitelkártyaadatokat kell megadnunk annak igazolására, hogy felnőtt korúak vagyunk. A hitelkártyát semmilyen díjjal nem terheli meg a rendszer, és nem menti a hitelkártyaszámot sem. A nagykorúság törvényben előírt korhatára országonként és területenként változó. Ez a funkció nem áll rendelkezésre minden nyelven. A funkció és a szolgáltatás elérhetőségéről további információ található az Útmutató című részben a **www.windowsphone.com** webhelyen.

Az egyes alkalmazások és játékok elérhetősége a gyermek életkorától függ.

# Játék a telefonon

A telefonon folytatott játék valódi közösségi élmény lehet. Az Xbox, a Microsoft játékszolgáltatása lehetőséget nyújt arra, hogy a barátainkkal játsszunk, és a játékosprofilunkban nyilvántartsuk a játékokban elért pontszámokat és eredményeket. A játékokat elérhetjük online módon, Xbox-konzolon, valamint telefonunk Játékok központjában.

Koppintsunk a 🔼 Játékok ikonra.

Lapozzunk a **GYŰJTEMÉNY** lehetőségre, és válasszunk egy játékot. Ha Xbox-játékot választottunk, jelentkezzünk be Xbox-fiókunkba. Ha még nincs ilyen fiókunk, létrehozhatunk egyet. Az Xbox nem érhető el minden területen.

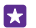

Tipp: Kedvenc játékainkat kitűzhetjük a kezdőképernyőre. Az alkalmazások menüben koppintsunk a játékra és tartsuk nyomva azt, majd koppintsunk a **kitűzés a kezdőképernyőre** lehetőségre.

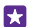

**Tipp:** Telefonunkat távirányítóként használhatjuk az Xbox One-konzol vezérléséhez, és kapcsolatba léphetünk játékostársainkkal. Lépjünk a **www.windowsphone.com** webhelyre, és töltsük le az Xbox One SmartGlass alkalmazást.

# További játékok letöltése

Lapozzunk a GYŰJTEMÉNY lehetőségre, majd koppintsunk a játékáruház lehetőségre.

Tipp: Amikor bejelentkezünk Xbox-fiókunkba, meghívást kaphatunk a barátainktól egyegy játékra. Ha még nem rendelkezünk a játékkal, de elérhető a területünkön a játékáruház webhelyén, letölthetjük a próbaverzióját, vagy azonnal meg is vásárolhatjuk.

#### Játék folytatása

Amikor visszatérünk egy játékhoz, előfordulhat, hogy maga a játék is tartalmaz egy ikont a folytatáshoz. Ha nincs ikon, akkor koppintsunk a képernyőre.

# Az Xbox One konzolunk vezérlése telefonunkkal

Vezéreljük Xbox One konzolunkat telefonunkról az Xbox SmartGlass alkalmazás használatával.

Ha telefonunkon nincs telepítve az **Xbox SmartGlass** alkalmazás, akkor a **www.windowsphone.com** webhelyről letölthetjük azt.

Győződjünk meg arról, hogy telefonunkon és konzolunkon is azonos Microsoft- vagy Xbox Live-fiókkal jelentkeztünk-e be. Adatkapcsolat vagy Wi-Fi-kapcsolat használatával csatlakozhatunk a kompatibilis Xbox One készülékekhez.

Koppintsunk a 🙆 Xbox SmartGlass ikonra.

#### Csatlakozás Xbox One konzolhoz

Koppintsunk a 🕿 ikonra, és válasszuk ki azt a konzolt, amelyhez kapcsolódni szeretnénk.

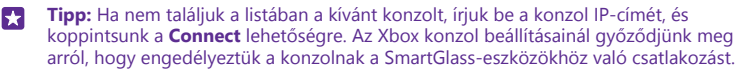

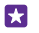

**Tipp:** Tévénézéshez koppintsunk a **Cable/TV** lehetőségre, így telefonunkat távirányítóként használhatjuk.

#### Játék a telefonon

Koppintsunk a kívánt játékra, majd a **Play on Xbox One** lehetőségre, így telefonunkat játékvezérlőként használhatjuk.

#### Az Xbox One SmartGlass beállításainak módosítása

Koppintsunk a ≡ ikonra. Például megtekinthetjük profilunkat, barátokat kereshetünk, megnézhetjük játékeredményeinket, és megjeleníthetjük a barátainktól érkező üzeneteket.

# Játékok és alkalmazások keresése

Koppintsunk a  ${\cal P}$  ikonra.

# Életmódhoz kapcsolódó alkalmazások és szolgáltatások

A telefonunkra pillantva könnyedén nyomon követhetjük a világban zajló eseményeket.

A szolgáltatások használatához internetkapcsolat szükséges. Az esetleges adatátviteli díjakkal kapcsolatos tájékoztatásért forduljunk a szolgáltatóhoz.

Ha szeretnénk a legtöbbet kihozni a szolgáltatásokból, telefonunkon jelentkezzünk be Microsoft-fiókunkba.

Egyes szolgáltatások nem érhetők el minden országban vagy régióban.

# A tőzsdei adatok nyomon követése

A Pénzügyek alkalmazással megtudhatjuk, mi történik a tőzsdén.

Koppintsunk a M Pénzügyek ikonra.

Az aktuális tőzsdei árfolyamok megjelenítéséhez lapozzunk a Piac lehetőségre.

# Kedvenc részvényeink követése

Lapozzunk a **Figyelőlista** lehetőségre, koppintsunk a 🕁 ikonra, majd válasszuk ki a követni kívánt elemeket.

 $\star$ 

**Tipp:** Kedvenc részvényünket kitűzhetjük a kezdőképernyőre, így még egyszerűbben megtekinthetjük azt. Koppintsunk a részvényre és tartsuk nyomva azt, majd koppintsunk a **kitűzés a kezdőképernyőre** lehetőségre.

# A legfrissebb hírek követése

Nézzük meg a kedvenc hírforrásainkból származó legfrissebb híreket.

Koppintsunk a 🖪 Hírek ikonra.

© 2015 Microsoft Mobile. Minden jog fenntartva.

A követni kívánt hírforrások kiválasztásához lapozzunk a **Források** lehetőségre, majd koppintsunk a ⊘ ikonra.

#### Az érdeklődési körünk szerinti témák követése

Az érdeklődési körünk szerinti (például a kedvenc hobbinkkal kapcsolatos) témák kereséséhez lapozzunk a **Témakörök** lehetőségre, majd koppintsunk a ⊕ ikonra.

A kiválasztott témájú cikkeket a Témakörök nézetben olvashatjuk el.

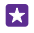

**Tipp:** A legfontosabb témákat a lista elején szeretnénk megjeleníteni? Koppintsunk a ikonra, koppintsunk az áthelyezni kívánt témára és tartsuk nyomva azt, majd húzzuk egy új helyre.

# Egészséggel és testedzéssel kapcsolatos infók

Állítsunk be egészségi és testedzési célokat, majd érjük el azokat. Az Egészség és fitnesz alkalmazással hasznos információkat találhatunk, időt szánhatunk önmagunkra, és egészséges életmóddal formában tarthatjuk magunkat.

Koppintsunk a 😵 Egészség és fitnesz ikonra.

Lapozzunk a fitnesz, tápérték vagy az orvosi lehetőségre.

#### Egészséggel és testedzéssel kapcsolatos eszközök keresése

A ma szolgáltatásban koppintsunk a kívánt edzésfigyelőre vagy más elemre.

#### Edzésünk nyomon követése

Koppintsunk a **Kardionapló** > () ikonra. Ha egy edzésről kézzel szeretnénk adatokat beírni, koppintsunk a **Kardiogyakorlat** lehetőségre. Ha ellenben azt szeretnénk, hogy az alkalmazás kövesse nyomon az edzésünket, koppintsunk a **GPS-edzés** lehetőségre.

 $\mathbf{x}$ 

**Tipp:** Ha szeretnénk szinkronizálni az edzésfigyelő adatait a HealthVault szolgáltatással, lépjünk a **https://www.healthvault.com/** webhelyre, és regisztráljunk. Ez a szolgáltatás nem áll rendelkezésre minden nyelven.

#### Étrendünk nyomon követése

Ha a most elfogyasztott ételeket szeretnénk bejegyezni a Étrendi napló alkalmazásba, koppintsunk a **Étrendi napló > ⊕** lehetőségre, majd keressük ki az egyes ételfajtákat. Válasszuk ki az adatokat, például az ételadag mennyiségét, majd koppintsunk a ⊘ ikonra.

Az adott napra vonatkozó kalóriabeviteli adatainkat a Étrendi napló főnézetében nézhetjük meg.

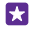

**Tipp:** Étrendi napló-beállításaink (például az edzési szint vagy az étrenddel kapcsolatos célok) módosításához koppintsunk a **Cél** lehetőségre.

# Az időjárás-előrejelzések nyomon követése

Ha tudni szeretnénk, hogy esős vagy napos idő várható, megtekinthetjük az aktuális időjárási viszonyokat és a következő napokra vonatkozó előrejelzést.

- 1. Koppintsunk a 💽 Időjárás ikonra.
- 2. A tartózkodási helyünk időjárásának megjelenítéséhez lapozzunk a Ma lehetőségre.

- **Tipp:** Tartózkodási helyünk következő tíz napra szóló időjárás-előrejelzésének megjelenítéséhez koppintsunk a **Napi** lehetőségre.
- ★ Tipp: Ha szeretnénk gyorsan megjeleníteni más helyek időjárási adatait, a fontos helyeket mentsük a kedvenceink közé. Lapozzunk a Kedvencek lehetőséghez, koppintsunk a ⊕ ikonra, és adjuk hozzá a kívánt helyet.

# Új receptek és főzési ötletek lekérése

Keressünk recepteket, majd az összetevőket egyetlen koppintással adjuk a bevásárlólistánkhoz.

Koppintsunk a 🔟 Gasztronómia ikonra.

1. Recept kereséséhez koppintsunk a Receptek böngészése lehetőségre.

 Ha szeretnénk a recepteket kategória (például a fő összetevők vagy étrend szerinti besorolás) alapján böngészni, lapozzunk a Receptek lehetőségre, és koppintsunk a kívánt kategóriára.

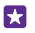

Tipp: Ha egy recept összetevőit szeretnénk hozzáadni egy bevásárlólistához, koppintsunk a (a) ikonra.

# Kedvenc receptjeink mentése

Ha mentett receptjeinkből gyűjteményt szeretnénk készíteni, koppintsunk a **gyűjtemények** lehetőségre, és adjunk nevet a gyűjteménynek. Ha újabb receptet kívánunk felvenni a gyűjteményünkbe, keressük meg a receptet, majd koppintsunk a 🕣 ikonra.

# Kedvenc sportágaink híreinek követése

Már útközben is megkaphatjuk a legfrissebb sporthíreket.

- 1. Koppintsunk a 😰 Sport ikonra.
- 2. Lapozzunk a Sportágak lehetőségre.
- 3. Koppintsuk a kívánt kategóriára, vagy más kategóriák kereséséhez koppintsunk a 🕀 ikonra.

# Utazási infó keresése

Új, izgalmas utazási célokat fedezhetünk fel, és kihozhatjuk a legtöbbet a régi kedvenceinkből is. Kereshetünk útikalauzokat, naprakész repülőjárat-információkat, foglalást segítő eszközöket és még sok mást – mindezt egy helyen.

# Koppintsunk a 🛅 Utazás ikonra.

- 1. Lapozzunk az Úti célok lehetőségre.
- 2. Írjuk be a kívánt helyet, és koppintsunk a megfelelő javaslatra.

3. A helyi infók (például látványosságok vagy éttermek) megjelenítéséhez lapozzunk balra vagy jobbra.

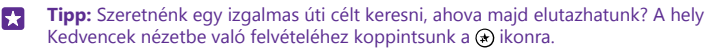

#### Szállásfoglalás

Az Utazás főnézetében koppintsunk a **Hotelek keresése** lehetőségre, írjuk be a kívánt város nevét, majd koppintsunk a megfelelő javaslatra. Adjuk meg a foglalási adatokat, majd koppintsunk a ⊘ikonra. Ezután koppintsunk a kívánt szállodára, majd a **Foglalás** lehetőségre.

# Repülési információk megtekintése

Az Utazás főnézetében koppintsunk az **Érkezések és indulások, Járatinformáció** vagy a **Járatok keresése** lehetőségre.

# Iroda

Tegyük szervezetté életünket. Ismerjük meg, hogyan használhatjuk a naptárat és a Microsoft Office alkalmazásokat.

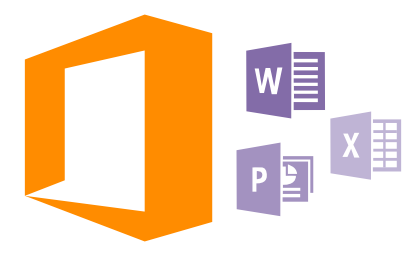

# **Microsoft Office Mobile**

A Microsoft Office Mobile helyettesíti az irodát, amikor távol vagyunk a munkahelyünktől.

Lépjünk a Office központba, ha szeretnénk Word-dokumentumokat és Excel-munkafüzeteket létrehozni és szerkeszteni, PowerPoint-diavetítéseket megnyitni és megtekinteni, valamint dokumentumokat megosztani a SharePoint szolgáltatással.

Dokumentumainkat a OneDrive szolgáltatásba is menthetjük. A OneDrive egy felhőbeli tárhely, amelynek segítségével elérhetjük dokumentumainkat telefonunkról, táblagépünkről, asztali számítógépünkről vagy Xboxunkról. Ha félbehagyjuk egy dokumentum írását, majd később visszatérünk hozzá, ugyanott találjuk meg, ahol hagytuk – függetlenül attól, hogy melyik eszközünket használjuk az eléréshez.

A Microsoft Office Mobile a következő alkalmazásokat tartalmazza:

- Microsoft Word Mobile
- Microsoft Excel Mobile
- Microsoft PowerPoint Mobile
- Microsoft SharePoint Workspace Mobile
- OneDrive

#### A Word Mobile használata

A Microsoft Word Mobile alkalmazás segítségével útközben is dolgozhatunk dokumentumainkon. Létrehozhatunk dokumentumokat, szerkeszthetjük azokat, és munkánkat megoszthatjuk egy SharePoint-webhelyen.

Érintsük meg a 🚺 Office lehetőséget.

1. Lapozzunk a helyek lehetőségre.

- 2. Koppintsunk a fájl helyére.
- 3. Koppintsunk a szerkeszteni kívánt Word-fájlra.
- 4. A szöveg szerkesztéséhez koppintsunk a 🖉 ikonra.

5. A dokumentum mentéséhez koppintsunk a ••• > mentés lehetőségre.

Tipp: Fontos dokumentumainkat gyorsabban elérhetjük, ha kitűzzük őket a kezdőképernyőre. Koppintsunk a dokumentumra és tartsuk nyomva, majd koppintsunk a kitűzés a kezdőképernyőre lehetőségre.

#### Új dokumentum létrehozása

Lapozzunk a legutóbbiak lehetőségre, majd koppintsunk a 🕀 lehetőségre.

Szöveg keresése a dokumentumban Koppintsunk a Word-fájlra, majd a (?) ikonra.

Megjegyzés hozzáadása Koppintsunk a ⊘ > () lehetőségre.

Szöveg formázása Koppintsunk a Word-fájlra, majd a ⊘ > ④ lehetőségre.

Szöveg kijelölése Érintsük meg a Word-fájlt, érintsük meg a ⊘ > ④ lehetőséget, és válasszuk ki a kijelölési színt.

A dokumentum szerkezetének beállítása Érintsük meg a (=) lehetőséget.

Dokumentum küldése e-mailben Koppintsunk a Word-fájlra, majd a ••• > megosztás... lehetőségre.

#### Dokumentum törlése

Lapozzunk a **helyek** lehetőségre, koppintsunk egy dokumentumra és tartsuk nyomva, majd koppintsunk a **törlés** lehetőségre.

#### Az Excel Mobile használata

Nem kell bemennünk az irodába a legújabb számadatokért. A Microsoft Excel Mobile segítségével szerkeszthetjük a munkafüzeteket, létrehozhatunk új munkafüzeteket, és megoszthatjuk a munkánkat egy SharePoint-webhelyen.

Koppintsunk a 🚺 Office ikonra.

1. Lapozzunk a helyek lehetőségre.

- 2. Koppintsunk a fájl helyére.
- 3. Koppintsunk a szerkeszteni kívánt Excel-fájlra.

 Ha egy másik munkalapra szeretnénk lépni, koppintsunk a 
 ikonra, majd a kívánt munkalapra.

5. A munkafüzet mentéséhez koppintsunk a ••• > mentés lehetőségre.

Új munkafüzet létrehozása

Koppintsunk a **legutóbbiak** > 🕀 ikonra.

Megjegyzés hozzáadása cellához Koppintsunk a ••• > megjegyzés írása ikonra.

#### Szűrő alkalmazása a cellákra

Koppintsunk a ••• > szűrő alkalmazása ikonra.

# A cella és a szöveg formátumának módosítása

Koppintsunk a ••• > cella formázása... ikonra.

# A sor- vagy az oszlopméret módosítása

Koppintsunk a megfelelő sorra vagy oszlopra, és húzzuk a csúszkát.

# Adatok keresése munkafüzetben

Koppintsunk az Excel-fájlra, majd a 🕗 lehetőségre.

### Munkafüzet küldése e-mailben

Koppintsunk az Excel-fájlra, majd a ••• > megosztás... lehetőségre.

# A PowerPoint Mobile használata

A Microsoft PowerPoint Mobile segítségével útközben is elvégezhetjük az utolsó simításokat az értekezletre szánt bemutatón.

- 1. Koppintsunk a 1 Office lehetőségre, lapozzunk a helyek lehetőségre, majd koppintsunk a megtekinteni kívánt PowerPoint-fájl helyére.
- 2. Koppintsunk a PowerPoint-fájlra, és forgassuk a telefont fekvő tájolásba.
- 3. A diák böngészéséhez lapozzunk balra vagy jobbra.
- 4. Ha egy bizonyos diára szeretnénk lépni, köppintsunk a 🗉 ikonra, majd a kívánt diára.

5. Ha a diához jegyzetet kívánunk adni, forgassuk el a telefont álló helyzetbe, majd koppintsunk a dia alatti üres területre.

6. Dia szerkesztéséhez koppintsunk a 🕑 ikonra. A visszatéréshez koppintsunk a 回 ikonra.

7. A bemutató mentéséhez koppintsunk a ••• > mentés lehetőségre.

# Bemutató küldése e-mailben

Koppintsunk a PowerPoint-fájlra, majd a ••• > megosztás... lehetőségre.

# Bemutató törlése

Koppintsunk a PowerPoint-fájlra és tartsuk nyomva, majd koppintsunk a törlés lehetőségre.

# PowerPoint-közvetítés megtekintése

PowerPoint-bemutató internetes közvetítésének megtekintéséhez nyissuk meg a bemutató közvetítésének hivatkozását tartalmazó e-mailt, és koppintsunk a hivatkozásra.

# Munka a Microsoft SharePoint Workspace Mobile területen

Használhatunk megosztott Microsoft Office-dokumentumokat, így másokkal együttműködve dolgozhatunk a projekteken, az ütemterveken és az ötleteken. A Microsoft SharePoint Workspace Mobile segítségével online böngészhetjük, küldhetjük, szerkeszthetjük és szinkronizálhatjuk dokumentumainkat.

1. Koppintsunk a **1 Office** lehetőségre, majd lapozzunk a **helyek** lehetőségre.

- 3. Válasszunk ki egy dokumentumot.
- A dokumentum másolata letöltődik telefonunkra.

- 4. Tekintsük meg vagy szerkesszük a dokumentumot, és mentsük a módosításainkat.
- Tipp: Ha a dokumentum egy offline példányát meg szeretnénk őrizni a telefonunkon, koppintsunk a dokumentumra és tartsuk nyomva azt, majd koppintsunk a legyen mindig offline lehetőségre.

Visszalépés a Microsoft SharePoint Workspace Mobile területre Koppintsunk a vissza gombra ←.

# Jegyzet írása

A papírra vetett jegyzetek könnyen elkallódnak. Papírra firkantás helyett a Microsoft OneNote Mobile használatával írhatjuk meg jegyzeteinket. Így a jegyzetek mindig a kezünk ügyében lehetnek. Jegyzeteinket szinkronizálhatjuk a OneDrive rendszerben lévő jegyzeteinkkel, valamint megtekinthetjük és szerkeszthetjük azokat a OneNote alkalmazással a telefonunkon, a számítógépünkön vagy online módon egy internetböngészőben.

- 1. Koppintsunk a 🖪 OneNote > 🕀 ikonra.
- 2. Írjuk meg a jegyzetet.
- 3. A szöveg formázásához koppintsunk a ••• > formázás lehetőségre.
- 4. Kép hozzáadásához koppintsunk a 🔿 ikonra.
- 5. Hangfájl rögzítéséhez köppintsunk a 🕟 ikonra.
- 6. A változtatások mentéséhez koppintsunk a vissza gombra 🔶

Ha a telefonon be van állítva a Microsoft-fiókunk, akkor a rendszer a módosításokat szinkronizálja a Személyes (web) szolgáltatásban lévő alapértelmezett jegyzetfüzettel, és menti a OneDrive webhelyre. Ellenkező esetben a módosítások a telefonra lesznek mentve.

# Jegyzet létrehozása Cortana használatával

Koppintsunk a keresés gombra **O**, majd koppintsunk a **U** ikonra. Mondjuk ki ezt: **Create a note**, majd mondjuk el a jegyzet tartalmát. A telefon automatikusan menti a jegyzetet a **OneNote** alkalmazásba.

Ez a funkció nem áll rendelkezésre minden nyelven. A támogatott nyelvekkel kapcsolatos információ a **www.windowsphone.com** webhelyen olvasható.

#### Jegyzet küldése e-mailben

Koppintsunk egy jegyzetre és a ••• > megosztás... lehetőségre.

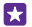

Tipp: A fontos jegyzetek gyors eléréséhez kitűzhetjük azokat a kezdőképernyőre. Koppintsunk a jegyzetre és tartsuk nyomva, majd koppintsunk a kitűzés a kezdőképernyőre lehetőségre.

# A dokumentum folytatása egy másik készüléken

Megtehetjük, hogy egy Office-dokumentumunkat mentjük a OneDrive webhelyére, majd a munkát egy másik készülékről folytatjuk.

1. Miközben egy Office-dokumentumon dolgozunk, koppintsunk a ••• > mentés másként… lehetőségre.

2. Érintsük meg a **Mentés helye** > **OneDrive** ikont.

3. Érintsük meg a mentés ikont.

Most már egy másik készüléken megnyithatjuk a dokumentumot a OneDrive webhelyéről, és a munkát ott folytathatjuk, ahol félbehagytuk.

# A számológép használata

Felejtsük el a zsebszámológépet! Telefonunk alapműveletes, tudományos és bináris számológépet is tartalmaz.

1. Koppintsunk a 📓 Számológép ikonra.

2. Az alapszintű számológép használatához tartsuk függőlegesen a telefont.

#### A tudományos számológép használata

Fordítsuk a telefont fekvő helyzetbe, a jobb szélével felfelé.

#### A bináris számológép használata

Fordítsuk a telefont fekvő helyzetbe, bal szélével felfelé.

# A munkahelyi telefonszám használata

Egy vállalati fiókkal megkönnyíthetjük a munkavégzést.

Ha van munkahelyi telefonszámunk, a vállalatunk létrehozhat számunkra egy vállalati fiókot. A fiók segítségével biztonságosabbá tehetjük a telefonon történő adattárolást, elérhetjük a vállalati belső hálózaton található dokumentumokat és információkat, sőt, még új alkalmazásokhoz és központokhoz is hozzájuthatunk, amelyek segítséget nyújtanak a munkavégzéshez.

Ha már elérhetők vállalati alkalmazások, akkor amint felvesszük a vállalati fiókot a telefonra, a rendszer azonnal felkínálja az alkalmazások letöltését. Ha egy adott alkalmazás nem elérhető a fiók beállításáig, a telepítés lépéseivel kapcsolatban forduljunk a vállalathoz.

A vállalati központok a különböző vállalati adatokat (például híreket, kiadásokat, alkalmazásokat vagy a vállalati áruház elérését) teszik elérhetővé egy központi helyről. A központok telepítése hasonló a vállalati alkalmazásokéhoz – ha egy központ elérhető, a rendszer a vállalati fiók hozzáadása után felkínálja a telepítési lehetőséget. Ha egy vállalati központ fejlesztése csak később fejeződik be, megjelenésekor más módon telepíthetjük azt.

A legtöbb vállalati fiókhoz házirend is tartozik. A vállalati házirendek segítségével adatvédelmi funkciókat adhatunk a telefonhoz, amelyek általában a bizalmas vagy körültekintéssel kezelendő adatok védelmére szolgálnak.

Vállalati fiókunk beállításához a kezdőképernyőn lapozzunk a képernyő tetejéről lefelé, és koppintsunk a **MINDEN BEÁLLÍTÁS** > **munkahelyi fiók** lehetőségre.

Az üzleti megoldásokról további információt olvashatunk a **aka.ms/** businessmobilitycenter webhelyen.

# Ötletek üzleti felhasználóknak

Használjuk hatékonyan telefonunkat munkánkhoz.

# Az e-mailek és a naptár kezelése telefonunkon és számítógépünkön

Üzleti, illetve magánlevelezésünkhöz eltérő e-mail címet használhatunk. Telefonunkba több postaládát is felvehetünk, és mind telefonunkon, mind számítógépünkön ugyanazt az e-mail fiókot használhatjuk, legyen az az Outlook, az Office 365 vagy bármely más e-mail fiók. E-mail fiókunk szinkronizálva van a naptárunkkal, és a naptárban lévő meghívókból közvetlenül csatlakozhatunk értekezletekhez. E-mailjeinket és naptárban lévő meghívókból közvetlenül Például amikor egy következő értekezletre készülünk, megnézhetjük a résztvevők listáját, majd egyetlen koppintással elérhetjük azokat az e-mail- és SMS-beszélgetéseket, amelyeket addig az egyes résztvevőkkel folytattunk.

# A telefonunkon lévő tartalom biztonságos tárolása

Telefonunkon többféle biztonsági funkció található, amellyel megakadályozhatjuk, hogy illetéktelen személyek hozzáférhessenek a telefonon tárolt bizalmas adatainkhoz. Például beállíthatjuk, hogy telefonunk automatikusan lezáródjon, vagy akár elveszett telefonunkat is megtalálhatjuk (ez a funkció nem érhető el minden régióban).

#### További információk elérhetősége: www.microsoft.com/en-gb/mobile/business/lumiafor-business.

A vállalati erőforrások eléréséhez, például az intranethez vagy a vállalati levelezéshez való csatlakozáshoz virtuális magánhálózatot (VPN) használhatunk; az is előfordulhat, hogy a VPNhálózatot magáncélból szeretnénk használni. A VPN-konfigurációval kapcsolatban forduljunk vállalatunk rendszergazdájához, vagy az Áruház kinálatából töltsük le a VPN-szolgáltatáshoz szükséges alkalmazást, és a szolgáltatás webhelyén tájékozódjunk a tennivalókról.

# Fokozzuk hatékonyságunkat Office alkalmazásokkal

Telefonunkon megtalálható a Microsoft Office alkalmazások mobiltelefonos változata.

A következő műveleteket hajthatjuk végre:

- Módosíthatjuk jegyzeteink és dokumentumaink szövegét, kialakíthatjuk végleges változatukat, illetve új dokumentumokat hozhatunk létre.
- PowerPoint-bemutatókat tekinthetünk meg és állíthatunk össze.
- Microsoft Excel-munkafüzeteket hozhatunk létre, tekinthetünk meg és szerkeszthetünk
- Office-fájljainkat menthetjük a OneDrive szolgáltatásba, majd később onnan folytathatjuk a munkát, ahol abbahagytuk.
- Az Office 365 szolgáltatás elérése

A SharePoint Workspace Mobile segítségével megnyithatjuk, szerkeszthetjük és menthetjük a SharePoint 2010 vagy a SharePoint Online webhelyeken lévő Microsoft Office dokumentumainkat.

# Hatékony együttműködés a telefonunkon lévő Lync segítségével

A Microsoft Lync egy következő generációs kommunikációs szolgáltatás, amely új módszereket nyújt a személyes kapcsolatokhoz, így szinte helytől és időtől független elérést tesz lehetővé. A Lync használata esetén a következő lehetőségek állnak rendelkezésünkre:

- nyomon követhetjük ismerőseink elérhetőségét,
- csevegőüzeneteket küldhetünk,
- telefonhívásokat kezdeményezhetünk,
- audio-, video- és internetkonferenciákat indíthatunk.

A Lync tökéletesen együttműködik a Microsoft Office alkalmazással. A Microsoft Lync mobiltelefonos változatát az Áruház webhelyéről tölthetjük le.

További információ a Microsoft Lync támogatási oldalain (lync.microsoft.com/en-us/ resources/pages/resources.aspx?title=downloads) lévő felhasználói dokumentációban található.

# Telefonkezelés és adatkapcsolat

Törődjünk telefonunkkal és gondoskodjunk a telefonunkon tárolt tartalom biztonságáról. A következőkben megismerhetjük a tartozékok csatlakoztatásának, a hálózati kapcsolódásnak, a fájlátvitelnek, a biztonsági mentés létrehozásának, telefonunk zárolásának és a szoftver naprakészen tartásának módját.

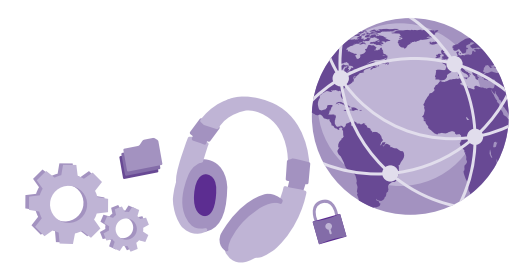

# A telefon szoftverének frissítése

Tartsunk lépést az újdonságokkal – vezeték nélküli kapcsolattal frissíthetjük telefonszoftverünket és alkalmazásainkat, hogy új funkciókat érhessünk el vagy kiegészíthessük a telefonunkon meglévő funkciókat. A szoftverfrissítés telefonunk teljesítményét is megnövelheti.

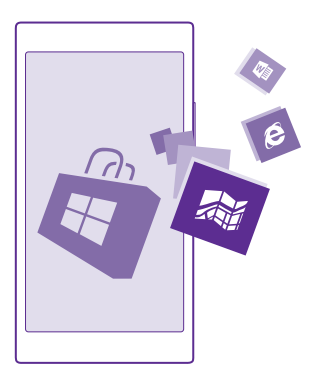

A frissítés megkezdése előtt csatlakoztassuk töltőt a készülékhez, vagy győződjünk meg arról, hogy az akkumulátor töltöttségi szintje megfelelő.

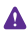

Figyelmeztetés: Szoftverfrissítés közben a készülék nem használható még segélyhívásokra sem, amíg a telepítés be nem fejeződik, és újra nem indítjuk a készüléket.

A szolgáltatás használata vagy a tartalmak letöltése közben (beleértve az ingyenes tartalmakat is) az adatforgalom jelentősen megnövekedhet a szolgáltató hálózatán, ami adatátviteli költségekkel járhat.

Alapértelmezés szerint a telefon automatikusan letölti az elérhető frissítéseket, amikor az adatkapcsolati beállítások ezt lehetővé teszik. Amikor a telefon értesítést jelenít meg egy elérhető új frissítésről, egyszerűen csak kövessük a telefonon megjelenő utasításokat. Ha már kevés hely van a telefonmemóriában, lehetséges, hogy az alkalmazásokat, a fényképeket, a fájlokat és az egyéb anyagokat át kell helyeznünk a memóriakártyára. A memóriakártyát nem minden telefon támogatja. Az elérhetőséggel kapcsolatban lásd: www.microsoft.com/mobile/support/wpfeatures.

 $\star$ 

**Tipp:** Alapértelmezés szerint a telefon automatikusan frissíti az alkalmazásokat és egyéb összetevőket (ilyen például a készülékközpont), ha telefonunkat Wi-Fi-hálózathoz csatlakoztatjuk. A frissítési előzmények megtekintéséhez koppintsunk az Arház >

••• > letöltések lehetőségre, majd lapozzunk az előzmények lehetőségre.

A frissítés után az új felhasználói útmutató a Lumia Súgó+tippek alkalmazásból vagy a terméktámogatási útmutatóból érhető el.

# Az automatikus frissítésletöltés kikapcsolása

Ha szeretnénk csökkenteni az adatforgalmi költségeket, kikapcsolhatjuk a frissítések automatikus letöltését. A kezdőképernyőn lapozzunk a képernyő tetejéről lefelé, koppintsunk a MINDEN BEÁLLÍTÁS > telefonfrissítés lehetőségre, és töröljük a Frissítések automatikus letöltése, ha ezt az adatátviteli beállítások engedélyezik jelölőnégyzet jelölését.

# Szélessávú internetkapcsolat használata

Használjuk ki minél jobban hálózati kapcsolatainkat – Használjunk a telefonunkon rendelkezésre álló és támogatott leggyorsabb kapcsolatot.

Ha nincs a telefonban SIM-kártya, helyezzük be a SIM-kártyánkat.

1. A kezdőképernyőn lapozzunk a képernyő tetejéről lefelé, majd koppintsunk a MINDEN BEÁLLÍTÁS > mobilhálózat+SIM kártya lehetőségre.

2. Koppintsunk a Legnagyobb kapcsolatsebesség lehetőségre, és ellenőrizzük, hogy a telefon leggyorsabb kapcsolattípusa van-e kiválasztva.

A képernyő tetején látható állapotsor kijelzi az aktuális kapcsolattípust.

# Biztonságos VPN-kapcsolat használata

A vállalati erőforrások eléréséhez, például az intranethez vagy a vállalati levelezéshez való csatlakozáshoz virtuális magánhálózat (VPN) használatára lehet szükségünk; az is előfordulhat, hogy a VPN-hálózatot magáncélból szeretnénk használni. A VPN-konfigurációval kapcsolatban forduljunk vállalatunk rendszergazdájához, vagy az Áruház kínálatából töltsük le a VPN-szolgáltatáshoz szükséges alkalmazást, és a szolgáltatás webhelyén tájékozódjunk a tennivalókról.

A kezdőképernyőn lapozzunk a képernyő tetejéről lefelé, koppintsunk a **MINDEN BEÁLLÍTÁS > VPN**, lehetőségre, majd a **Állapot** lehetőséget állítsuk **Bekapcsolva** értékűre.

1. VPN-profil hozzáadásához koppintsunk a 🕀 ikonra.

2. Állítsuk az Automatikus csatlakozás opciót Bekapcsolva [\_\_\_] értékűre.

 Írjuk be a profiladatokat a vállalat rendszergazdájától vagy a VPN-szolgáltatótól kapott útmutatás szerint.

A telefon automatikusan csatlakozik a VPN-hálózathoz, ha szükséges.

**Tipp:** A VPN mobilhálózati adatkapcsolat és a roamingbeállítások megváltoztatásához koppintsunk a **beállítások** lehetőségre.

#### VPN-profil szerkesztése

Koppintsunk a profilra és tartsuk nyomva azt, koppintsunk a **szerkesztés** lehetőségre, és módosítsuk megfelelően az adatokat.

#### VPN-profil törlése

Koppintsunk a profilra és tartsuk nyomva, majd koppintsunk a törlés lehetőségre.

#### Váltás kézi VPN-kapcsolatra

Koppintsunk a profil<sup>r</sup>a és tartsuk nyomva, majd koppintsunk a **váltás manuális módra** lehetőségre. Koppintsunk arra a profilra, amellyel kapcsolódni szeretnénk a VPN-hez.

# Wi-Fi

Tudjunk meg többet a Wi-Fi-kapcsolat használatáról.

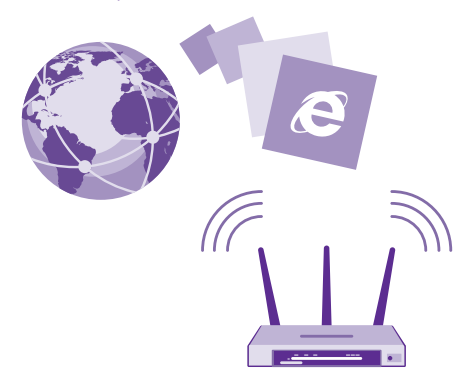

### Csatlakozás Wi-Fi-hálózathoz

Egy Wi-Fi-hálózathoz csatlakozva könnyen elérhetjük az internetet. Amikor éppen úton vagyunk, akkor nyilvános helyeken, például könyvtárakban vagy internetkávézókban érhetünk el Wi-Fi-hálózatokat.

Telefonunk rendszeresen ellenőrzi és jelzi az elérhető kapcsolatokat. Az értesítés a képernyő tetején jelenik meg rövid ideig. A Wi-Fi-kapcsolatok kezeléséhez válasszuk ki az értesítést.

A kezdőképernyőn lapozzunk a képernyő tetejéről lefelé, majd koppintsunk a 🜈 lehetőségre.

1. Állítsuk be a Wi-Fi elérés lehetőséget Bekapcsolva [] értékűre.

2. Válasszuk ki a használni kívánt kapcsolatot.

Wi-Fi kapcsolatunk aktív állapotát a képernyő tetején lévő állapotsorban látható 🌈 ikon jelzi.

A Wi-Fi-kapcsolat használatával végzett helymeghatározás javítja a helymeghatározás pontosságát, amikor nem érhetők el a műholdjelek, például beltérben vagy magas épületek között.

Ω

**Megjegyzés:** Néhány országban a Wi-Fi használata esetleg korlátozott lehet. Például az Európai Unióban beltéri használatra csak 5150–5350 MHz-es Wi-Fi, az Egyesült Államokban és Kanadában beltéri használatra csak 5,15–5,25 GHz-es Wi-Fi engedélyezett. További információkért forduljunk a helyi hatóságokhoz.

#### A kapcsolat bezárása

Állítsuk be a Wi-Fi elérés lehetőséget Kikapcsolva 🔲 értékűre.

Tipp: A telefon automatikusan újra csatlakozik a Wi-Fi-hálózathoz. Az automatikus újracsatlakozási idő módosításához, illetve a Wi-Fi újbóli, kézi bekapcsolásához koppintsunk a Wi-Fi elérés újbóli bekapcsolása lehetőségre, majd a kívánt opcióra.

#### Csatlakozás a Wi-Fi-segéddel

A Wi-Fi segéd alkalmazás használatával egyszerűen csatlakozhatunk a nyilvános Wi-Fi csatlakozási pontokhoz.

A Wi-Fi segéd csatlakoztatja a telefonunkat a nyilvános Wi-Fi-csatlakozási pontokhoz, és elfogadja a használati feltételeket, ha ez szükséges. A Wi-Fi segéd segítségével a névjegyadatok megosztására is van lehetőségünk.

A kezdőképernyőn lapozzunk a képernyő tetejéről lefelé, majd koppintsunk a > Wi-Fi segéd lehetőségre.

 Žilítsuk be a Čsatlakozás Wi-Fi elérési pontokhoz lehetőséget Bekapcsolva [] értékűre.

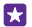

Tipp: A Wi-Fi-csatlakozási pontokat megoszthatjuk azokkal a barátainkkal, akik szintén a Wi-Fi segéd funkciót használják. Állítsuk az Kiválasztott Wi-Fi hálózatok megosztása opciót Bekapcsolva 
tip:

# NFC

Fedezzük fel a körülöttünk lévő világot. A tartozékok koppintással csatlakoztathatók, a címkékre koppintva pedig hívást kezdeményezhetünk vagy webhelyeket nyithatunk meg. A rövid hatótávú kommunikáció (NFC) segítségével a csatlakozás könnyű és élvezetes.

# Az NFC funkció bemutatása

Kapcsoljuk be telefonunkon az NFC funkciót, majd összeérintéssel osszunk meg dolgokat vagy csatlakozzunk eszközökhöz.

Az NFC funkciót nem minden telefon támogatja. Az elérhetőséggel kapcsolatban lásd: www.microsoft.com/mobile/support/wpfeatures.

Az NFC használata esetén a következő lehetőségek állnak rendelkezésre:

- Csatlakoztathatunk az NFC használatát támogató kompatibilis Bluetooth-eszközöket, például fülhallgatót vagy vezeték nélküli töltős hangszórót.
- Sokféle dolgot (például névjegyeket vagy saját fényképeket) küldhetünk barátunk telefonjára, számítógépére, illetve Windows 8 vagy újabb operációs rendszerű táblagépére
- A címkékre koppintva további tartalmat tölthetünk le telefonunkra, illetve online szolgáltatásokat is elérhetünk.
- Telefonunkkal fizethetünk is, ha szolgáltatónk azt lehetővé teszi.

Az NFC-terület a telefon hátulján a kamera közelében található. Az NFC-területtel másik telefont, tartozékot, címkét vagy leolvasót érinthetünk meg.

A kezdőképernyőn lapozzunk a képernyő tetejéről lefelé, majd koppintsunk a **MINDEN BEÁLLÍTÁS** > **NFC** lehetőségre.

Állítsuk az Megosztás összeérintéssel opciót Bekapcsolva 💻 értékűre.

Tipp: Az NFC használata előtt ellenőrizzük, hogy a képernyő és a gombok fel vannak-e oldva.

#### NFC használatával való fizetés engedélyezése Állítsuk az Fizetés összeérintéssel opciót Bekapcsolva mi értékűre.

A szolgáltatótól függően esetleg arra is lehetőségünk van, hogy lezárt állapotú telefonnal fizessünk.

 $\star$ 

Tipp: Annak kiválasztására, hogy mikor használhatunk NFC-fizetéseket, koppintsunk Az aktív kártyák csak akkor működnek, ha lehetőségre.

# Csatlakozás Bluetooth-tartozékhoz NFC segítségével

Foglalt a kezünk? Használjunk headsetet. És zenehallgatáshoz miért nem használunk vezeték nélküli hangszórót? Egyszerűen csak meg kell érintenünk telefonunkkal a kompatibilis tartozékot.

Az NFC funkciót nem minden telefon támogatja. Az elérhetőséggel kapcsolatban lásd: **www.microsoft.com/mobile/support/wpfeatures**.

Telefonunk NFC-területével érintsük meg a tartozék NFC-területét, és kövessük a képernyőn megjelenő utasításokat.

A tartozékokat külön lehet megvásárolni. A tartozékok elérhetősége területenként eltérő.

# A tartozék leválasztása

Érintsük ismét a tartozék NFC-területéhez.

További tájékoztatásért olvassuk el a tartozék felhasználói útmutatóját.

# NFC-címkék leolvasása

Az NFC-címkék különböző információkat tartalmazhatnak, például webcímeket, telefonszámokat vagy névjegyet. A keresett információ egyetlen koppintással elérhető.

Az NFC funkciót nem minden telefon támogatja. Az elérhetőséggel kapcsolatban lásd: www.microsoft.com/mobile/support/wpfeatures.

Érintsük meg a címkét telefonunk NFC-területével.

# Fizetés telefonunk használatával

Otthon felejtettük irattárcánkat vagy pénztárcánkat? Nem probléma – telefonunkkal fizethetünk vagy azt jegyként használhatjuk, ha hálózati szolgáltatónk biztosítja ezt a lehetőséget.

Az NFC funkciót nem minden telefon támogatja. Az elérhetőséggel kapcsolatban lásd: www.microsoft.com/mobile/support/wpfeatures.

Előfordulhat, hogy ez a funkció nem áll rendelkezésre minden régióban. Az elérhetőséggel kapcsolatos tájékoztatásért forduljunk hálózati szolgáltatónkhoz. A szolgáltatások a SIMkártyánkhoz kapcsolódnak. Szolgáltatónknál fel kell iratkoznunk a szolgáltatásra, és a Pénztárca szolgáltatásban telepítenünk kell a szolgáltatónk által biztosított alkalmazást.

1. A szolgáltatás aktiválását a hálózati szolgáltatótól kérhetjük.

 Fizetési művelet végrehajtásához telefonunk NFC-területével koppintsunk a leolvasóra. Szolgáltatónk kérheti a fizetés visszaigazolását.

Megjegyzés: A fizetési és jegyvásárlási alkalmazásokat és szolgáltatásokat külső felek biztosítják. A Microsoft Mobile nem nyújt semmiféle jótállást és nem vállal semmilyen felelősséget az ilyen alkalmazásokkal, illetve szolgáltatásokkal kapcsolatban, beleértve a terméktámogatást, a működőképességet, a tranzakciókat, illetve bármilyen anyagi kárt is. Előfordulhat, hogy készülékünk javítása után a fizetési vagy jegyvásárlási szolgáltatások alkalmazásait újra kell telepítenünk és aktiválnunk. Előfordulhat, hogy készülékünk javítása után a már hozzáadott fizetési kártyákat, valamint a fizetési vagy jegyvásárlási szolgáltatások alkalmazásait újra kell telepítenünk és aktiválnunk.

# Bluetooth

Vezeték nélküli módszerrel csatlakozhatunk más kompatibilis eszközökhöz, például telefonokhoz, számítógépekhez, headsetekhez és autós készletekhez. Fényképeinket is elküldhetjük kompatibilis telefonokra vagy számítógépekre.

#### Csatlakozás vezeték nélküli headsethez

A külön beszerezhető, vezeték nélküli headset segítségével kezünk használata nélkül is beszélhetünk a telefonon, illetve hívás közben szabadon folytathatjuk megkezdett tevékenységünket, például a számítógépen végzett munkát.

Mivel a vezeték nélküli Bluetooth-készülékek rádióhullámok használatával kommunikálnak, a készülékeket nem kell egymás felé irányítani. A Bluetooth készülékeknek azonban 10 méternél közelebb kell lennie egymáshoz, bár a kapcsolatban esetleg interferenciát okozhatnak az akadályok, például a falak vagy más elektronikus készülékek.

A párosított eszközök csatlakozhatnak telefonunkhoz, ha a Bluetooth funkció be van kapcsolva. Más eszközök csak akkor észlelhetik telefonunkat, ha a Bluetooth-beállítások nézet meg van nyitva.

Ismeretlen készülékkel ne párosítsuk készülékünket és ne fogadjuk el annak csatlakozási kérelmét. Ezzel megóvhatjuk telefonunkat a káros tartalmaktól.

A kezdőképernyőn lapozzunk a képernyő tetejéről lefelé, majd koppintsunk a **MINDEN BEÁLLÍTÁS** > **Bluetooth** lehetőségre.

1. Állítsuk az Állapot opciót Bekapcsolva \_\_\_\_ értékűre.

2. Győződjünk meg arról, hogy a headset be van-e kapcsolva.

Előfordulhat, hogy a párosítást a headsetről kell indítani. További tájékoztatás a headset felhasználói útmutatójában olvasható.

3. A telefon és a headset párosításához koppintsunk a headsetre a felismert Bluetoothkészülékek listájában.

 Előfordulhat, hogy be kell írnunk a jelszót. További tájékoztatás a headset felhasználói útmutatójában olvasható.

**Tipp:** Ezek a csatlakoztatási utasítások más Bluetooth-tartozékokra is érvényesek.

# A headset leválasztása

Koppintsunk a csatlakoztatott headsetre a listában.

Amikor újból bekapcsoljuk a headsetet, a kapcsolat automatikusan újra létrejön. A párosítás megszüntetéséhez a Bluetooth-készülékek listájában koppintsunk a headsetre és tartsuk nyomva, majd koppintsunk a **törlés** lehetőségre.

# Csatlakozás barátunk telefonjához Bluetooth-kapcsolattal

Bluetooth-kapcsolat használatával vezeték nélkül csatlakozhatunk barátunk telefonjához, megoszthatunk fényképeket és sok egyebet.

1. A kezdőképernyőn lapozzunk a képernyő tetejéről lefelé, majd koppintsunk a MINDEN BEÁLLÍTÁS > Bluetooth lehetőségre.

Győződjünk meg arról, hogy mindkét telefonon be van kapcsolva a Bluetooth funkció.
 Ellenőrizzük, hogy mindkét telefon láthatók legyen a másik telefon számára. Más telefonok csak akkor észlelhetik telefonunkat, ha a Bluetooth-beállítások nézet meg van nyitva.
 Megjelennek a telefonok hatósugarán belüli Bluetooth-készülékek. Koppintsunk arra a telefonra, amelyhez csatlakozni szeretnénk.

5. Amennyiben a másik telefonon biztonsági kódot kell megadni, írjuk be vagy fogadjuk el azt.

A biztonsági kódot csak akkor kéri a rendszer, amikor a legelső alkalommal csatlakozunk egy készülékhez.

### Tartalom küldése Bluetooth használatával

Ha szeretnénk megosztani tartalmainkat, vagy szeretnénk a készített fényképeket elküldeni egy barátunknak, a Bluetooth használatával elküldhetjük a kívánt anyagokat kompatibilis készülékekre.

Egyidejúleg több Bluetooth-kapcsolatot is használhatunk. Például egy Bluetooth-headset használata közben egy másik készülékre átküldhetünk különféle anyagokat.

1. A kezdőképernyőn lapozzunk a képernyő tetejéről lefelé, koppintsunk a MINDEN BEÁLLÍTÁS > Bluetooth, lehetőségre, majd a Állapot lehetőséget állítsuk Bekapcsolva \_\_\_\_\_\_ értékűre.

 Koppintsunk az elküldeni kívánt tartalomra és tartsuk nyomva azt, majd koppintsunk a megosztás... > Bluetooth lehetőségre.

Például a Fényképek központban koppintsunk egy fényképre, és tartsuk nyomva azt, majd koppintsunk a megosztás... > Bluetooth lehetőségre.

3. Koppintsunk arra a készülékre, amellyel kapcsolatot szeretnénk létrehozni. Megjelennek a készülék hatósugarán belüli Bluetooth-készülékek.

4. Amennyiben a másik készülék biztonsági kódot kér, írjuk be azt. Az olyan biztonsági kódot, amelyet mi magunk hoztunk létre, mindkét készüléken be kell írni. Egyes készülékek nem módosítható biztonsági kódot használnak. További információ a másik készülék felhasználói útmutatójában található.

A biztonsági kódot csak akkor kéri a rendszer, amikor a legelső alkalommal csatlakozunk egy készülékhez.

A fogadott fájlok helye a másik készüléktől függ. További információ a másik készülék felhasználói útmutatójában található.

Ha a másik készülék szintén Lumia telefon, a rendszer minden fogadott fájlt abba az alkalmazásba ment, amelyhez a fájl tartozik. Például a telefon a fényképeket a Fényképek központba menti.

#### Telefonunk beállítása autós módra

Az Autós mód segítségével lecsökkenthetjük annak veszélyét, hogy valami elvonja a figyelmünket a vezetésről, így teljes mértékben a vezetésre tudunk koncentrálni.

1. A kezdőképernyőn lapozzunk a képernyő tetejéről lefelé, majd koppintsunk a MINDEN BEÁLLÍTÁS > autós üzemmód > tovább lehetőségre.

2. Ha azt szeretnénk, hogy a telefon ne vegye figyelembe a hívásokat, akkor a Hívások elutasítása beállítást állítsuk Bekapcsolva et értékűre. Ha azt szeretnénk, hogy a telefon ne vegye figyelembe az SMS-eket, akkor a SMS-ek elutasítása lehetőséget állítsuk Bekapcsolva ef értékűre.

3. Koppintsunk a tovább ikonra.

 4. Ha a hívó vagy SMS-t küldő félnek automatikus SMS-t szeretnénk küldeni arról, hogy éppen miért nem tudunk válaszolni, állítsuk a Hívások megválaszolása szöveges válaszokkal, a
 SMS-ek megválaszolása szöveges válaszokkal, illetve mindkét lehetőséget Bekapcsolva
 értékűre. Az üzenet szerkesztéséhez koppintsunk szövegmezőre.

 Koppintsunk a tovább > eszköz hozzáadása lehetőségre, majd koppintsunk arra Bluetooth-eszközre, amelyhez vezetés közben a telefonunk csatlakoztatva van (pl. fülhallgató).

Az autós mód automatikus bekapcsol, amikor telefonunk és a felvett Bluetooth-eszköz kapcsolatot létesítenek.

#### A készülék nevének módosítása

Módosíthatjuk a telefon nevét, hogy könnyebben azonosítható legyen, amikor más Bluetoothkészülékekhez csatlakoztatjuk.

1. Telefonunkat kompatibilis USB-kábel használatával csatlakozathatjuk Windows rendszerű számítógéphez.

2. Keressük meg telefonunkat a számítógépen, a Windows Intézőben.

3. Az egér jobb gombjával kattintsunk a Windows Phone ikonra, és jelenítsük meg telefonunk tulajdonságait.

 Áz alapértelmezett nevet módosítsuk a kívánt névre. Az alapértelmezett név általában a Windows Phone név.

A telefon Bluetooth-neve megegyezik a készüléknévvel.

# Memória és tárolóhely

lsmerjük meg, hogyan kezelhetjük telefonunkon alkalmazásainkat, fájljainkat és egyéb anyagainkat.

# A telefonunkon lévő tartalom biztonsági mentése és visszaállítása

Balesetek márpedig történnek – állítsuk be telefonunkon a beállítások (például a kezdőképernyő elrendezése) és más adatok Microsoft-fiókunkba történő biztonsági mentését.

Ahhoz, hogy telefonunk tartalmáról biztonsági mentést készíthessünk, Microsoft-fiókra van szükségünk.

 A kezdőképernyőn lapozzunk a képernyő tetejéről lefelé, majd koppintsunk a MINDEN BEÁLLÍTÁS > biztonsági mentés lehetőségre.

2. Ha a rendszer kéri, jelentkezzünk be Microsoft-fiókunkba.

3. Válasszuk ki, hogy miről és hogyan szeretnénk biztonsági mentést készíteni. Beállíthatjuk, hogy telefonunk automatikusan biztonsági mentést készítsen alkalmazáslistánkról, beállításainkról és SMS-einkról. A jövőbeli videók vagy a legjobb minőségű fényképek OneDrive szolgáltatásba történő automatikus biztonsági mentéséhez Wi-Fi-kapcsolatra van szükség.

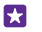

**Tipp:** A névjegyeinkről és és a naptári eseményeinkről nem kell külön mentést készítenünk. Ezeket a telefonunk automatikusan menti és folyamatosan szinkronizálja Microsoft-fiókunkkal.

Ha egyes letöltött alkalmazásaink nem kerülnek bele a biztonsági mentésbe, azokat ismét letölthetjük az Áruház alkalmazásból, amíg az adott alkalmazások elérhetők. Az Áruház megjegyzi, hogy milyen alkalmazásokat vásároltunk már meg, így azokért nem kell újra fizetnünk. Adatforgalmi díjak merülhetnek fel. További tájékoztatásért forduljunk hálózati szolgáltatónkhoz.

A telefon biztonsági mentései nem láthatók a OneDrive fő nézetében, de megtalálhatók a OneDrive beállításainál. A mentett névjegyeket a **people.live.com** oldalon, a naptári eseményeket a **calendar.live.com** oldalon találhatjuk.

A OneDrive adatbiztonsági megoldásairól a windows.microsoft.com/en-gb/onedrive/ security oldalon tájékozódhatunk.

Az egyéb tartalmak, például a zeneszámok biztonsági mentéséhez csatlakoztassuk telefonunkat a számítógéphez, és kövessük a számítógép képernyőjén megjelenő utasításokat. Két lehetőségünk van: szinkronizáljuk a tartalmakat a telefon és a számítógép között az asztali Windows Phone alkalmazással, vagy a számítógép fájlkezelőjében (például a Windows Intézőben) egérrel húzzuk a kívánt tartalmakat a telefonról a számítógépre.

#### A régebben készített fényképeink mentése a OneDrive webhelyére

Ha meg szeretnénk nézni, hogy mely fényképekről készítettünk biztonsági másolatot, jelentkezzünk be OneDrive-fiókunkban bármilyen eszközön, és nyissuk meg azt a mappát, amelybe a fotókat mentettük.

### A mentett adatok visszaállítása

A mentett adatokat visszaállíthatjuk a telefonszoftver alaphelyzetbe állítása vagy frissítése után, illetve új telefon beállításakor. Jelentkezzünk be Microsoft-fiókunkba, majd kövessük a telefonunkon megjelenő utasításokat. Telefonunk alaphelyzetbe állításához a kezdőképernyőn lapozzunk a képernyő tetejéről lefelé, és koppintsunk a **MINDEN BEÁLLÍTÁS > névjegy > telefon alaphelyzetbe állítása** lehetőségre. Az alaphelyzetbe állítás visszaállítja a gyári beállításokat, és törli az összes személyes tartalmat, azonban a mentett adatokat visszaállíthatjuk, miután bejelentkezünk Microsoft-fiókunkba.

# A telefonon elérhető memória ellenőrzése és növelése

Ha szeretnénk megtekinteni az elérhető memória méretét, használjuk a Tárterületsegéd alkalmazást.

A memóriakártyát nem minden telefon támogatja. Az elérhetőséggel kapcsolatban lásd: **www.microsoft.com/mobile/support/wpfeatures**.

Koppintsunk a 📴 **Tárterületsegéd** ikonra.

Koppintsunk a **telefon** ikonra. Ha a telefon memóriakártyájának adatait szeretnénk megtekinteni, koppintsunk a **SD-kártya** lehetőségre.

 $\star$ 

**Tipp:** Szeretnénk megtudni, mit tárolunk még a telefonon? A telefonunkon lévő fájlok egyszerű kezeléséhez töltsük le a Fájlok alkalmazást az Áruház szolgáltatásból.

Ha a telefonmemória kezd megtelni, először ellenőrizzük és távolítsuk el a szükségtelenné vált elemeket. Ezek lehetnek például:

- SMS-ek, MMS-ek és e-mailek,
- névjegyek és azok adatai,
- alkalmazások,
- zeneszámok, fényképek vagy videók.

Eltávolítás helyett áthelyezhetjük a fájlokat a memóriakártyára.

A memóriakártya minősége jelentősen befolyásolhatja a telefon teljesítményét. A telefon maximális teljesítményének eléréséhez jól ismert gyártótól származó, gyors, 4–128 GB-os kártya használatát javasoljuk. A gyakran ismételt kérdések között további tájékoztatás olvasható a memóriakártyákról.

Kizárólag az ehhez a készülékhez jóváhagyott kompatibilis memóriakártyákat használjunk. A nem kompatibilis kártyák kárt okozhatnak a kártyában és a készülékben egyaránt, valamint a kártyán tárolt adatok megsérülhetnek.

**Tipp:** Amennyiben telefonunk nem ismeri fel egy fájl fájltípusát (például zip-fájl), akkor a fájlt az Egyéb mappába helyezi. A Fájlok alkalmazás segítségével megnézhetjük, hogy mely fájlok ezek, és törölhetjük azokat, amelyekre nincs szükségünk.

# Az ideiglenes fájlok eltávolítása és hely felszabadítása

Koppintsunk a **telefon** > **ideiglenes fájlok** > **törlés** lehetőségre. Ha csak a böngésző ideiglenes fájljait és egyéb adatait szeretnénk törölni, koppintsunk az **az Internet Explorer beállításai** > **előzmények törlése** lehetőségre.

# Alkalmazások mentése vagy áthelyezése memóriakártyára

Telefonunk memóriáját memóriakártyával bővíthetjük, és beállíthatjuk, hogy az alkalmazások mentése alapértelmezés szerint a memóriakártyára történjen.

A memóriakártya minősége jelentősen befolyásolhatja a telefon teljesítményét. A telefon maximális teljesítményének eléréséhez jól ismert gyártótól származó, gyors, 4–128 GB-os kártya használatát javasoljuk. A gyakran ismételt kérdések között további tájékoztatás olvasható a memóriakártyákról.

A memóriakártyát nem minden telefon támogatja. Az elérhetőséggel kapcsolatban lásd: www.microsoft.com/mobile/support/wpfeatures.

A memóriakártya külön vásárolható meg.

Koppintsunk a 😣 Tárterületsegéd ikonra.

Ha meg szeretnénk változtatni az alkalmazások és az egyéb fájlok tárolási helyét, koppintsunk a **telefon** vagy az **SD-kártya** lehetőségre minden fájltípusnál.

#### Alkalmazások áthelyezése a memóriakártyára

Koppintsunk a **telefon** > **alkalmazások** > ) (a) lehetőségre, válasszuk ki az áthelyezendő alkalmazásokat, és koppintsunk az á**thelyezés**.

Az alkalmazásokat később visszahelyezhetjük a memóriakártyáról telefonunkra.

A memóriakártya típusa befolyásolhatja, hogy mennyi ideig tart a nagyméretű fájlok áthelyezése a memóriakártyára.

# Alkalmazás törlése a telefonról

A szabad memóriaterület növelése érdekében eltávolíthatjuk készülékünkről a már nem használt vagy fölöslegessé vált alkalmazásokat.

1. A kezdőképernyőn lapozzunk balra az alkalmazások menüjéhez.

2. Koppintsunk az alkalmazásra és tartsuk nyomva azt, majd koppintsunk a eltávolítás lehetőségre. Előfordulhat, hogy egyes alkalmazások nem távolíthatók el.

Ha eltávolítunk egy alkalmazást, előfordulhat, hogy újbóli megvásárlás nélkül újratelepíthetjük, ha az még elérhető az Áruház kínálatában.

Az eltávolított alkalmazás jelenlététől függő egyéb alkalmazások is működésképtelenné válhatnak. További információ a telepített alkalmazás felhasználói dokumentációjában található.

Tipp: Szeretnénk megőrizni az alkalmazást, de nincs elég szabad hely a telefonunkon? Ha az alkalmazást áthelyezzük a memóriakártyára, akkor nem kell eltávolítanunk. Koppintsunk a 3 Tárterületsegéd > telefon > alkalmazások > @ikonra, válasszuk ki az áthelyezni kívánt alkalmazást, majd koppintsunk az áthelyezés lehetőségre. A memóriakártyát nem minden telefon támogatja. Az elérhetőséggel kapcsolatban lásd: www.microsoft.com/mobile/support/wpfeatures.

# Fájlok kezelése a telefonunkon

A Fájlok alkalmazással a telefonunkon lévő fájlokat egyszerűen megtekinthetjük, mappákba rendezhetjük, illetve törölhetjük, ha már nincs szükségünk rájuk. Az alkalmazással a telefonmemóriában és a memóriakártyán található fájlok is kezelhetők.

A memóriakártyát nem minden telefon támogatja. Az elérhetőséggel kapcsolatban lásd: www.microsoft.com/mobile/support/wpfeatures.

Az ingyenes Fájlok alkalmazást az **www.windowsphone.com** webhelyéről is letölthetjük. Adatforgalmi díjak merülhetnek fel.

Koppintsunk a 脑 Fájlok ikonra.

- 1. Egy adott mappa megnyitásához koppintsunk a mappára.
- 2. A jelenlegi mappában történő kereséshez koppintsunk a 🕗 ikonra.
- 3. Ha szeretnénk módosítani a fájlok és mappák rendezési módját, koppintsunk a 😣 ikonra.

4. Ha szeretnénk gyorsan egy előző mappához ugrani, koppintsunk a kívánt mappára a fájl elérési útvonalában, amely a képernyő tetején látható.

# Új mappa létrehozása

Koppintsunk a 🕢 lehetőségre, írjuk be a kívánt nevet, majd koppintsunk a ⊘ ikonra.

## Fájlok áthelyezése vagy másolása egy másik mappába

Koppintsunk a kívánt fájlra és tartsuk nyomva azt, majd válasszuk ki a kívánt műveletet.

A mappák nem másolhatók és nem helyezhetők át, de az új helyen létrehozhatunk egy új mappát, és oda áthelyezhetjük a régi mappa tartalmát. Több fájl egyidejű áthelyezéséhez vagy másolásához koppintsunk a ) ikonra, válasszuk ki a kívánt fájlokat, majd az áthelyezéshez koppintsunk a () lehetőségre, a másoláshoz pedig koppintsunk a () lehetőségre.

#### Fájlok és mappák megosztása

Koppintsunk a ⊜ ikonra, válasszuk ki a megosztani kívánt elemeket, koppintsunk a ⊚ ikonra, majd válasszuk ki a megosztás módját.

# Tartalom másolása a telefon és a számítógép között

A fényképeket, a videókat és egyéb tartalmakat átmásolhatjuk a telefon és a számítógép között.

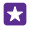

**Tipp:** Ha Mac számítógépet használunk, töltsük le a Windows Phone alkalmazást a Mac App Store áruházból.

Ha fényképeinket Mac számítógépre szeretnénk továbbítani, ehhez érdemes a www.microsoft.com/mobile címről letölthető Lumia Photo Transfer for Mac alkalmazást használni.

1. Egy kompatibilis USB-kábel segítségével csatlakoztassuk telefonunkat egy kompatibilis számítógéphez.

 Indítsuk el a számítógép fájlkezelőjét (például a Windows Intéző vagy a Finder), és ott keressük meg telefonunkat.

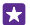

**Tipp:** Telefonunk a hordozható készülékek listájában Windows Phone néven látható. Telefonunk mappáinak megjelenítéséhez kattintsunk duplán a telefon nevére. A dokumentumok, a letöltések, a zenefájlok, a képek, a csengőhangok, illetve a videók önálló mappákban találhatók.

 Az elemeket húzással vihetjük át a telefonról a számítógépre, illetve a számítógépről a telefonra.

Ügyeljünk arra, hogy a fájlokat telefonunk megfelelő mappáiba helyezzük, különben esetleg nem lesznek láthatók.

Az SMS-ek és névjegyek nem másolhatók át a számítógépre, Microsoft-fiókunkkal azonban szinkronizálhatók.

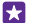

Tipp: Ha számítógépünkre Windows 7, Windows 8 vagy újabb operációs rendszer van telepítve, akkor a Windows Phone alkalmazást is használhatjuk. A Windows 8 és az újabb operációs rendszerek automatikusan telepítik az alkalmazást, amikor telefonunkat a számítógépünkhöz csatlakoztatjuk. Windows 7 rendszer esetén az alkalmazás a www.windowsphone.com webhelyről is letölthető. Arról, hogy az egyes alkalmazások mely számítógépeken használhatók lásd a következő táblázatot:

|                       | Windows<br>Phone<br>alkalmaz<br>ás | Asztali<br>Windows<br>Phone<br>alkalmaz<br>ás | Windows<br>Phone<br>alkalmaz<br>ás Mac<br>rendszerr<br>e | Lumia<br>Photo<br>Transfer<br>for Mac<br>alkalmaz<br>ás (csak<br>fényképe<br>khez és<br>videókho<br>z) | Windows<br>Intéző |
|-----------------------|------------------------------------|-----------------------------------------------|----------------------------------------------------------|----------------------------------------------------------------------------------------------------|-------------------|
| Windows 8<br>és újabb | х                                  | х                                             |                                                          |                                                                                                    | х                 |
| Windows 8<br>RT       | х                                  |                                               |                                                          |                                                                                                    | х                 |
| Windows 7             |                                    | х                                             |                                                          |                                                                                                    | х                 |
| Windows<br>Vista/XP   |                                    |                                               |                                                          |                                                                                                    | x                 |
| Mac                   |                                    |                                               | х                                                        | х                                                                                                    |                   |

**Tipp:** A telefonon lévő fájlokat a Fájlok alkalmazással érhetjük el a legegyszerűbben. Az alkalmazást a **www.windowsphone.com** webhelyről tölthetjük le.

# Biztonság

Ismerjük meg a telefon és az adatok védelmének lehetőségeit.

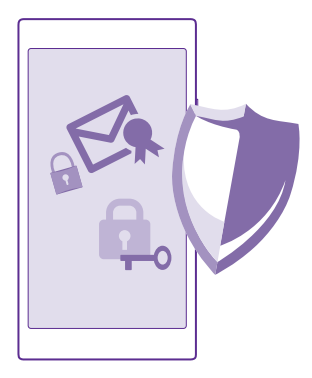

## Telefonunk automatikus lezárásának beállítása

Megakadályozhatjuk telefonunk illetéktelen használatát. Adjunk meg egy lezárókódot, és állítsuk be a telefont úgy, hogy automatikusan lezáródjon, amikor nem használjuk.

1. A kezdőképernyőn lapozzunk a képernyő tetejéről lefelé, majd koppintsunk a MINDEN BEÁLLÍTÁS > zárolási képernyő lehetőségre.

Állítsuk a Jelszó beállítást Bekapcsolva in tertékre, majd írjunk be egy lezárókódot (a kódnak legalább négy számjegyből kell állnia).

3. Koppintsunk a Jelszó kérése ennyi idő után: lehetőségre, és adjuk meg, hogy a telefon mennyi idő eltelte után záródjon le automatikusan.

A lezárókódot titkosan kezeljük, és biztonságos helyen, a telefontól elkülönítve tároljuk. Ha elfelejtjük és nem tudjuk felidézni a lezárókódot, vagy ha túl sokszor írjuk be tévesen, a feloldáshoz szervizbe kell vinnünk a telefont. Ez bizonyos költséggel járhat, valamint a telefonunkon tárolt összes személyes adat törlését eredményezheti. A telefonunkkal kapcsolatos további tájékoztatásért forduljunk a legközelebbi ügyfélszolgálathoz vagy a telefon értékesítőjéhez.

#### A telefon lezárásának feloldása

Nyomjuk meg újra a bekapcsológombot, és írjuk be a lezárókódot.

#### A lezárókód módosítása

A kezdőképernyőn lapozzunk a képernyő tetejéről lefelé, majd koppintsunk a MINDEN BEÁLLÍTÁS > zárolási képernyő > jelszó módosítása lehetőségre.

#### Telefonunk használata lezárt állapot esetén

A telefon egyes funkcióit a lezárókód beírása nélkül használhatjuk akkor is, ha a telefon lezárt állapotban van.

A telefon felébresztéséhez nyomjuk meg a bekapcsológombot.

### Az értesítések megtekintése

Lapozzunk lefelé a képernyő tetejéről.

#### A kamera indítása

Ha a műveletközpontban hozzáadunk egy kamerahivatkozást, gyorsan bekapcsolhatjuk a kamerát akkor is, ha a telefon le van zárva. Nyomjuk meg a bekapcsológombot, lapozzunk a képernyő tetejéről lefelé, majd koppintsunk a origi ikonra.

Ha telefonunkon van kamera gomb, néhány másodpercig tartsuk lenyomva a kamera gombot.

#### A bejövő hívások jelzésének megváltoztatása

Nyomjuk meg az egyik hangerő gombot, és koppintsunk a V lehetőségre.

A zenelejátszás szüneteltetése vagy folytatása, vagy ugrás egy másik zeneszámra Használjuk a képernyő tetején található zenelejátszó gombokat.

Tipp: Ha a rádiót hallgatjuk, a zárolási képernyőn található zenelejátszási vezérlőgombokkal válthatunk az állomások között, vagy elnémíthatjuk a rádiót. Az FM-rádiót nem minden telefon támogatja. Az elérhetőséggel kapcsolatban lásd: www.microsoft.com/mobile/support/wpfeatures.

#### A Cortana megnyitása

Ha bekapcsoltuk a Cortana szolgáltatást, a Cortana alkalmazás megnyitásához koppintsunk a keresés gombra 🔎 és tartsuk nyomva azt.

A Cortana nem áll rendelkezésre minden nyelven. A támogatott nyelvekkel kapcsolatos információ a **www.windowsphone.com** webhelyen olvasható.

# PIN-kódunk módosítása

Ha SIM-kártyánkat alapértelmezett PIN-kóddal együtt kaptuk meg, megadhatunk helyette egy új, biztonságosabb kódot.

Nem minden hálózati szolgáltató biztosítja ezt a szolgáltatást.

1. Koppintsunk a 📢 > ••• > **beállítások** ikonra.

2. Ha a telefonban két SIM-kártya található, válasszuk ki a használni kívánt SIM-kártyát. A két SIM-kártya használatát nem minden telefon támogatja. Az elérhetőséggel kapcsolatban lásd: www.microsoft.com/mobile/support/wpfeatures.

3. Koppintsunk a SIM PIN kód módosítása ikonra.

A PIN-kód 4–8 számjegyből állhat.

# Az elveszett telefon megkeresése

Ha nem találjuk telefonunkat, vagy attól tartunk, hogy ellopták azt, a telefon nyomon követése szolgáltatás segítségével megkereshetjük telefonunkat, és távolról lezárhatjuk vagy törölhetjük róla az összes adatot.

A funkció használatához az szükséges, hogy a telefonon legyen Microsoft-fiókunk.

- 1. A számítógépen lépjünk a www.windowsphone.com webhelyre.
- 2. Jelentkezzünk be a telefonunkon beállított Microsoft-fiók bejelentkezési adataival.
- 3. Válasszuk a telefon nyomon követése lehetőséget.

A következő műveleteket hajthatjuk végre:

- Megkereshetjük meg a telefont egy térképen.
- A telefont akkor is beállíthatjuk csengetésre, ha be van kapcsolva a néma üzemmód.
- Lezárhatjuk a telefont, és beállíthatjuk, hogy egy üzenetet jelenítsen meg; így a megtaláló vissza tudja juttatni nekünk.
- Távolról törölhetjük a telefonról az összes adatot.

A rendelkezésre álló lehetőségek eltérőek lehetnek.

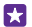

**Tipp:** A telefont állítsuk be úgy, hogy néhány óránként automatikusan mentse a pillanatnyi helyét. Így akkor is megnézhetjük a telefon utolsó mentett helyét, ha telefonunk akkumulátora lemerül. A kezdőképernyőn lapozzunk a képernyő tetejéről lefelé, majd koppintsunk a **MINDEN BEÁLLÍTÁS** > **telefon nyomon követése** lehetőségre.

# Kezdőképernyő beállítása a kiválasztott alkalmazásokkal

Barátaink és családtagjaink is használhatják telefonunkon a kiválasztott alkalmazásokat anélkül, hogy hozzáférhetnének a kezdőképernyőnkhöz.

1. A kezdőképernyőn lapozzunk a képernyő tetejéről lefelé, majd koppintsunk a MINDEN BEÁLLÍTÁS > alkalmazástéka lehetőségre.

2. Koppintsunk az Alkalmazások lehetőségre, válasszuk ki azokat az alkalmazásokat, amelyek használatát másoknak is szeretnénk engedélyezni, majd koppintsunk a 
i ikonra.

Azt is megadhatjuk, hogy szeretnénk-e mások számára engedélyezni a műveletközpont vagy a beállítások elérését, a gombok használatát vagy az ablaktáblák módosítását. Eltarthat egy kis ideig, amíg a telefon telepíti az alkalmazásokat.

3. Az Alkalmazástéka megnyitásához koppintsunk a 🕣 ikonra.

# Ugrás saját kezdőképernyőnkre

Az alkalmazástékában tartsuk lenyomva a bekapcsológombot, és lapozzunk jobbra.

# Hirdetési azonosítónk kezelése

A minél jobban személyre szabott hirdetések megjelenítése érdekében a telefonunk engedélyezi, hogy az alkalmazások elérhessék a telefonon lévő hirdetési azonosítót. Megadhatjuk, hogy az alkalmazások elérhetik-e a hirdetési azonosítót.

 A kezdőképernyőn lapozzunk a képernyő tetejéről lefelé, majd koppintsunk a MINDEN BEÁLLÍTÁS > hirdetési azonosító lehetőségre.

Tipp: A hirdetési azonosítót alapértékre állíthatjuk, ha a telefonunkon megjelenő hirdetések már nem relevánsak a számunkra. Koppintsunk a hirdetési azonosító alaphelyzetbe ikonra.
### Annak szabályozása, hogy az alkalmazások mihez férhetnek hozzá

Egyes alkalmazások jobban működnek, ha hozzáférnek a telefonon tárolt releváns adatokhoz (például a naptárunkhoz). Mi dönthetjük el, hogy az alkalmazások mihez férhetnek hozzá.

1. A kezdőképernyőn lapozzunk a képernyő tetejéről lefelé, majd koppintsunk a MINDEN BEÁLLÍTÁS > alkalmazásengedélyek lehetőségre.

2. Koppintsunk arra az alkalmazásra, amelynek engedélyeit be szeretnénk állítani, majd kapcsoljuk ki vagy be a megfelelő engedélyeket.

Miután bekapcsoltuk egy alkalmazáshoz az alkalmazás-jogosultságokat, további döntéseket hozhatunk azzal kapcsolatban, hogy mely más alkalmazások férhetnek hozzá az információhoz.

## Pénztárca

A fizetési módok egy helyre gyűjtéséhez és PIN-kóddal való biztonságos kezeléséhez használjuk a Pénztárca alkalmazást.

Az NFC funkciót nem minden telefon támogatja. Az elérhetőséggel kapcsolatban lásd: www.microsoft.com/mobile/support/wpfeatures.

A Pénztárca a telefonunkon tárolt virtuális pénztárca. A következő műveleteket hajthatjuk végre:

- Fizetéseket hajthatunk végre az Áruház webhelyén, például amikor egy alkalmazást vásárolunk.
- Alkalmazáson belüli vásárlásokat hajthatunk végre tárolt kártyáinkkal.
- Kártyáinkat NFC-fizetésekre is használhatjuk a Pénztárca szolgáltatásban, ha a hálózati szolgáltató támogatja ezt az opciót.
- Microsoft-ajándékkártyáinkat a telefonunkon tárolhatjuk.
- Tárolhatjuk beszállókártyáinkat, törzsvásárlói kártyáinkat, jegyeinket és sok mást.
- 1. A Pénztárca PIN-kódjának beállításához koppintsunk a 🎦 Pénztárca lehetőségre.

2. Koppintsunk a ••• > beállítások+PIN kód lehetőségre, és a A Pénztárca védelme PIN kóddal funkciót kapcsoljuk Bekapcsolva [\_\_\_\_].

- 3. Írjuk be egy PIN-kódot Pénztárca alkalmazásunkhoz.
- 4. Koppintsunk a kész ikonra.

Minden esetben, amikor a Pénztárca szolgáltatáshoz kívánunk csatlakozni, telefonunk kérni fogja a megadott PIN-kódot.

 $\star$ 

Tipp: Az Áruház szolgáltatásból való vásárlás biztonsága érdekében koppintással jelöljük be a Zene-, alkalmazás- és alkalmazáson belüli vásárlások védelme a Pénztárca PIN kódjával jelölőnégyzetet.

Ha PIN-kódot állítunk be a Pénztárca szolgáltatáshoz, az nem korlátozza, hogy az NFC funkciót használjuk fizetéshez.

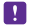

Megjegyzés: A fizetési és jegyvásárlási alkalmazásokat és szolgáltatásokat külső felek biztosítják. A Microsoft Mobile nem nyújt semmiféle jótállást és nem vállal semmilyen felelősséget az ilyen alkalmazásokkal, illetve szolgáltatásokkal kapcsolatban, beleértve a terméktámogatást, a működőképességet, a tranzakciókat, illetve bármilyen anyagi kárt is. Előfordulhat, hogy készülékünk javítása után a fizetési vagy jegyvásárlási szolgáltatások alkalmazásait újra kell telepítenünk és aktiválnunk. Előfordulhat, hogy készülékünk javítása után a már hozzáadott fizetési kártyákat, valamint a fizetési vagy jegyvásárlási szolgáltatások alkalmazásait újra kell telepítenünk és aktiválnunk.

## Hozzáférési kódok

Ismerjük meg, mire valók telefonunk egyes kódjai.

| PIN-kód<br>(4–8 számjegy)                                   | Ez megakadályozza a SIM-kártya<br>jogosulatlan használatát, illetve bizonyos<br>funkciók eléréséhez szükséges.                                                                                                    |
|-------------------------------------------------------------|----------------------------------------------------------------------------------------------------|
|                                                             | Beállíthatjuk, hogy a telefon bekapcsoláskor<br>kérje a PIN-kódot.                                                                                                    |
|                                                             | Ha a kódot elfelejtettük vagy nem kaptuk<br>meg kártyánkhoz, akkor forduljunk hálózati<br>szolgáltatónkhoz.                                                                                                    |
|                                                             | Ha egymás után háromszor hibásan írjuk be<br>a kódot, akkor a kód blokkolásának<br>feloldásához meg kell adnunk a PUK-kódot.                                                                                                  |
| PUK                                                         | A PIN-kód blokkolásának feloldásához<br>szükséges.                                                                                                    |
|                                                             | Ha a SIM-kártyánkhoz nem kaptuk meg a<br>kódot, forduljunk hálózati szolgáltatónkhoz.                                                                                                    |
| Biztonsági kód (lezárókód, jelszó)<br>(legalább 4 számjegy) | Ez megakadályozza a telefon jogosulatlan<br>használatát.                                                                                                    |
|                                                             | Beállíthatjuk, hogy a telefon kérje a<br>megadott lezárókódot.                                                                                                    |
|                                                             | A kódot tartsuk titokban és a telefontól távol,<br>biztonságos helyen.                                                                                                    |
|                                                             | Ha elfelejtjük a kódot, akkor telefonunk<br>zárolódik, és a feloldásához szervizt kell<br>igénybe vennünk. Ez bizonyos költséggel<br>járhat, valamint a telefonunkon tárolt összes<br>személyes adat törlését eredményezheti. |
|                                                             | A telefonunkkal kapcsolatos további<br>tájékoztatásért forduljunk a legközelebbi<br>ügyfélszolgálathoz vagy a telefon<br>értékesítőjéhez.                                                                                     |

| Ez a szám a hálózatban a telefonok<br>azonosítására szolgál. Lehet, hogy a számot<br>meg kell adnunk az ügyfélszolgálatnak vagy<br>a telefont értékesítő kereskedőnek. |
|----------------------------------------------------------------------------------------------------|
| Az IMEI-szám megtekintéséhez tárcsázzuk a<br>*#06# számot.                                                                                                    |

IMEI

# Hibaelhárítás és támogatás

Ha többet szeretnénk megtudni telefonunkról, vagy kérdésünk van a telefon működésével kapcsolatban, számos támogatási csatorna áll rendelkezésünkre.

Ha a lehető legjobban ki szeretnénk használni telefonunkat, akkor a telefonban található felhasználói útmutató további tájékoztatást nyújthat. Koppintsunk a **? Lumia Súgó+tippek** lehetőségre.

Felkereshetjük továbbá a **www.microsoft.com/mobile/support/** webhelyet is, ahol a következő információk érhetők el:

- hibaelhárítási információ,
- fórumok,
- hírek az alkalmazásokról és a letöltési lehetőségekről,
- szoftverfrissítési információk,
- funkciókra és technológiákra, valamint készülékek és tartozékok kompatibilitására vonatkozó részletes tájékoztatás.

Előfordulhat, hogy a hibaelhárítási szolgáltatás és a fórumok nem állnak rendelkezésre minden nyelven.

A támogató videók megtekintéséhez keressük fel a **www.youtube.com/lumiasupport** webhelyet.

#### Ha a telefonunk nem válaszol

Próbáljuk ki a következőt:

- Az egygombos visszaállítási módszer: Tartsuk nyomva a bekapcsológombot kb. 10 másodpercig. A telefon újraindul.
- A kétgombos visszaállítási módszer: Tartsuk nyomva egyszerre a hangerőcsökkentés és a bekapcsológombot kb. 10 másodpercig. A telefon újraindul.

Ha nem vagyunk biztosak abban, hogy telefonunkra melyik módszer alkalmazható, lásd: www.microsoft.com/mobile/support/wpfeatures.

Ha telefonunk gyakran nem reagál, frissítsük a telefonszoftvert vagy állítsuk alaphelyzetbe telefonunkat. A visszaállítási művelet visszaállítíja a gyári beállításokat, és törli az összes személyes tartalmat, beleértve a megvásárolt és letöltött alkalmazásokat is. A kezdőképernyőn lapozzunk a képernyő tetejéről lefelé, majd koppintsunk a **MINDEN BEÁLLÍTÁS > névjegy > telefon alaphelyzetbe állítása** lehetőségre.

Ha a problémák továbbra sem szűnnek meg, a javítási lehetőségek megbeszéléséhez lépjünk kapcsolatba hálózati szolgáltatónkkal vagy a Microsoft Mobile vállalattal. Mielőtt telefonunkat elküldjük a szervizbe, mindig készítsünk biztonsági mentést az adatokról, mert a telefonon tárolt személyes adatok esetleg törlődhetnek.

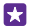

**Tipp:** Ha azonosítanunk kell a telefont, az egyedi IMEI-szám megtekintéséhez tárcsázzuk a **\*#06#** karaktersorozatot. Az IMEI-számot megtalálhatjuk a telefonon is. További részletekért olvassuk el A termékre és a biztonságra vonatkozó információk című szakaszt az online felhasználói útmutatóban.